# 1.1 Web Impacts

#### 1.1.1 Create Person Page

The Create Person page will allow an authorized user to create an ACG recipient. The Create Person page will default the Citizenship field to blank.

| 🚰 COD Online - Microsoft Internet Explorer                     |                                                                   |                                 |
|----------------------------------------------------------------|-------------------------------------------------------------------|---------------------------------|
| <u> </u>                                                       |                                                                   | A*                              |
| 🚱 Back 🝷 🐑 👻 😰 🏠 🔎 Search 👷 Fax                                | orites 🔗 🔗 😓 🔜 🤛 🚱 🖏 🖧 🦓                                          |                                 |
| Address a https://cod.qa.tsysecom.com/cod/PersonUpdatePage?mod | =new                                                              | 💌 🄁 Go                          |
| U.S. DEPARTMENT OF EDUCATION<br>COMMON ORIGINATION & DISBU     | RSEMENT FOR A L                                                   |                                 |
| Person School Batch Awar                                       | Services User Program Adn                                         | in                              |
| Create Person                                                  | 8 не                                                              | р                               |
| The fields marked with an a<br>students data on this page.     | sterisk (*) are required. If creating a PLUS Award Loan enter the |                                 |
| Common Record Inform                                           | ation                                                             |                                 |
| Batch ID                                                       | 2006-11-16T14:02:57.999                                           |                                 |
| *Attending Entity ID                                           | Entity ID Type COD V Entity ID                                    |                                 |
| Permanent Information                                          |                                                                   | Admin<br>RELP<br>Loan enter the |
| *Last Name                                                     | 1                                                                 |                                 |
| *First Name                                                    |                                                                   |                                 |
| Middle Initial                                                 |                                                                   |                                 |
| *Address Line 1                                                |                                                                   |                                 |
| Address Line 2                                                 |                                                                   |                                 |
| Address Line 3                                                 |                                                                   |                                 |
| *City                                                          |                                                                   |                                 |
| County                                                         |                                                                   |                                 |
| *State/Province                                                | ×                                                                 |                                 |
| *Postal Code                                                   |                                                                   |                                 |
| Country                                                        | USA 🔽                                                             |                                 |
| *SSN                                                           |                                                                   |                                 |
| *Date Of Birth                                                 | November 💙 16 💙 2006 💙                                            |                                 |
| Done                                                           |                                                                   | Constant and sites              |

Figure 1 Existing Create Person Page (Part I).

COD Academic Competitiveness Grant (ACG)

| COD Online - Microsoft Internet Explorer                            |                        |
|---------------------------------------------------------------------|------------------------|
| Ele Edit View Favorites Tools Help                                  |                        |
| Back • 🕑 • 💌 🖉 🏠 🔎 Search 🎌 Favorites                               | 🕙 🔯 - 褬 🔜 🛄 🖗 🖏 🎎 🖇    |
| Address a https://cod.qa.tsysecom.com/cod/PersonUpdatePage?mode=new | Sector 2010            |
| Address Line 2                                                      |                        |
| Address Line 3                                                      |                        |
| *City                                                               |                        |
| County                                                              |                        |
| *State/Province                                                     |                        |
| *Postal Code                                                        |                        |
| Country                                                             | USA V                  |
| *SSN                                                                |                        |
| *Date Of Birth                                                      | November 💙 16 💙 2006 💙 |
| Telephone Number                                                    |                        |
| Email                                                               |                        |
| *Citizenship                                                        | US Citizen             |
| Local Information                                                   |                        |
| Address                                                             |                        |
|                                                                     |                        |
|                                                                     |                        |
| City                                                                |                        |
| County                                                              |                        |
| State/Province                                                      |                        |
| Postal Code                                                         |                        |
| Country                                                             | ▼                      |
|                                                                     | CREATE AWARD           |
|                                                                     | 8                      |
| E Done                                                              | 🔒 🔮 Trusted sites      |

Figure 2 Existing Create Person Page (Part II).

COD Academic Competitiveness Grant (ACG)

| 🚈 COD Online - Microsoft Internet Explorer                 |                                                                                                    |          |
|------------------------------------------------------------|----------------------------------------------------------------------------------------------------|----------|
| Eile Edit View Favorites Iools Help                        | ) • 💌 🖻 🚯 🔎 🛠 🏵 🔗 🍛 • 🧾 🎎 👘                                                                                                    | -        |
| Address 🖉 C:\cod\CreatePersonEnhanced.htm                  |                                                                                                    | 🔁 🕤      |
| U.S. DEPARTMENT OF EDUCATION<br>COMMON ORIGINATION & DISBU |                                                                                                    | <u> </u> |
| Person School Batch Awa                                    | ard Services User Program Admin                                                                                                    |          |
| Create Person                                              | BHELP                                                                                                    |          |
| The fields marked with an<br>borrower or a Grad PLUS a     | asterisk (*) are required. If creating a PLUS award for a parent<br>award for a graduate student, enter the student's data on this page. |          |
| Common Record Infor                                        | mation                                                                                                    |          |
| Batch ID                                                   | 2006-11-16T13:11:33.028                                                                                                    |          |
| *Attending Entity ID                                       | Entity ID Type COD  Entity ID                                                                                                    |          |
| Doors on onthe Tables on the                               | -                                                                                                    |          |
| *Last Name                                                 |                                                                                                    |          |
| *First Name                                                |                                                                                                    |          |
| Middle Initial                                             |                                                                                                    |          |
| *Address Line 1                                            |                                                                                                    |          |
| Address Line 2                                             |                                                                                                    |          |
| Address Line 3                                             |                                                                                                    |          |
| *City                                                      |                                                                                                    |          |
| County                                                     |                                                                                                    |          |
| *State/Province                                            | <b>•</b>                                                                                                    |          |
| *Postal Code                                               |                                                                                                    |          |
| Country                                                    | USA 💌                                                                                                    |          |
| *SSN                                                       |                                                                                                    |          |
| *Date Of Birth                                             | November 💌 16 💌 2006 💌                                                                                                    |          |
| Telephone Number                                           |                                                                                                    |          |
| Email                                                      |                                                                                                    |          |
| *Citizenship                                               | <b>Y</b>                                                                                                    |          |
| an                                                         | My Computer                                                                                                    | -        |
|                                                            |                                                                                                    | 111      |

Figure 3 Enhanced Create Person Page (Part I).

COD Academic Competitiveness Grant (ACG)

| 🚰 COD Online - Microsoft Internet Explorer                             |                                                                                                    |                 |
|------------------------------------------------------------------------|----------------------------------------------------------------------------------------------------|-----------------|
| Eile Edit View Favorites Tools Help                                    |                                                                                                    | A               |
| 🛛 😋 Back 🔹 🌍 👻 📓 🐔 🔎                                                   | Search 🤺 Favorites 🚱 🔗 - 🍉 💿 - 🛄 鑬                                                                          |                 |
| Address 🖉 C:\cod\CreatePersonEnhanced.htm                              |                                                                                                    | 💌 🄁 Go          |
| Local Ir                                                               | ormation                                                                                                    |                 |
| Address                                                                | •                                                                                                    |                 |
|                                                                        |                                                                                                    |                 |
|                                                                        |                                                                                                    |                 |
| City                                                                   |                                                                                                    |                 |
| Country                                                                |                                                                                                    |                 |
| County                                                                 |                                                                                                    |                 |
| State/P                                                                | rovince 🗸                                                                                                   |                 |
| Postal C                                                               | Code                                                                                                    |                 |
| Country                                                                |                                                                                                    |                 |
|                                                                        |                                                                                                    |                 |
|                                                                        | CREATE AWARD                                                                                                |                 |
|                                                                        |                                                                                                    |                 |
| Nov 16 2006 13:11 EST Home                                             | :   Privacy Act   Links   Contact Us   Today's Update   Help   Glos                                         | ssary   Log Off |
|                                                                        |                                                                                                    | Mu Computer     |
| County<br>State/P<br>Postal C<br>Country<br>Nov 16 2006 13:11 EST Home | rovince Code Code CREATE AWARD CREATE AWARD Privacy Act   Links   Contact Us   Today's Update   Help   Glos | ssary   Log Off |

Figure 4 Enhanced Create Person Page (Part II)

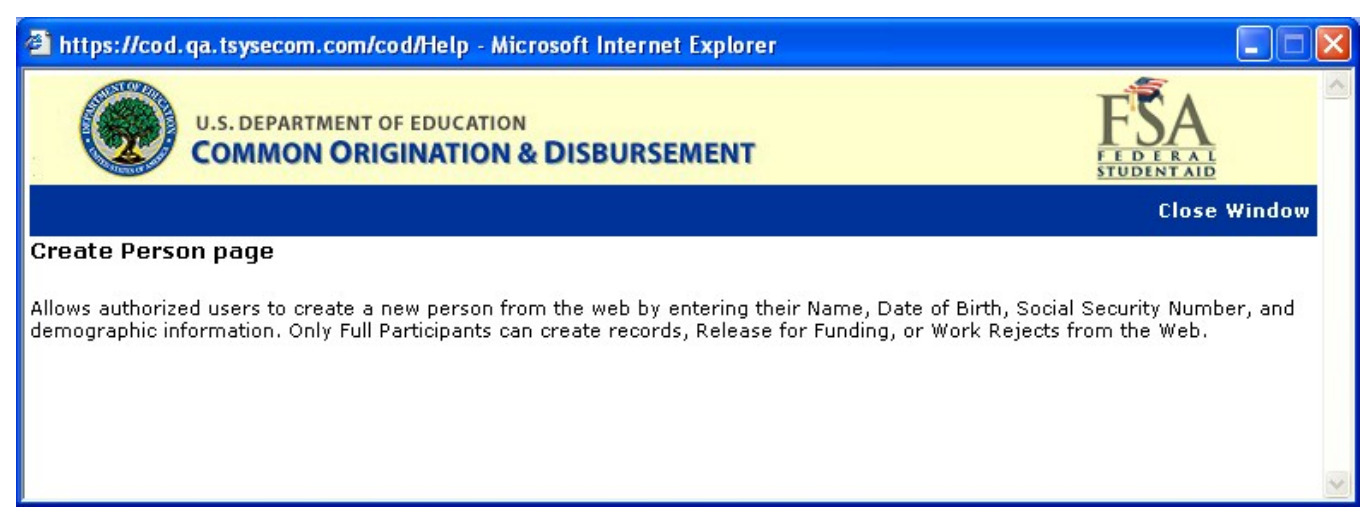

Figure 5 Existing Help Text for Create Person Page.

| 🗿 C:\GPlus\CreatePersonHelpText.html - Microsoft Internet Explorer 📃                                                                                                    |      |
|----------------------------------------------------------------------------------------------------|------|
| <u>File E</u> dit <u>Vi</u> ew F <u>a</u> vorites <u>T</u> ools <u>H</u> elp                                                                                                    | -    |
| 🕞 🕞 Back 🔹 🕥 - 💽 🛃 🛃 🎾 Search 👷 Favorites 🤣 😥 - 🌄 🦻 - 🛄 🦫 🥞 🏭 🐊 🎊                                                                                                    |      |
| Address 🖉 C:\GPlus\CreatePersonHelpText.html                                                                                                    | > Go |
| U.S. DEPARTMENT OF EDUCATION<br>COMMON ORIGINATION & DISBURSEMENT                                                                                                    | <    |
| Close Wind                                                                                                    | ow   |
| Create Person page                                                                                                    |      |
| Allows authorized users to create a new person from the web by entering their Name, Date of Birth, Social Security Number, and<br>demographic information. Only Full Participants can create records, Release for Funding, or Work Rejects from the Web. Student must<br>a US Citizen for ACG/National SMART Grants. | be   |
| 🕘 Done 🤤 My Computer                                                                                                    |      |

Figure 6 Enhanced Help Text for Create Person Page.

# 1.1.2 Award Type Selection Page

When creating a new award for a person that already exists on the COD System authorized users will first choose which type of award they will create. On this page the Type dropdown will display ACG.

| 🗿 COD Online - Microsoft Inter    | net Explorer                  |                                |                         |         |  |               |
|-----------------------------------|-------------------------------|--------------------------------|-------------------------|---------|--|---------------|
| Eile Edit ⊻iew Favorites To       | ols <u>H</u> elp              |                                |                         |         |  | A.            |
| 🌀 Back 🝷 🕥 🕤 📓 💈                  | ] 🏠 🔎 Search 👷 Fa             | avorites 🚱 🔗 🍓 📄 🚺             | ] ⊳ 🔏 🋍 🔏 🤻             | 8       |  |               |
| Address 🗃 https://cod.qa.tsysecom | .com/cod/AwardTypeSelectionPa | ge                             |                         |         |  | 💌 🄁 Go        |
|                                   | NT OF EDUCATION               | JRSEMENT                       | FED ERAL<br>STUDENT AID |         |  | ~             |
| Person School                     | Batch Awa<br>Create Award     | rd Services User               | Program                 | 8 HELP  |  |               |
|                                   | The fields marked with an     | asterisk (*) are required.     |                         |         |  |               |
|                                   | -                             | Person                         |                         |         |  |               |
|                                   | Name                          | KATIA B ADON                   |                         |         |  |               |
|                                   | Date Of Birth                 | 10/04/1968                     |                         |         |  |               |
|                                   |                               |                                |                         |         |  |               |
|                                   | **                            | Award Information              |                         |         |  |               |
|                                   | PELL<br>PELL<br>DIRECT L      | OAN NEXT                       |                         |         |  |               |
| Nov 16 2006 10:33 EST             | Home   Privacy Act            | Links   Contact Us   Today's U | pdate   Help   Glossary | Log Off |  |               |
|                                   |                               |                                |                         |         |  |               |
|                                   |                               |                                |                         |         |  |               |
|                                   |                               |                                |                         |         |  |               |
|                                   |                               |                                |                         |         |  |               |
|                                   |                               |                                |                         |         |  |               |
|                                   |                               |                                |                         |         |  |               |
|                                   |                               |                                |                         |         |  |               |
|                                   |                               |                                |                         |         |  |               |
|                                   |                               |                                |                         |         |  |               |
|                                   |                               |                                |                         |         |  |               |
| Done                              |                               |                                |                         |         |  | Trusted sites |

Figure 7 Existing Award Type Selection page.

COD Academic Competitiveness Grant (ACG)

| 🗿 COD Online - Microsoft Interr                               | net Explorer                      |                                             |                     |                |                       |         |
|---------------------------------------------------------------|-----------------------------------|---------------------------------------------|---------------------|----------------|-----------------------|---------|
| <u>File E</u> dit <u>V</u> iew F <u>a</u> vorites <u>T</u> oo | ols <u>H</u> elp                  |                                             |                     |                |                       | <b></b> |
| 🕝 Back 👻 🌍 🕶 💌 😰                                              | 🏠 🔎 Search                        | K Favorites                                 | 😧 🗟 • 🎍             | 🕞 • 🗾 🎾        | s 🐒 🗱 🖇               | 28      |
| Address 🔄 C:\cod-app\CreateAward                              | forExistingPerson.htm             |                                             |                     |                |                       | 💙 🄁 Go  |
| U.S. DEPARTMEN<br>COMMON O                                    | NT OF EDUCATION                   | DISBURSEN                                   | MENT                |                | FEDERAL<br>STUDENTAID |         |
| Person School                                                 | Batch                             | Award                                       | Services            | User           | Program               | Admin   |
|                                                               | Create Award                      | d<br>with an asterisk                       | < (*) are required. |                |                       | Phelp   |
|                                                               |                                   |                                             | Person              |                |                       |         |
|                                                               | Name                              |                                             | KATIA B ADON        |                |                       | =       |
|                                                               | SSN                               |                                             | 222993199           |                |                       |         |
|                                                               | Date Of Birth                     |                                             | 10/04/1968          |                |                       |         |
|                                                               |                                   |                                             | Award Inform        | nation         |                       |         |
|                                                               | *Type AC<br>Pe<br>AC<br>NA<br>Dir | CG<br>LL<br>CG<br>ATIONAL SMAR<br>RECT LOAN | ►<br>PT             |                |                       |         |
| Nov 16 2006 10:33 EST                                         | Home   Priva                      | cy Act   Links                              | Contact Us   1      | Foday's Update | Help   Glossary       | Log Off |
|                                                               |                                   |                                             |                     |                |                       | ~       |
| e                                                             |                                   |                                             |                     |                | 🔄 😡 My C              | omputer |

Figure 8 Enhanced Award Type Selection page.

| 🚰 C:\cod\Rel 52a RTS 914\HelpTextAwardTypeSelectionPage.htm - Microsoft Internet Explorer                                                                                                    |                                                                     |
|----------------------------------------------------------------------------------------------------|---------------------------------------------------------------------|
| Eile Edit View Favorites Iools Help                                                                                                    |                                                                     |
| 🛛 🚱 Back 👻 🕥 👻 📓 🏠 🔎 Search 🤺 Favorites 🤣 🔗 - چ 💿 🕞 🎇                                                                                                    |                                                                     |
| Address 🖉 C:\cod\Rel 52a RTS 914\HelpTextAwardTypeSelectionPage.htm                                                                                                    | 💌 💽 Go 🛛 Links 🎽                                                    |
| U.S. DEPARTMENT OF EDUCATION<br>COMMON ORIGINATION & DISBURSEMENT                                                                                                    | FSA<br>FEDERAL<br>STUDENTAID                                        |
|                                                                                                    | Close Window                                                        |
| Award Type Selection page                                                                                                    |                                                                     |
| Allows authorized users to select between PELL or DIRECT LOAN programs to create an award. If the user dropdown appears allowing the user to choose to create a SUBSIDIZED, UNSUBSIDIZED or PLUS award. I award uses this award as:" drop down appears with the following choices: | selects "DIRECT LOAN" a second<br>f the user selects "PLUS" a "*New |
| <ul> <li>Student</li> <li>Borrower</li> <li>Student and Borrower are Same</li> <li>Do not use this Person - Create a new Student</li> </ul>                                                                                                    |                                                                     |
|                                                                                                    | <b>v</b>                                                            |
| Cone Cone Cone Cone Cone Cone Cone Cone                                                                                                    | My Computer                                                         |

Figure 9 Existing Help Text for Award Type Selection Page.

| 🚰 D:\Documents and Settings\Jue.Wang.ACDOE\Desktop\5.2b Detailed Design\help screen screenshot ma -                                                                                                    | Microso 🗖 🗖 🔀                             |
|----------------------------------------------------------------------------------------------------|-------------------------------------------|
| Eile Edit View Favorites Tools Help Address 🖉 sktop\5.2b Detailed Design\help screen screenshot maker\tmphlp.h                                                                                                    | 1tm 🚩 🔁 Go 🛛  🧗                           |
| U.S. DEPARTMENT OF EDUCATION<br>COMMON ORIGINATION & DISBURSEMENT                                                                                                    | A<br>RAL<br>NTAID                         |
|                                                                                                    | Close Window                              |
| Award Type Selection page                                                                                                    |                                           |
| Allows authorized users to select between PELL, ACG, National SMART or DIRECT LOAN programs to create an awa<br>selects "DIRECT LOAN" a second drop down appears allowing the user to choose to create a SUBSIDIZED, UNSUBS<br>award. If the user selects "PLUS" a "*New award uses this award as:" drop down appears with the following choices<br>• Student<br>• Borrower<br>• Student and Borrower are Same<br>• Do not use this Person - Create a new Student | rrd. If the user<br>SIDIZED or PLUS<br>s: |
| 🗃 Done                                                                                                    | My Computer                               |

Figure 10 Enhanced Help Text for Award Type Selection Page.

### 1.1.3 Create Award Page

The Create Award page will allow authorized users to create ACG Award. Valid values for Eligibility/ Payment Reason are:

- High School Program (Reason 01)
- AP/International Baccalaureate Coursework (Reason 02)
- Coursework (Reason 03)

Valid values for College Year field are:

- 1<sup>st</sup> year undergraduate/never attended college
- 1<sup>st</sup> year, undergraduate/attended college before
- 2<sup>nd</sup> year undergraduate/sophomore

When the user clicks on the "LIST OF CODES" link, a new window will open displaying the valid High School Program Codes. The user will choose the correct High School Program Code for the student and the pop-up window will close and auto populate the High School Program Code field.

| 🗿 COD Online - Microsoft Interr | net Explorer              |                                                |                        |
|---------------------------------|---------------------------|------------------------------------------------|------------------------|
| Eile Edit View Favorites Ioc    | ols <u>H</u> elp          |                                                | A                      |
| 🕝 Back 🔹 🐑 👻 🛃                  | Search 🔶 Favorit          | ites 🚱 🔗 - 🌺 🚍 - 🛄 🦫 🦓 🏭 😞                     | 😤 🔏 🛛 A <u>d</u> dress |
| Person School                   | Batch Award               | Services User Program                          | Admin 🔥                |
|                                 | Create Award              | erisk (*) are required.                        | BHELP                  |
|                                 |                           |                                                |                        |
|                                 | Common Record Informat    | tion ARK STUDENT FINANCIAL AID SERVIC          | ES 📵                   |
|                                 | Batch ID                  | 2006-11-11T14:38:19.950                        |                        |
|                                 | Accending Entry 1D        | COD Entity ID Type COD I 1000                  | 1093                   |
|                                 |                           | Student                                        |                        |
|                                 | Student Name              | Perfanis Alavaro                               |                        |
|                                 | SSN                       | 832090809                                      |                        |
|                                 | Date of Birth             | 03/20/1960                                     |                        |
|                                 |                           |                                                |                        |
|                                 | •                         | Award Information                              |                        |
|                                 | ~lype                     | ACG 💌                                          | =                      |
|                                 | *Award ID                 | PELL                                           |                        |
|                                 | *Award Number             | NATIONAL SMART<br>DIRECT LOAN                  |                        |
|                                 | *Award Year               | '06-'07 🗸                                      |                        |
|                                 | *Award Amount             | \$0.00                                         |                        |
|                                 | *College Year             | 1st year, undergraduate/never attended college | ~                      |
|                                 | *CPS Transaction Number   | r                                              |                        |
|                                 | *Enrollment Date          | July 💙 3 💙 2006 💙                              |                        |
|                                 | *Eligibility/Payment Reas | on Coursework                                  |                        |
|                                 | School Use Only           |                                                |                        |
|                                 |                           |                                                |                        |
|                                 | VIEW PERSON DATA CREAT    | TE NEW DISBURSEMENT CANCEL COMMON RECORD       | SUBMIT                 |
|                                 |                           |                                                |                        |
| Cone                            |                           | M 😒                                            | ly Computer            |

Figure 11 New Create Award page for ACG.

COD Academic Competitiveness Grant (ACG)

| <u>File E</u> dit <u>V</u> iew F <u>a</u> vorites <u>T</u> | ools <u>H</u> elp               |                       |                   |                  | A.            |
|------------------------------------------------------------|---------------------------------|-----------------------|-------------------|------------------|---------------|
| 🕞 Back 🝷 🍙 👻 😫                                             | 🕽 🚮 🔎 Search 👷 Favorite         | es 🚱 🛜 🎍              | - 🔜 🕻             | » 🐒 🛍 🔏          | -28           |
| :<br>Address 🖉 C:\cod\CreateAwardAC                        | GHiahSchoolPramNew.htm          |                       |                   |                  | 🗸 🋃 Go        |
| Barran School                                              | Bateh Award                     | Samilaas              | lleer             | Brogram          | Admin 🏠       |
| Person School                                              | Batch Award                     | Services              | User              | program          | Admin         |
|                                                            | Create Award                    |                       |                   |                  | PHELP         |
|                                                            | The fields marked with an aster | isk (*) are required. |                   |                  |               |
|                                                            | Common Record Informati         | on ARK STU            | DENT FINANCIA     | AL AID SERVICES  | s 📵           |
|                                                            | Batch ID 2                      | :006-11-11A14:38:19   | .950              |                  |               |
|                                                            | *Attending Entity ID            | Entity ID Type CC     | D 💌 Ent           | tity ID 100010   | 93            |
|                                                            |                                 | Studen                | ıt                |                  |               |
|                                                            | Student Name                    | Biraima Adam          |                   |                  |               |
|                                                            | SSN                             | 123456789             |                   |                  |               |
|                                                            | Date of Birth                   | 11/11/1977            |                   |                  |               |
|                                                            |                                 |                       |                   |                  |               |
|                                                            |                                 | Award Infor           | mation            |                  |               |
|                                                            | *Туре                           | ACG                   | *                 |                  | =             |
|                                                            | *Award ID                       |                       |                   |                  |               |
|                                                            | *Award Year                     | '06-'07 🔽             |                   |                  |               |
|                                                            | *Award Amount                   | \$0.00                |                   |                  |               |
|                                                            | *College Year                   | 1st year, underg      | raduate/ne∨er att | tended college 🔽 |               |
|                                                            | *CPS Transaction Number         |                       |                   |                  |               |
|                                                            | *Eligibility/Payment Reaso      | n High School Pro     | ogram             | ~                |               |
|                                                            | *High School Program Cod        | LI                    | IST OF CODES      |                  |               |
|                                                            | School Use Only                 |                       |                   |                  |               |
|                                                            |                                 | NEW DISBURSEMENT      | CANCEL            | OMMON RECORD     | SUBMIT        |
|                                                            | CREAT                           | THEN DISBORSEMENT     | CARCEL            | or mon Record    |               |
| Nov 11 2006 14:38 EST                                      | Home   Privacy Act   Li         | nks   Contact Us      | Today's Update    | Help   Glossary  | r   Log Off 🧹 |
| ê                                                          |                                 |                       |                   | 🚽 My C           | omputer       |

Figure 12 Create Award page with Eligibility set to High School Program..

| đ١ | IST OF | HIGH SCHOOL CODES - Microsoft Internet Explorer         | × |
|----|--------|---------------------------------------------------------|---|
|    |        |                                                         | ^ |
|    | State  | West Virginia. 🗸                                        |   |
|    |        |                                                         |   |
| Co | ode    | Description                                             |   |
| W  | V0001  | High Schools That Work Award of Educational Achievement |   |
| W  | V0002  | West Virginia PROMISE                                   |   |
| W  | V0003  | West Virginia Earn A Degree-Graduate Early (EDGE)       |   |
| W  | V0004  | West Virginia Dual Credit Program                       |   |
| W  | V6001  | West Virginia State Scholars Initiative                 |   |
|    |        |                                                         | < |
| <  |        |                                                         |   |

Figure 13 Popup window displays High School Program codes.

COD Academic Competitiveness Grant (ACG)

| C:\cod-app\CreateAwardHelpText.html - Microsoft Internet Explorer                                                                                                    | _ 🗆 🖂                                       |
|----------------------------------------------------------------------------------------------------|---------------------------------------------|
| Eile Edit View Favorites Tools Help                                                                                                    |                                             |
| 🕞 Back 🔹 🐑 🔹 🛃 🏠 🔎 Search 🤺 Favorites 🧐 😥 - 🌺 🖸 - 📃 🔇 鑬 🖓                                                                                                    |                                             |
| Address 🕘 C:\cod-app\CreateAwardHelpText.html 💿 🔁 Go                                                                                                    | Links »                                     |
| 🚺 🗛 🗛 🐨 🐨 🐨 🐨 🐨 🐨 🐨 🐨 🐨 🐨 🐨 🐨 🖓 🐨 🐨 🖓 🐨 🐨 🖓 Mail 🔹 🖓 My Yahoo! 🔹 🖏 Answers 🔹 📥 Games 🔻                                                                                                    | **                                          |
| U.S. DEPARTMENT OF EDUCATION<br>COMMON ORIGINATION & DISBURSEMENT                                                                                                    | ~                                           |
| Close W                                                                                                    | indow                                       |
| Create ACG Award page                                                                                                    |                                             |
| Allow authorized users to create awards for ACG from the web by entering their award information here. The Award ID format must be: SSN (9<br>characters), Award Type (A), Award Year (2 characters), Pell School ID (6 characters), and Award Sequence Number (3 characters). Characters<br>must be numeric, but there are no checks done to make sure it's the student's actual SSN. Position 10 represents the Award Type and must have<br>value of 'A' for ACG awards. Positions 11-12 must be numeric and represent the award year submitted. Positions 13-18 must be numeric, but the<br>no checks done to make sure it's a valid Pell School ID. Positions 19-21 must be numeric but schools have the flexibility to populate this field how<br>they like (i.e. '001', '101', '002', '202', etc.) COD will reject a ACG award record if the Award ID is not 21 digits in length. COD will also reject AC<br>award if the Award ID field is blank or does not follow the required format. The following is an example of a valid Award ID:<br>'123456789 A 07 123456 001' submitted as '123456789A07123456001'. Click on the "LIST OF CODES" link, a new window opens with High Scho<br>Codes, user can choose the High School Code and the pop-up window closes and auto populate the High School Program Code field. | 1-9<br>9 a<br>vere are<br>vever<br>G<br>vol |
| 🙆 Done                                                                                                    |                                             |

Figure 14 New Help Text for ACG Create Award Page.

#### 1.1.4 Create Award Page for Rejected Award

The Create Award page for Rejected Award will allow authorized users to update award information to correct any edits. The School Use Only and Response Type fields will be optional. The College Year field will be able to be updated.

| <u>File E</u> dit <u>V</u> iew F <u>a</u> vorites <u>T</u> ools | <u>H</u> elp                         |                                                        |
|-----------------------------------------------------------------|--------------------------------------|--------------------------------------------------------|
| 🕞 Back 👻 🕑 👻 🛃 1                                                | 🏠 🔎 Search   hrorites                | 🕑 🔗 - چ 💿 - 🔜 🕄 🎇 🥸                                    |
| Address 🖉 C:\cod-app\CreateAwardR                               | ejectedPage.htm                      | Soo Links *                                            |
| MAdobe - Y! - @-                                                | 💙 Search Web 🔻 🖉                     | 🖉 📑 🔹 🍘 🖂 Mail 🔹 🎯 My Yahoo! 🔹 💱 Answers 🔹 📥 Games 🔹 🔅 |
| Person School                                                   | Batch Award                          | Services User Program Admin                            |
|                                                                 | Create Award                         | Sheld                                                  |
|                                                                 | One or More Edits Rejected:          |                                                        |
|                                                                 | REPORTED CPS TRANSACTIO              | DN NUMBER DOES NOT MATCH CPS [CPSTransactionNumber]    |
|                                                                 | The fields marked with an asterisk ( | (*) are required.                                      |
|                                                                 | Common Record Information            | ACI 🕄                                                  |
|                                                                 | Batch ID 200                         | 006-11-16T16:30:17.604                                 |
|                                                                 | *Attending Entity ID En              | ntity ID Type COD  Entity ID 10001090                  |
|                                                                 |                                      | Student                                                |
|                                                                 | Student Name                         | ALETHIA Z PELLEGRIN                                    |
|                                                                 | SSN                                  | 773500750                                              |
|                                                                 | Date of Birth                        | 01/20/1962                                             |
|                                                                 |                                      | Award Information                                      |
|                                                                 | *Туре                                | ACG                                                    |
|                                                                 | *Award ID                            |                                                        |
|                                                                 | *Award Number                        |                                                        |
|                                                                 | *Award Year                          | 06-07 💌                                                |
|                                                                 | *Award Amount                        | \$0.00                                                 |
|                                                                 | *College Year                        | 1st year, undergraduate/never attended college 💌       |
|                                                                 | *CPS Transaction Number              |                                                        |
|                                                                 | *Enrollment Date                     | July 💙 3 💙 2006 🕶                                      |
|                                                                 | *Eligibility/Payment Reason          | Coursework                                             |
|                                                                 | School Use Only                      |                                                        |
|                                                                 | Response Type                        | <b>~</b>                                               |
|                                                                 | VIEW PERSON DATA CREATE              | E NEW DISBURSEMENT CANCEL COMMON RECORD SUBMIT         |
| e                                                               |                                      | 🦉 My Computer                                          |

Figure 15 New Create Award Page for Rejected Awards.

COD Academic Competitiveness Grant (ACG)

| 🕙 COD Online - Microsoft Internet Explorer                                   |                     |                                       |                  |                 | _ 🗆 🗙    |
|------------------------------------------------------------------------------|---------------------|---------------------------------------|------------------|-----------------|----------|
| <u>Eile E</u> dit <u>V</u> iew F <u>a</u> vorites <u>T</u> ools <u>H</u> elp |                     |                                       |                  |                 | <i></i>  |
| 🕝 Back 🔹 🕥 👻 🛋 🛃 🏠 🔎 Search 🤺 Favorites                                      | s 😧 🔗 - 🍯           | 🍃 🖻 • 🧾                               | D> 😵 🇱           | La 🔏            |          |
| Address 🔄 C:\cod-app\CreateAwardRejectedPage.htm                             |                     |                                       |                  | 1               | 🖌 🔁 Go   |
| Create Award                                                                 |                     |                                       |                  | BHELP           | ^        |
| One or More Edits Rejected:                                                  |                     |                                       |                  |                 |          |
| REPORTED CPS TRANSACT                                                        | FION NUMBER DO      | DES NOT MATCH                         | I CPS [CPSTrar   | nsactionNumber] |          |
| The fields marked with an asteri                                             | sk (*) are required | I.                                    |                  |                 |          |
| Common Record Informatio                                                     | on                  |                                       | ACI 🕕            |                 |          |
| Batch ID                                                                     | 2006-11-16T16:30    | :17.604                               |                  |                 |          |
| · Accenting Entity 1D                                                        | Entity ID Type      | COD 💌                                 | Entity ID        | 10001090        |          |
|                                                                              |                     |                                       |                  |                 |          |
| Student Name                                                                 |                     | UDECDIN                               |                  |                 |          |
| SSN                                                                          | 773500750           | LLEGRIN                               |                  |                 |          |
| Date of Birth                                                                | 01/20/1962          |                                       |                  |                 |          |
|                                                                              |                     | · · · · · · · · · · · · · · · · · · · |                  |                 |          |
| *Type                                                                        | Award I             | Information                           |                  |                 | =        |
| 1,00                                                                         | ACG                 | ×                                     |                  |                 |          |
| *Award ID                                                                    |                     |                                       |                  |                 |          |
| *Award Number                                                                |                     |                                       |                  |                 |          |
| *Award Year                                                                  | '06-'07 🚩           |                                       |                  |                 |          |
| *Award Amount                                                                | \$0.00              |                                       |                  |                 |          |
| *College Year                                                                | 1styear, und        | dergraduate/neve                      | r attended colle | ge 💌            |          |
| *CPS Transaction Number                                                      |                     |                                       |                  |                 |          |
| *Enrollment Date                                                             | July                | ✓ 3 ✓ 2006                            | *                |                 |          |
| *Eligibility/Payment Reasor                                                  | High School         | I Program                             |                  | *               |          |
| *High School Program Code                                                    | e                   | LIST OF CODES                         | S                |                 |          |
| School Use Only                                                              |                     |                                       |                  |                 |          |
| Response Type                                                                |                     | ~                                     |                  |                 |          |
|                                                                              |                     |                                       |                  |                 |          |
| VIEW PERSON DATA CREA                                                        | ATE NEW DISBURSEN   | MENT CANCEL                           | COMMON REC       | ORD SUBMIT      | _        |
| ê                                                                            |                     |                                       |                  | 🚽 My Computer   | <b>≥</b> |

Figure 16 New Create Award Page for Rejected Awards with eligibility set to Hight School Program .

COD Academic Competitiveness Grant (ACG)

| C:\cod-app\CreateAwardHelpText.html - Microsoft Internet Explorer                                                                                                    |                                       |
|----------------------------------------------------------------------------------------------------|---------------------------------------|
| <u>Eile Edit Vi</u> ew F <u>a</u> vorites <u>T</u> ools <u>H</u> elp                                                                                                    |                                       |
| 🕞 Back 👻 🕑 👻 📓 🏠 🔎 Search 🤺 Favorites 🤣 😥 - 🌺 🔯 - 📃 🔇 鑬 🖓                                                                                                    |                                       |
| Address 🕘 C:\cod-app\CreateAwardHelpText.html                                                                                                    | Links »                               |
| KAdobe 🔹 🍸 🔹 🖉 🔍 💽 Search Web 👻 🖉 🕞 🤹 🌚 🖓 🖓 🖓 🖓 Mail 🔹 🚳 My Yahoo! 🔹 🖏 Answers 🔹 🚢 Games 🔹                                                                                                    | **                                    |
| U.S. DEPARTMENT OF EDUCATION<br>COMMON ORIGINATION & DISBURSEMENT                                                                                                    | ~                                     |
| Close W<br>Create ACG Award page                                                                                                    | indow                                 |
| Allow authorized users to create awards for ACG from the web by entering their award information here. The Award ID format must be: SSN (9 characters), Award Type (A), Award Year (2 characters), Pell School ID (6 characters), and Award Sequence Number (3 characters). Characters must be numeric, but there are no checks done to make sure it's the student's actual SSN. Position 10 represents the Award Type and must have value of 'A' for ACG awards. Positions 11-12 must be numeric and represent the award year submitted. Positions 13-18 must be numeric, but the no checks done to make sure it's a valid Pell School ID. Positions 19-21 must be numeric but schools have the flexibility to populate this field how they like (i.e. '001', '101', '002', '202', etc.) COD will reject a ACG award record if the Award ID is not 21 digits in length. COD will also reject AC award if the Award ID field is blank or does not follow the required format. The following is an example of a valid Award ID: '123456789 A 07 123456 001' submitted as '123456789A07123456001'. Click on the "LIST OF CODES" link, a new window opens with High School Code and the pop-up window closes and auto populate the High School Program Code field. | 1-9<br>a<br>reare<br>lever<br>3<br>ol |
| E Done                                                                                                    |                                       |

Figure 17 New Help Text for ACG Create Award Page for Rejected Awards.

### 1.1.5 Update Award Information Page

The Update Award Information page will allow authorized users to update an existing ACG Award. The Award ID, Award Number, Award Year and College Year will be displayed and will not be able to be updated. The Update Award Information page will display School Use Only as an optional field.

| COD Online - Microsoft Internet Explorer                                     |                                                   |                |
|------------------------------------------------------------------------------|---------------------------------------------------|----------------|
| <u>File E</u> dit <u>V</u> iew F <u>a</u> vorites <u>T</u> ools <u>H</u> elp |                                                   | <b>A</b>       |
| 🕝 Back 👻 🕥 👻 😰 🏠 🔎 Search 👷 Favorites 🔹                                      | 🚱 🍛 · 🍃 🕄 🗱 🦓                                     |                |
| Address 🕘 C:\cod-app\UpdateAwardInformationPage.htm                          | *                                                 | 🔁 Go 🛛 Links 🎽 |
| MAdobe - Y? - Z- Search Web -                                                | 🖉 📑 🛛 🏘 🗸 🕥 🖂 Mail 👻 🐼 My Yahoo! 🔻 🔯 Answe        | ers + >>       |
| U.S. DEPARTMENT OF EDUCATION<br>COMMON ORIGINATION & DISBURSED               | MENT FEDERAL<br>STUDENT AID                       |                |
| Person School Batch Award                                                    | Services User Program                             | Admin          |
| Update Award Informat                                                        | tion                                              | 8HELP          |
| AMERICAN UNIVERSITY 📵                                                        |                                                   |                |
| 836130813A07001093001                                                        |                                                   |                |
| 06-07                                                                        |                                                   |                |
| The fields marked with an asteris                                            | k (*) are required.                               |                |
|                                                                              | Common Record Information                         |                |
| Batch ID                                                                     | 2006-11-16T15:43:01.789                           |                |
| Attending Entity ID                                                          | 10001017                                          |                |
|                                                                              | Student                                           |                |
| Student Name                                                                 | KATIA B ADON                                      |                |
| SSN                                                                          | 222993199                                         |                |
| Date of Birth                                                                | 10/04/1968                                        |                |
|                                                                              | Award Information                                 |                |
| Award ID                                                                     | 836130813A07001093001                             |                |
| Award Number                                                                 | 001                                               |                |
| Award Year<br>*Award Amount                                                  | 06-07                                             |                |
| A#aru Ambunt                                                                 | \$750.00                                          |                |
| College Year                                                                 | 1st year, undergraduate/never attended college    |                |
| *CPS Transaction Number                                                      | 1                                                 |                |
| *Enrollment Date                                                             | July 💙 3 💙 2006 💙                                 |                |
| *Eligibility/Payment Reason                                                  | High School Program                               |                |
| *High School Program Code                                                    | VA0001 LIST OF CODES                              |                |
| School Use Only                                                              |                                                   |                |
| VIEW PERSON DATA CREATE N                                                    | NEW DISBURSEMENT CANCEL COMMON RECORD             | SUBMIT         |
| Nov 16 2006 15:43 EST Home   Privacy Act   Link                              | s   Contact Us   Today's Update   Help   Glossary | Log Off        |
|                                                                              |                                                   | ~              |
| ê                                                                            | 🚽 🚽 🚽 🚽 🚽 🚽                                       | Iomputer       |

Figure 18 New Update Award Information Page.

| C:\cod-app\HelpTextUpdateACGAward.html - Microsoft Internet Explorer                                                                                            |                                       |                  |
|----------------------------------------------------------------------------------------------------|---------------------------------------|------------------|
| <u>File E</u> dit <u>V</u> iew F <u>a</u> vorites <u>T</u> ools <u>H</u> elp                                                                                    | 🕞 Back 🔹 🕥 🔹 💌                        | » 🛔 Address      |
| U.S. DEPARTMENT OF EDUCATION<br>COMMON ORIGINATION & DISBURSEMENT                                                                                               | FSA<br>FEDERAL<br>STUDENTAID          |                  |
|                                                                                                    |                                       | Close Window     |
| Update ACG Award page                                                                                                    |                                       |                  |
| Allows authorized users to update existing awards for ACG from the web by entering their awa<br>ID, Award Number and Award Year will not be able to be updated. | ard information here. The College Yea | ar fields, Award |
| Done                                                                                                    | 1 😨                                   | Ay Computer      |

Figure 19 New Help Text for Update Award Information Page.

# 1.1.6 Create Disbursement Page

The Create Disbursement page will allow authorized users to create ACG disbursement. The Payment Start Date and School Use Only fields will be optional.

| COD Online - Microsoft Internet Explorer                                     |                                                                 |
|------------------------------------------------------------------------------|-----------------------------------------------------------------|
| <u>File E</u> dit <u>V</u> iew F <u>a</u> vorites <u>T</u> ools <u>H</u> elp |                                                                 |
| 🕝 Back 👻 🌍 👻 📓 🏠 🔎 Search 👷 Fav                                              | orites 🚱 🔗 - 🌺 🚍 - 🛄 🦫 🧐 🏭 🖧 🦀 🛛 Address                        |
| U.S. DEPARTMENT OF EDUCATION<br>COMMON ORIGINATION & DISBUI                  | RSEMENT FE D ER A L<br>STUDENT AID                              |
| Person School Batch Award                                                    | Services User Program Admin                                     |
| AMERICAN UNIVERSITY                                                          |                                                                 |
| The fields marked with an ast                                                | erisk (*) are required.                                         |
| Common Record Informa                                                        | tion AMERICAN UNIVERSITY                                        |
| Batch ID                                                                     | 2006-11-16T16:19:40.997                                         |
| Attending Entity ID                                                          | 10001017                                                        |
| Disbursement Informatio                                                      | n                                                               |
| Name                                                                         | KATIA B ADON                                                    |
| SSN                                                                          | 222993199                                                       |
| *Disbursement Number                                                         | 3                                                               |
| Sequence Number                                                              | 1                                                               |
| *Disbursement Date                                                           | November 💙 16 💙 2006 💙                                          |
| *Accepted Amount                                                             | \$0.00                                                          |
| Payment Start Date                                                           | November 💙 16 💙 2006 💙                                          |
| *Disbursement Release<br>Indicator Flag                                      | True 💌                                                          |
| School Use Only                                                              |                                                                 |
| VIEW PERSON DATA VIEW                                                        | AWARD DATA CANCEL COMMON RECORD SUBMIT                          |
| Nov 16 2006 17:05 EST Home   Privacy Act                                     | Links   Contact Us   Today's Update   Help   Glossary   Log Off |
| <b>e</b>                                                                     | 😏 My Computer                                                   |

Figure 20 New Create Disbursement Page.

COD Academic Competitiveness Grant (ACG)

| C:\cod-app\HelpTextCreateACGDisbursement.html - Microsoft Internet Explorer                               |                                                      |
|----------------------------------------------------------------------------------------------------|------------------------------------------------------|
| Eile Edit View Favorites Iools Help                                                                       | a da anti-anti-anti-anti-anti-anti-anti-anti-        |
| 🕝 Back - 🕥 - 🖹 🗟 🚮 🔎 Search 👷 Favorites 🤣 🔗 - 🌺                                                           | 🖂 • 🗔 🦫 🧐 🛍 🎘 🔏 🔒 🛛 🛛 🖓                              |
| U.S. DEPARTMENT OF EDUCATION<br>COMMON ORIGINATION & DISBURSEMENT                                         | FED ERAL<br>STUDENTAID                               |
|                                                                                                    | Close Window                                         |
| New ACG Disbursement Information page                                                                     |                                                      |
| This page displays the following updateable fields, drop-down lists, and buttons to allow a disbursement. | uthorized users to create information for a selected |
| Done                                                                                                    | 🔮 My Computer                                        |

Figure 21 New Help Text for Create Disbursement Page.

1.1.7 Create Disbursement Page for Rejected Disbursement

The Create Disbursement page for Rejected Disbursement will allow authorized users to correct any edits. The Payment Start Date and School Use Only fields will be optional.

| 🚰 COD Online - Microsoft Internet Explorer |                                            |                        |
|--------------------------------------------|--------------------------------------------|------------------------|
| Eile Edit View Favorites Tools Help        |                                            |                        |
| 😋 Back 🔹 🐑 👻 🛃 🚱 💋 Search 🤸 Fav            | orites 🚱 🔗 - چ 🖂 - 🛄 🖗 🤏                   | 🛍 🔏 🥙 🛛 Address        |
| Create Disbursemen                         | t ?                                        | HELP                   |
| ACI 🕕                                      |                                            |                        |
|                                            |                                            |                        |
| One or More Edits Rejecte                  | d:                                         |                        |
| One or More Messages for .                 | Award. [See Award Page]                    |                        |
|                                            |                                            |                        |
| The fields marked with an ast              | erisk (*) are required.                    |                        |
| Common Record Informa                      | tion ACI 🖲                                 |                        |
| Batch ID                                   | 2006-11-16T16:30:17.604                    |                        |
| Attending Entity ID                        | 10001090                                   |                        |
| Disbursement Informatio                    | n                                          |                        |
| Name                                       | ALETHIA Z PELLEGRIN                        |                        |
| SSN                                        | 773500750                                  |                        |
| *Disbursement Number                       | 1                                          |                        |
| Sequence Number                            | 1                                          |                        |
| *Disbursement Date                         | November 💙 16 💙 2006 💙                     |                        |
| *Accepted Amount                           | \$0.00                                     |                        |
| Payment Start Date                         | November 💌 16 💌 2006 💌                     |                        |
| *Disbursement Release<br>Indicator Flag    | <b>~</b>                                   |                        |
| School Use Only                            |                                            |                        |
| VIEW PERSON DATA VIEW                      | AWARD DATA CANCEL COMMON RECORD SUE        | SMIT                   |
| Nov 16 2006 16:33 EST Home   Privacy Act   | Links   Contact Us   Today's Update   Help | Glossary   Log Off 🔤 🤜 |
|                                            |                                            | 😼 My Computer 🛛 🖉      |

Figure 22 Create Disbursement Rejected Page.

| C: \cod-app\HelpTextCreateACGDisbursement. html - Microsoft Internet Explorer                                   |                                            |           |
|----------------------------------------------------------------------------------------------------|--------------------------------------------|-----------|
| Eile Edit View Favorites Tools Help                                                                             |                                            | <b>1</b>  |
| 🕝 Back - 📀 - 🖹 🗟 🚮 🔎 Search 👷 Favorites 🤣 🔗 🌺 🚍                                                                 | - 🖵 ⊳ 🔏 🛍 🎘 🚳                              | Address   |
| U.S. DEPARTMENT OF EDUCATION<br>COMMON ORIGINATION & DISBURSEMENT                                               | FEDERAL<br>STUDENTAID                      | ~         |
|                                                                                                    | Clo                                        | se Window |
| New ACG Disbursement Information page                                                                           |                                            |           |
| This page displays the following updateable fields, drop-down lists, and buttons to allow authori disbursement. | zed users to create information for a sele | cted 🗸    |
| a Done                                                                                                    | 📃 🔤 My Corr                                | nputer 🚲  |

Figure 22 New Help Text for Create Disbursement Page.

### 1.1.8 Update Disbursement Page

Update Disbursement page will allow authorized users to update an existing ACG disbursement. The Payment Start Date field is required if a school regained eligibility during the payment period, otherwise it will be optional.

| COD Online - Microsoft Internet Explorer                    |                                                                 |
|-------------------------------------------------------------|-----------------------------------------------------------------|
| Eile Edit View Favorites Tools Help                         |                                                                 |
| 🕝 Back 👻 💿 👻 📓 🏠 🔎 Search 🤺 Favo                            | rites 🚱 🔗 - 嫨 🖃 - 🛄 🦫 🔏 🎇 🔏 🛛 Address                           |
| U.S. DEPARTMENT OF EDUCATION<br>COMMON ORIGINATION & DISBUR |                                                                 |
| Person School Batch Award                                   | Services User Program Admin                                     |
| Update Disbursemen                                          | t Information                                                   |
| AMERICAN UNIVERSITY 🖲                                       |                                                                 |
| <u>836130813A07001093001</u>                                |                                                                 |
| Disbursement 1                                              |                                                                 |
|                                                             |                                                                 |
| The fields marked with an aste                              | erisk (*) are required.                                         |
| Common Record Informat                                      | tion                                                            |
| Batch ID                                                    | 2006-11-16T17:16:17.318                                         |
| Attending Entity ID                                         | 10001017                                                        |
| Disbursement Information                                    | 1                                                               |
| Name                                                        | KATIA B ADON                                                    |
| SSN                                                         | 222993199                                                       |
| Award Amount Approved                                       | \$750.00                                                        |
| Disbursement Number                                         | 1                                                               |
| Sequence Number                                             | 66                                                              |
| *Disbursement Date                                          | October 👻 3 👻 2006 💌                                            |
| *Accepted Amount                                            | \$750.00                                                        |
| Payment Start Date                                          | November V 16 V 2006 V                                          |
| Disbursement Release<br>Indicator                           | True                                                            |
| VIEW PERSON DATA VIEW A                                     | WARD DATA CANCEL COMMON RECORD SUBMIT                           |
| Nov 16 2006 17:16 EST Home   Privacy Act                    | Links   Contact Us   Today's Update   Help   Glossary   Log Off |
| ê                                                           | My Computer .:                                                  |

Figure 23 New Update Disbursement Page.

COD Academic Competitiveness Grant (ACG)

| C:\cod\HelpTextUpdateACGDisbursement.htm - Microsoft Internet Explorer                                                                                                    |                            |
|----------------------------------------------------------------------------------------------------|----------------------------|
| Eile Edit View Favorites Iools Help                                                                                                    | <b></b>                    |
| 🕝 Back * 🕤 * 🖹 🛃 🏠 🔎 Search 👷 Favorites 🤣 🍃 * 🌄 🏷 🎽 🖏 🖓 🌋                                                                                                    |                            |
| Address 🖉 C:\cod\HelpTextUpdateACGDisbursement.htm                                                                                                    | 💙 🄁 Go                     |
| U.S. DEPARTMENT OF EDUCATION<br>COMMON ORIGINATION & DISBURSEMENT                                                                                                    | ~                          |
| Close                                                                                                    | Window                     |
| Update ACG Disbursement Information page                                                                                                    |                            |
| This page allows authorized users to update information for a selected ACG disbursement. The Disbursement Date and Accepted Amount<br>can be updated. The Name, SSN, Award Amount Approved, Disbursement Number, Sequence Number and Disbursement Release Indica<br>will be displayed on the page and cannot be updated. The Payment Start Date field is required if a school regained eligibility during the p<br>periord, otherwise it will be optional. | fields<br>fields<br>ayment |
| 🖉 Done                                                                                                    | er 📑                       |

Figure 24 New Help Text for Update Disbursement Page.

### 1.1.9 View Person Information Page

The View Person Information page will display a link for the ACG program, if the person has an ACG grant. In addition, the ACG link will appear in Detail page, All Awards page, Direct Loan page, Pell page, ACG page, National SMART page, Promissory Note page, Credit Check page, Memo page, and DL Additional Eligibility page. The ACG link will not appear on Person Event Search and Person Correspondence pages.

| 🚰 COD Online - Microsoft Int                                                    | ernet Explore                         | er                                 |                  |                              |           |            |          |
|---------------------------------------------------------------------------------|---------------------------------------|------------------------------------|------------------|------------------------------|-----------|------------|----------|
| <u>Eile E</u> dit <u>V</u> iew F <u>a</u> vorites                               | <u>T</u> ools <u>H</u> elp            |                                    |                  |                              |           |            | <u></u>  |
| 🚱 Back 🝷 🕥 🕤 💌                                                                  | 2 🏠 🔎                                 | 🕽 Search 🤶 Favorites 🥝 🔗 -         | 🎍 🖻 · 🗖          | De 🕲 🛍 🙈                     | -25       |            |          |
| Address 🙆 https://cod.qa.tsysec                                                 | om.com/cod/Per                        | sonViewPage                        |                  |                              |           |            | 💌 🔁 Go   |
| U.S. DEPARTA<br>COMMON                                                          |                                       | CATION<br>TON & DISBURSEMENT       | Ucor             | FSA<br>FEDERAL<br>STUDENTAID | Admin     |            | A        |
| Person Search                                                                   | Return to:                            | Person List                        | USEI             | Program                      | Autom     |            |          |
| ▼ Person Info                                                                   | View Pe                               | rson Information                   |                  |                              | BHELP     |            |          |
| Detail<br>All Awards<br>Direct Loan<br>Pell<br>Promissory Notes<br>Credit Check | KATIA B<br><u>2229931</u><br>10/04/19 | ADON<br><u>99</u><br>968           |                  |                              |           |            |          |
| Correspondence                                                                  | Permaner                              | nt Information                     |                  |                              |           |            |          |
| Memo<br>DL Additional Eligibility                                               | Address                               | 3200 SPEED DR                      |                  |                              |           |            |          |
| Pnote Search                                                                    |                                       | VALE CITY, VA 41766 USA            |                  |                              |           |            |          |
| Credit Check Search                                                             | Email                                 | Citizenship                        | us o             | itizen                       |           |            |          |
| Archived Prog Year                                                              | Telephone                             | Previous SSN                       |                  |                              |           |            |          |
| P Applicant Search                                                              | No Local A                            | ddress                             |                  |                              |           |            |          |
|                                                                                 |                                       | UPDATE PERSON                      | CREATE NEW AWARD |                              |           |            |          |
|                                                                                 | Action                                | Resu                               | llt              | ~                            | SUBMIT    |            |          |
|                                                                                 | oodo                                  |                                    |                  |                              |           |            |          |
| Nov 16 2006 11:02 EST                                                           | Home                                  | I Privacy Act   Links   Contact Us | I Today's Update | I Help I Glossary            | I Log Off |            |          |
|                                                                                 |                                       |                                    |                  |                              |           |            |          |
|                                                                                 |                                       |                                    |                  |                              |           |            |          |
|                                                                                 |                                       |                                    |                  |                              |           |            |          |
|                                                                                 |                                       |                                    |                  |                              |           |            |          |
|                                                                                 |                                       |                                    |                  |                              |           |            |          |
|                                                                                 |                                       |                                    |                  |                              |           |            |          |
|                                                                                 |                                       |                                    |                  |                              |           |            | ~        |
| e                                                                               |                                       |                                    |                  |                              |           | 🔒 🕑 Truste | ed sites |

Figure 25 Existing View Person Information Page.

| 🖉 COD Online - Microsoft Inte                                 | ernet Explore              | ir.                      |                  |       |              |           |          |                  |             |         |    |
|---------------------------------------------------------------|----------------------------|--------------------------|------------------|-------|--------------|-----------|----------|------------------|-------------|---------|----|
| <u>File E</u> dit <u>V</u> iew F <u>a</u> vorites             | <u>T</u> ools <u>H</u> elp |                          |                  |       |              |           |          |                  |             |         | -  |
| 🕝 Back 👻 🕥 👻 📘                                                | 3 🟠 🔎                      | Search 🤺                 | Favorites        | Ø     | <b>@</b> • 🎍 | -         |          | S 🕄              | 2           | 8       |    |
| Address 🖉 C:\cod-app\ViewPerso                                | nInfomationPag             | e.htm                    |                  |       |              |           |          |                  |             | ~       | Go |
| U.S. DEPARTN<br>COMMON                                        | IENT OF EDUC               | TATION                   | BURSEN           | AENT  |              |           |          | FEDER<br>STUDENT |             |         | ^  |
| Person School                                                 | Batc                       | 1 A                      | ward             | Se    | rvices       | Use       | r i i    | Program          |             | Admin   |    |
| Person Search                                                 | Return to:                 | Person List              |                  |       |              |           |          |                  |             |         |    |
| ▼ Person Info                                                 | View Pe                    | son Infor                | mation           |       |              |           |          |                  |             | PHELP   |    |
| Detail<br>All Awards<br>Direct Loan                           | KATIA B                    | ADON                     |                  |       |              |           |          |                  |             |         |    |
| Pell                                                          | 2229931<br>10/04/19        | <u>99</u><br>168         |                  |       |              |           |          |                  |             |         |    |
| National SMART                                                |                            |                          |                  |       |              |           |          |                  |             |         |    |
| Credit Check                                                  | Permaner                   | it Informati             | on               |       |              |           |          |                  |             |         |    |
| Cvents<br>Correspondence<br>Memo<br>DL Additional Eligibility | Address                    | 3200 SPEED<br>VALE CITY, | ) DR<br>VA 41766 | USA   |              |           |          |                  |             |         |    |
| Pnote Search                                                  | Email                      | Citizens                 | hip              |       |              |           | US Citiz | en               |             |         |    |
| Credit Check Search                                           | Telephone                  | Previou                  | s SSN            |       |              |           |          |                  |             |         |    |
| Archived Prog Year                                            | Local Info                 | rmation                  |                  |       |              |           |          |                  |             |         |    |
| Applicant Search                                              | No Local A                 | Idress                   |                  |       |              |           |          |                  |             |         |    |
| UPDATE PERSON CREATE NEW AWARD                                |                            |                          |                  |       |              |           |          |                  |             |         |    |
|                                                               | 1222220                    |                          |                  |       |              |           |          |                  |             |         |    |
|                                                               | Code                       |                          |                  | 1     | Code         |           |          |                  | <b>∨</b> SI | UBMIT   |    |
|                                                               |                            |                          |                  |       |              |           |          |                  |             |         |    |
| Nov 16 2006 11:02 FST                                         | Home                       | 1 Drivsov A              | st   Lisles      | 1.000 | taot He      | Todawie   |          |                  | cary -      | Log Off |    |
| 100 10 2000 11:02 231                                         | Hollie                     | Frivacy A                |                  |       |              | Touay S L | puate    | neip   Gius      | isary       | Log Off |    |
| ê                                                             |                            |                          |                  |       |              |           |          |                  | My Con      | nputer  |    |

Figure 26 Enhanced View Person Information Page.

COD Academic Competitiveness Grant (ACG)

| C:\cod-app\PersonInformation                                    | HelpText.html - Microsoft Internet Explorer                                                                                                    |
|-----------------------------------------------------------------|----------------------------------------------------------------------------------------------------|
| <u>File E</u> dit <u>V</u> iew F <u>a</u> vorites <u>T</u> ools | Help                                                                                                    |
| 🕞 Back + 🕑 + 💌 🛃 (                                              | 6 Search 🛧 Favorites 🚱 🔗 - 🌺 📄 - 📃 🖗 🧐 🏭 🖧 🦓                                                                                                    |
| Address 🙋 C:\cod-app\PersonInformat                             | ionHelpText.html 🔽 🄁 Go                                                                                                    |
| U.S. DEPARTMENT O<br>COMMON ORI                                 | DF EDUCATION<br>GINATION & DISBURSEMENT                                                                                                    |
|                                                                 | Close Window                                                                                                    |
| Person Detail Information pa                                    | ge                                                                                                    |
| Displays permanent and local inform                             | nation for a selected person. Authorized users can update this information.                                                                                        |
|                                                                 |                                                                                                    |
| Page Field Information                                          |                                                                                                    |
| Field                                                           | Description                                                                                                    |
| Address                                                         | Twenty-five uppercase, A - Z, 0 - 9, hyphen, single quote, period, comma, pound, at, percentage,<br>ampersand, slash, and spaces. Minimum length of five required. |
| City                                                            | Twenty uppercase, A - Z, 0 - 9, hyphen, single quote, period, comma, pound, at, percentage,<br>ampersand, slash, and spaces. Minimum length of five required.      |
| State                                                           | Two characters, uppercase.                                                                                                    |
| Postal Code                                                     | Five digits, 0 - 9.                                                                                                    |
| Telephone                                                       | (###) ###-####, 10 digits (digits only), 0 - 9.                                                                                                    |
| Email                                                           | Fifty uppercase, A - Z, 0 - 9, hyphen, single quote, period, comma, at, slash, underscore, and spaces.                                                             |
| ど Done                                                          | S My Computer                                                                                                    |

#### Figure 27 Existing Help Text for View Person Information page.

The Help Text for the View Person Information page will not be updated.

## 1.1.10 Person All Award Information Page

The Person All Award Information page will display ACG grant data. The ACG entry in the table will be linked to the Person ACG Information page. The ACG row will only be displayed for Award Years 2006-2007 and forward.

| COD Online - Microsoft Inter                                                                           | net Explorer                                       |                |                   |              |                    |             |      |
|----------------------------------------------------------------------------------------------------|----------------------------------------------------|----------------|-------------------|--------------|--------------------|-------------|------|
| <u>File Edit View Favorites</u>                                                                        | <u>T</u> ools <u>H</u> elp                         |                |                   |              |                    |             | - 1  |
| 😋 Back 🔹 💮 👻 🙎                                                                                         | 🖞 🏠 🔎 Search 👷                                     | Favorites 🔗    | 🔊 - 🍃 💽           | - 🔜 🏭        |                    |             |      |
| Address 🔊 https://cod.qa.tsyse                                                                         | com.com/cod/PersonAllAwards                        | ViewPage       |                   |              |                    | -           | 🔁 Go |
| U.S. DEPART                                                                                            | MENT OF EDUCATION                                  | ISBURSEMENT    | r                 |              | FSA<br>STUDENT AID |             | -    |
| Person School                                                                                          | Batch                                              | Award          | Services          | User         | Program            | Admin       |      |
| Person Search                                                                                          | Person All Award                                   | ds Informatio  | n                 |              |                    | PHELP       |      |
| Person Info     Detail     All Awards     Pell     Credit Check     Events     Correspondence     Memo | ALVINA H PEETERS<br><u>836130813</u><br>03/24/1962 | ۵              | ward Year: 106-10 | 17 💌         |                    |             |      |
| Pnote Search                                                                                           | Program                                            |                | Total Award       | Total        | Disbursement       |             |      |
| Credit Check Search                                                                                    | Pell                                               |                | \$4.000.00        | \$4.0        | 00.00              |             |      |
| Archived Prog Year                                                                                     | Direct Loan                                        |                | <b>\$</b> 0.00    | ¢0.0         | 0                  |             |      |
| Applicant Search                                                                                       |                                                    |                | \$0.00            | \$0.00       | •                  |             |      |
|                                                                                                    | UNSUBSIDIZED                                       |                | \$0.00            | \$0.00       |                    |             |      |
|                                                                                                    | PLUS                                               |                | \$0.00            | \$0.00       |                    |             |      |
|                                                                                                    | Campus Based                                       |                | \$0.00            | \$0.0        | 0                  |             |      |
|                                                                                                    | FEDERAL WORK STU                                   | JDY            | \$0.00            | \$0.00       |                    |             |      |
|                                                                                                    | PERKINS                                            |                | \$0.00            | \$0.00       |                    |             |      |
|                                                                                                    | FSEOG                                              |                | \$0.00            | \$0.00       |                    |             |      |
|                                                                                                    | Totals                                             |                | \$4,000.00        | \$4,0        | 00.00              |             |      |
| ov 19 2006 12:49 EST                                                                                   | Home   Privac                                      | xy Act   Links | Contact Us   To   | day's Update | Help   Glossary    | γ   Log Off |      |
|                                                                                                    |                                                    |                |                   |              |                    | Internet    |      |

Figure 28 Existing Person All Award Information Page.

| COD Online - Microsoft Interest                                                                                                    | ernet Explorer                                     |                 |                    |                              |             |
|----------------------------------------------------------------------------------------------------|----------------------------------------------------|-----------------|--------------------|------------------------------|-------------|
| <u>File E</u> dit <u>V</u> iew F <u>a</u> vorites                                                                                                    | <u>T</u> ools <u>H</u> elp                         |                 |                    |                              | <b></b>     |
| 🕝 Back 👻 🕑 👻 📕                                                                                                    | 🗿 🏠 🔎 Search                                       | 📩 Favorites 🥝   | Ø• 🎍 🗖             | - 📃 ⊳ 🔏 🛍 😤                  | -28         |
| Address 🖉 C:\cod\PersonAllAwar                                                                                                    | dsInfoEnhanced.htm                                 |                 |                    |                              | 💌 🄁 Go      |
| U.S. DEPARTA<br>COMMON                                                                                                    | MENT OF EDUCATION                                  | DISBURSEMEN     | г                  | FEDERAL<br>STUDENT AID       | 4           |
| Person School                                                                                                    | Batch                                              | Award           | Services           | User Program                 | Admin       |
| Person Search                                                                                                    | Person All Awa                                     | rds Informatio  | n                  |                              | PHEID       |
| <ul> <li>Person Info</li> <li>Detail</li> <li>All Awards</li> <li>Pell</li> <li>ACG</li> <li>National SMART</li> <li>Credit Check</li> <li>Events</li> </ul> | ALETHIA Z PELLEC<br><u>773500750</u><br>01/20/1962 | GRIN            | ward Year: 106-10; | 7 🗸                          |             |
| Correspondence                                                                                                    | Program                                            |                 | Total Award        | Total Disbursement           |             |
| Pnote Search                                                                                                    | Pell                                               |                 | \$8.000.00         | \$4.000.00                   |             |
| Credit Check Search                                                                                                    | ACG                                                |                 | \$0.00             | \$0.00                       |             |
| Archived Prog Year                                                                                                    | National SMART                                     |                 | \$4 000 00         | \$2,000,00                   |             |
| Applicant Search                                                                                                    | Direct Loop                                        |                 | \$9,000.00         | \$2,000.00                   |             |
|                                                                                                    |                                                    |                 | \$0.00             | \$0.00                       |             |
|                                                                                                    |                                                    |                 | \$0.00             | \$0.00                       |             |
|                                                                                                    | PLUS                                               |                 | \$0.00             | \$0.00                       |             |
|                                                                                                    | Campus Based                                       |                 | \$0.00             | \$0.00                       |             |
|                                                                                                    | FEDERAL WORK S                                     |                 | \$0.00             | \$0.00                       |             |
|                                                                                                    | PERKINS                                            | 1001/           | \$0.00             | \$0.00                       |             |
|                                                                                                    | FSEOG                                              |                 | \$0.00             | \$0.00                       |             |
|                                                                                                    | Totals                                             |                 | \$12,000.00        | \$6,000.00                   |             |
|                                                                                                    |                                                    |                 |                    |                              |             |
| Nov 13 2006 17:07 EST                                                                                                    | Home   Priv                                        | acy Act   Links | Contact Us   Tod   | ay's Update   Help   Glossar | y   Log Off |
| <                                                                                                    |                                                    |                 |                    |                              | >           |
| 🙆 Done                                                                                                    |                                                    |                 |                    | 📃 🚽 🚽 My Con                 | nputer      |

Figure 29 Enhanced Person All Award Information Page.

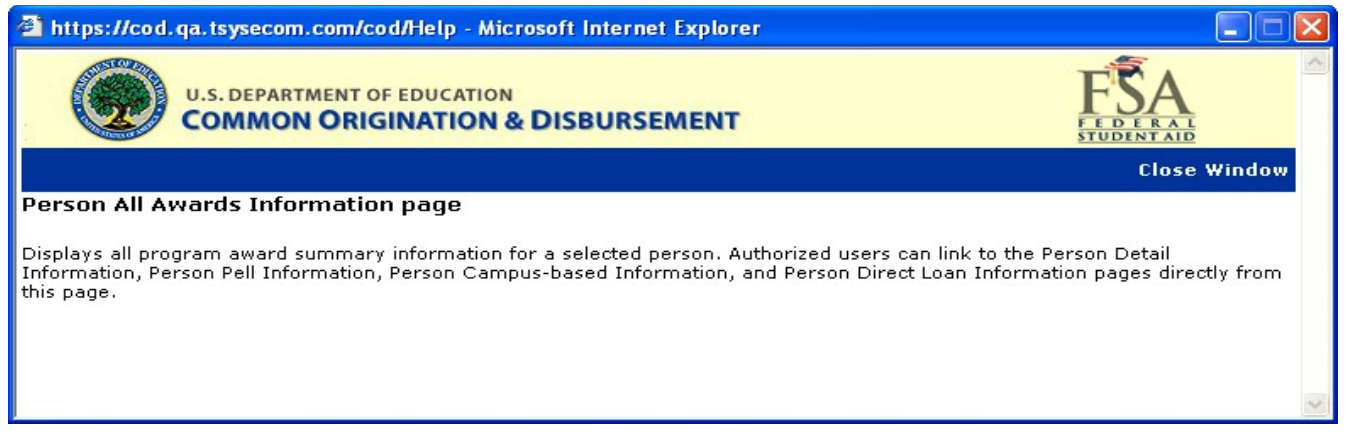

Figure 30 Existing Help Text for Person All Award Information Page.

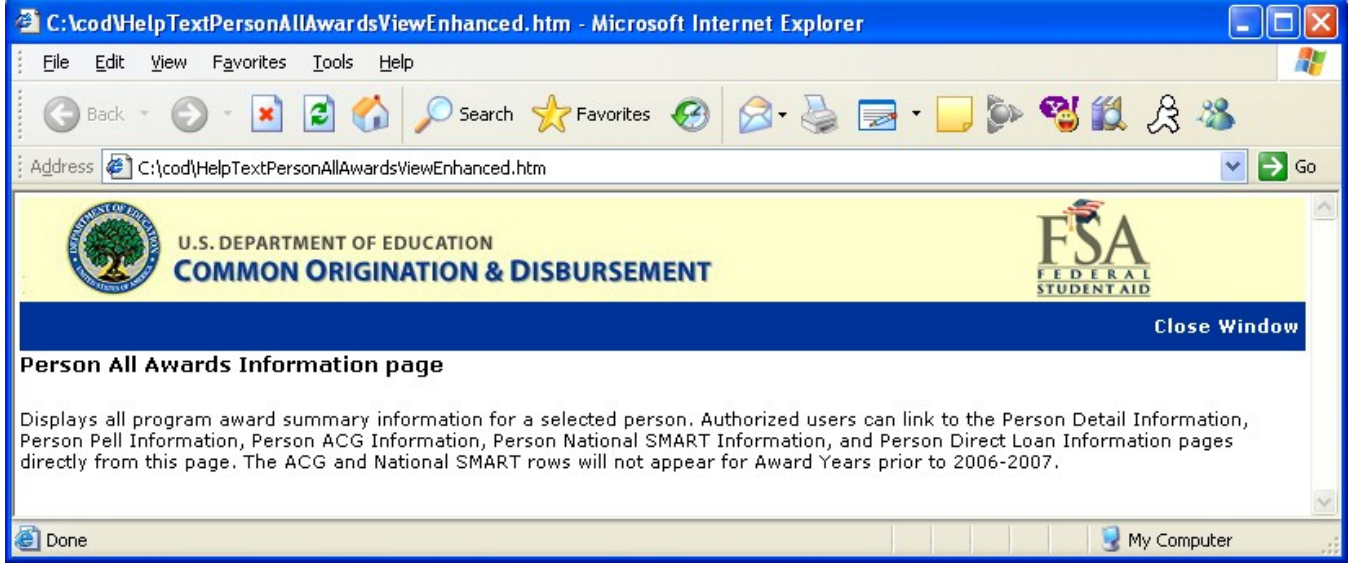

Figure 31 Enhanced Help Text for Person All Award Information page.

#### 1.1.11 Person ACG Information Page

The Person ACG Information page will display the details of ACG grants received by the student. Authorized users will be able to search for ACG grants by Award Year. The Award ID will be a link to the Award Detail Page.

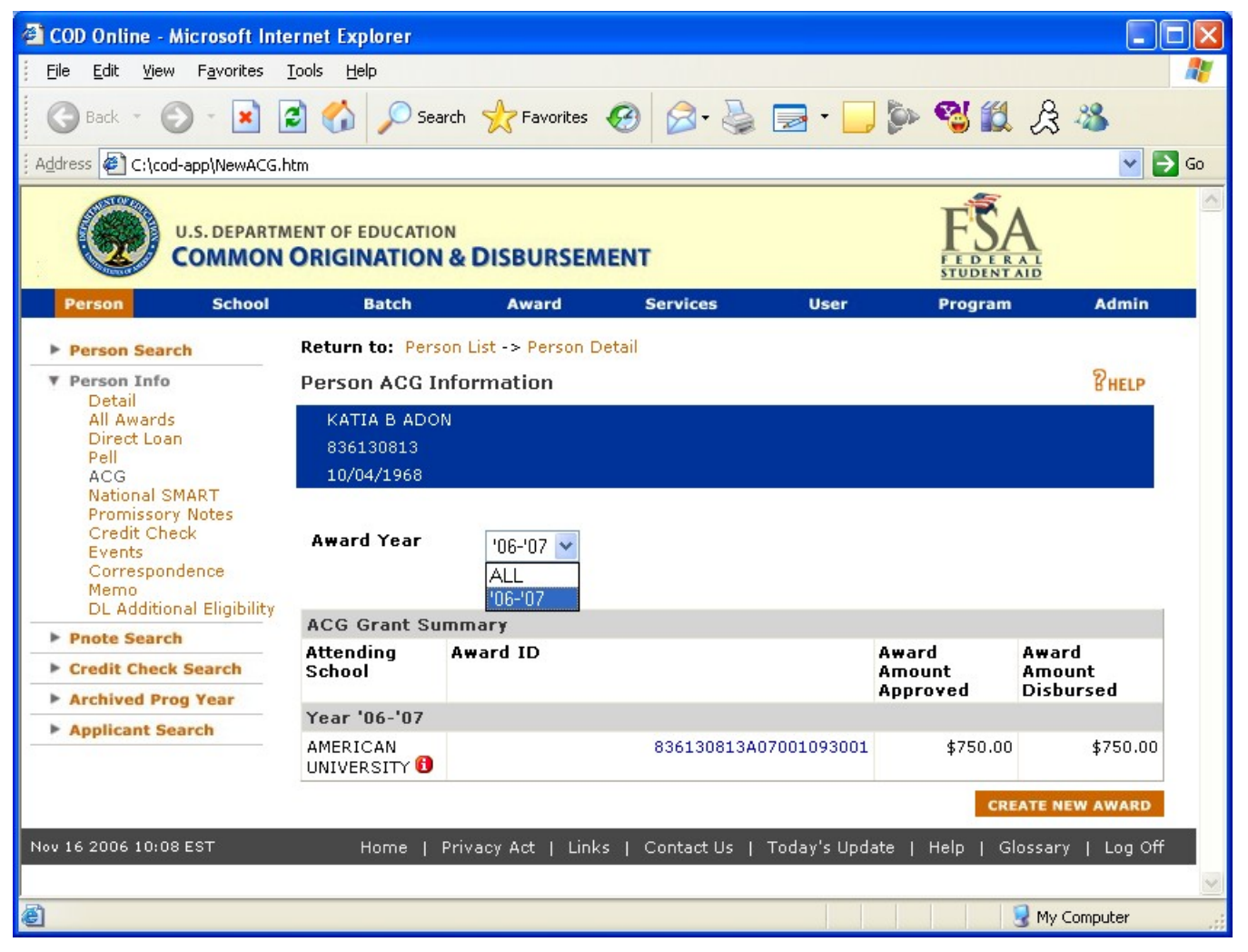

Figure 32 New Person ACG Information Page.

COD Academic Competitiveness Grant (ACG)

| C:\cod-app\ACGHelpText.h                                        | tml - Microsoft Internet Explorer                                                                                                    |          |
|-----------------------------------------------------------------|----------------------------------------------------------------------------------------------------|----------|
| <u>File E</u> dit <u>V</u> iew F <u>a</u> vorites <u>T</u> o    | ols Help                                                                                                    | 2        |
| 🕝 Back 👻 🕑 👻 📓                                                  | 🕜 🔎 Search 🧙 Favorites 🤣 🗟 - چ 💿 - 📴 🕉 🎇 🦓                                                                                                    |          |
| Address 🕘 C:\cod-app\ACGHelpTe>                                 | kt.html 🕑 🄁 Go Lin                                                                                                    | ks »     |
| MAdobe * Y! * 🖉 *                                               | 🔽 Search Web 🔻 🖉 🕞 ד 🐠 ד 🔞 🖂 Mail ד 💩 My Yahoo! ד 🖏 Answers ד                                                                                                    | »        |
|                                                                 | INT OF EDUCATION DISBURSEMENT                                                                                                    | <u>^</u> |
|                                                                 | Close Window                                                                                                    | v        |
| Person ACG Information p                                        | page                                                                                                    |          |
| Displays ACG summary informa<br>pages from this page. Only Full | ation for a selected person. Authorized users can link to the Person Detail Information and Create Award<br>Participants can create records, release for funding, or work rejects from the Web.                                                                                                    |          |
| Page Field Information                                          |                                                                                                    |          |
| Field                                                           | Description                                                                                                    |          |
| Award Year                                                      | Allows user to filter by Award Year.                                                                                                    | =        |
| Attending School                                                | The location where the student will be attending classes for which Federal Financial Aid funds are being used.                                                                                                    | _        |
| Award ID                                                        | The Award ID format must be: SSN (9 characters), Award Type (A), Award Year (2 characters),<br>Pell School ID (6 characters), and Award Sequence Number (3 characters). Characters 1-9 must be<br>numeric, but there are no checks done to make sure it's the student's actual SSN. Position 10<br>represents the Award Type and must have a value of `A' for ACG awards. Positions 11-12 must be<br>numeric and represent the award year submitted. Positions 13-18 must be numeric, but there are<br>no checks done to make sure it's a valid Pell School ID. Positions 19-21 must be numeric but<br>schools have the flexibility to populate this field however they like (i.e. '001', '101', '002', '202',<br>etc.) COD will reject an ACG award record if the Award ID is not 21 digits in length. COD will also<br>reject an ACG award if the Award ID field is blank or does not follow the required format. The<br>following is an example of a valid Award ID: `123456789 A 07 123456 001' submitted as<br>`123456789A07123456001'. The Award ID will be a link to the Award Detail page. |          |
| Award Amount Approved                                           | The total award amount that a student is approved to receive for a period of time as determined by the school.                                                                                                    |          |
| Award Amount Disbursed                                          | Displays actual disbursed award amount.                                                                                                    | ~        |
| E Done                                                          | S My Computer                                                                                                    |          |

Figure 33 New Help Text for Person ACG Information Page.

# 1.1.12 School Eligibility Information Page

The School Eligibility Information Page will display ACG in the program dropdown. Authorized users will be able to view ACG school eligibility information.

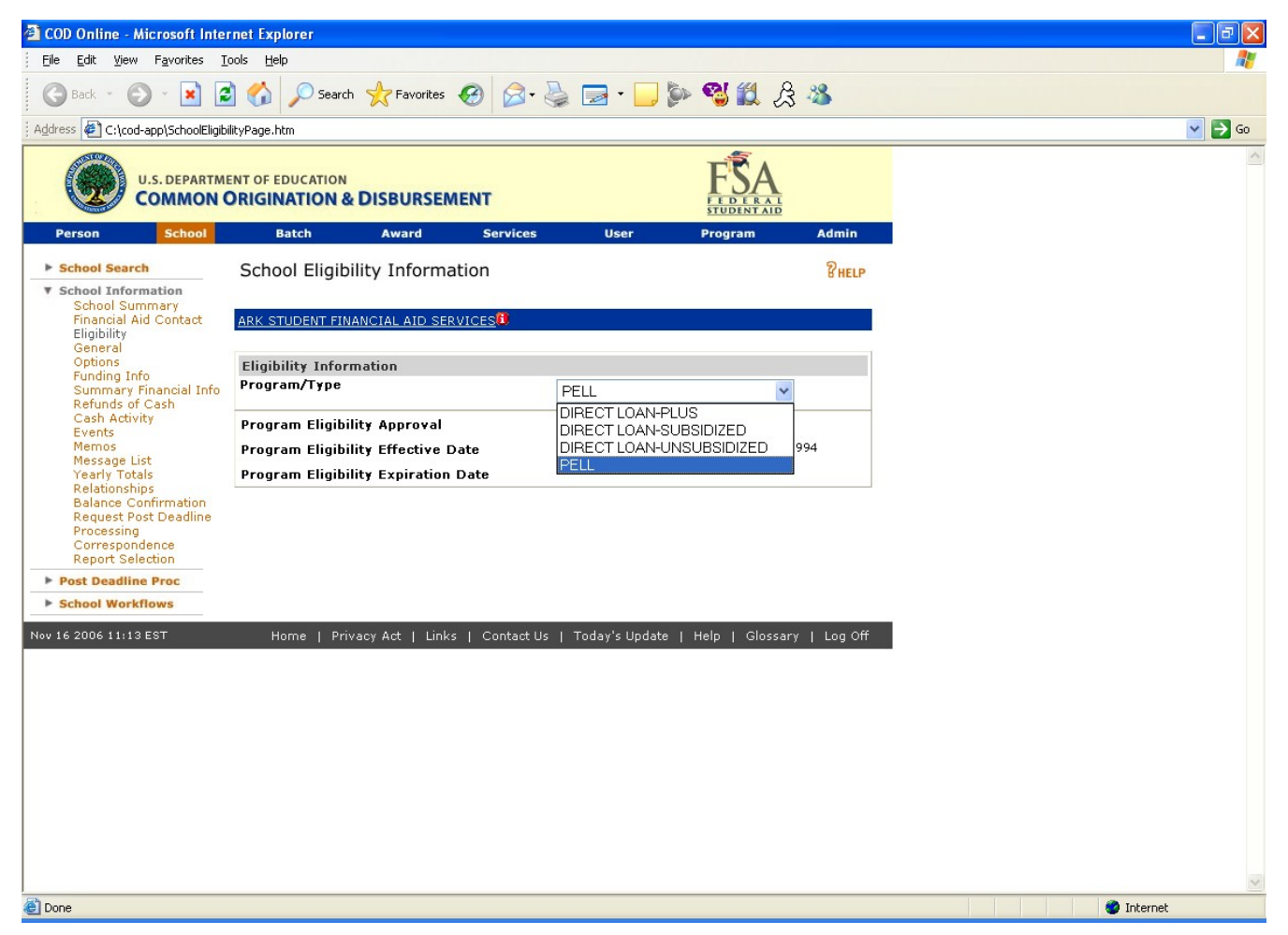

Figure 34 Existing School Eligibility Information Page.

| 🗿 COD Online - Microsoft Inter                                                                                                    | net Explorer       |                  |            |                              |                       |              |
|----------------------------------------------------------------------------------------------------|--------------------|------------------|------------|------------------------------|-----------------------|--------------|
| <u>Eile E</u> dit <u>V</u> iew F <u>a</u> vorites <u>T</u> o                                                                        | ools <u>H</u> elp  |                  |            |                              |                       | <b></b>      |
| 🕝 Back 👻 🕑 - 💌 🙎                                                                                                    | Search             | 📌 Favorites 🏼 🍕  | 3 🔗 - 🖉    | 🎍 🖃 • 🗔                      | 🐌 🔏 🛍 J               | डे 🔏         |
| 🕴 Address 🖉 C:\cod\SchoolEligibilityIr                                                                                              | foEnhanced.htm     |                  |            |                              |                       | 💌 🄁 Go       |
| U.S. DEPARTME                                                                                                    | INT OF EDUCATION   | DISBURSEME       | NT         |                              | FEDERAL<br>STUDENTALD | ~            |
| Person School                                                                                                    | Batch              | Award            | Services   | User                         | Program               | Admin        |
| School Search                                                                                                    | School Eligibili   | ty Informati     | on         |                              |                       | PHELP        |
| <ul> <li>School Information</li> <li>School Summary</li> <li>Financial Aid Contact</li> <li>Eligibility</li> <li>General</li> </ul> | ATI ENTERPRISES, 1 | NC. <sup>®</sup> |            |                              |                       |              |
| Options<br>Evoding Info                                                                                                    | Eligibility Inform | ation            |            |                              |                       |              |
| Summary Financial Info<br>Refunds of Cash                                                                                           | Program/Type       |                  |            | PELL                         | ¥                     |              |
| Cash Activity<br>Events                                                                                                    | Program Eligibilit | y Approval       |            | ACG                          |                       |              |
| Memos                                                                                                    | Program Eligibilit | y Effective Dat  | e          | NATIONAL SM                  | ART                   | 994          |
| Yearly Totals<br>Relationships                                                                                                    | Program Eligibilit | y Expiration D   | ate        | DIRECT LOAN-<br>DIRECT LOAN- | PLUS<br>SUBSIDIZED    |              |
| Balance Confirmation<br>Request Post Deadline<br>Processing<br>Correspondence<br>Report Selection                                   |                    |                  |            | DIRECTEONI                   |                       | 1            |
| Post Deadline Proc                                                                                                    |                    |                  |            |                              |                       |              |
| School Workflows                                                                                                    |                    |                  |            |                              |                       |              |
| Nov 14 2006 17:33 EST                                                                                                    | Home   Priva       | cy Act   Links   | Contact Us | Today's Updat                | æ   Help   Glossa     | ry   Log Off |
|                                                                                                    |                    |                  |            |                              |                       | ~            |
| E Done                                                                                                    |                    |                  |            |                              |                       | / Computer   |

Figure 35 Enhanced School Eligibility Information Page.

| C:\cod-app\Schooleligibilityt                                                                                    | ext.html - Microsoft Internet Explorer                                                                                                    |                         |
|----------------------------------------------------------------------------------------------------|----------------------------------------------------------------------------------------------------|-------------------------|
| Eile <u>E</u> dit <u>V</u> iew F <u>a</u> vorites <u>T</u> o                                                     | ols <u>H</u> elp                                                                                                    | <b></b>                 |
| 🕝 Back 👻 🕥 👻 🛃                                                                                                   | 🏠 🔎 Search 🤺 Favorites 🤣 😒 - 🍑 🔛 - 🗾 🦫 🔏 🎇                                                                                                    | Å 🖏                     |
| 🕴 Address 🥙 C:\cod-app\Schooleligibili                                                                           | tytext.html                                                                                                    | 💌 🄁 Go                  |
| U.S. DEPARTMEN<br>COMMON OF                                                                                      | T OF EDUCATION RIGINATION & DISBURSEMENT                                                                                                    |                         |
|                                                                                                    | Close                                                                                                    | e Window                |
| School Eligibility Info page                                                                                     |                                                                                                    |                         |
| Allows authorized users to view w<br>Also, if the school has lost its eligi<br>was lost. Authorized users can us | hen the school became eligible to receive Title IV funding and when that eligibility ex<br>bility, this reflects the date that became effective, as well as the reason code for why<br>e the Update button on this screen to remove/restore a school's eligibility. | pires.<br>/ eligibility |
| Page Field Information                                                                                           |                                                                                                    |                         |
| Field                                                                                                    | Description                                                                                                    | ≡                       |
| Program Type                                                                                                    | Authorized users can inquire about a specific program by selecting from a drop-dow                                                                                                    | wn box.                 |
| Effective dates                                                                                                  | When a user chooses a date range from the drop down box, the screen will refresh display the eligibility information for that period.                                                                                                    | and                     |
| Program Eligibility Approval                                                                                     | Denotes if school was approved for Title IV eligibility with Y or N.                                                                                                    |                         |
| Program Eligibility Effective<br>Date                                                                            | Denotes the date the eligibility went into effect.                                                                                                    |                         |
| Program Eligibility Expiration<br>Date                                                                           | Denotes the date the eligibility expires.                                                                                                    |                         |
| <                                                                                                    |                                                                                                    | >                       |
| ê                                                                                                    | S My Compu                                                                                                    | ter 🔡                   |

Figure 36 Existing Help Text for School Eligibility Information Page.

The Help Text for School Eligibility Information Page will not be updated.

# 1.1.13 School General Information Page

The School General Information Page will display the ACG program in the program dropdown. Authorized users will be able to view and update a school's general information for the ACG program.

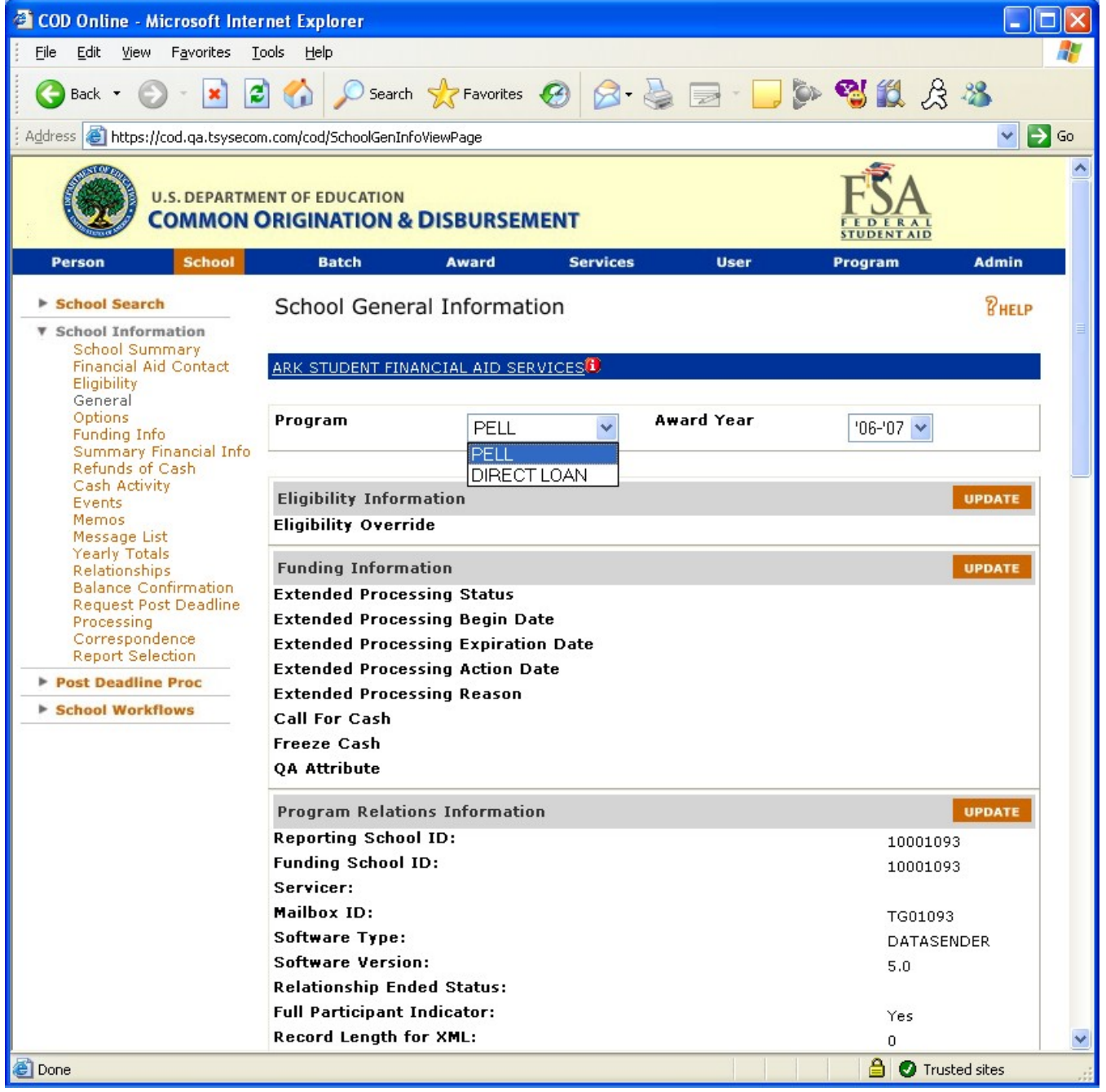

Figure 37 Existing School General Information Page (Part I).

COD Academic Competitiveness Grant (ACG)

| 省 COD Online - Microsoft Internet Explorer                                   |                                    |
|------------------------------------------------------------------------------|------------------------------------|
| <u>File E</u> dit <u>V</u> iew F <u>a</u> vorites <u>T</u> ools <u>H</u> elp |                                    |
| 🔇 Back 🔹 💿 🕤 📓 🚮 🔎 Search 🤺 Favorites 📢                                      | છ 🖉 🚴 📄 😓 🦫 🧐 🗱 🔏 🦀                |
| Address 🗃 https://cod.qa.tsysecom.com/cod/SchoolGenInfoViewPage              | 🕑 🄁 Go                             |
| Pell Participation                                                           | Central Campus                     |
| School General Information                                                   | UPDATE                             |
| Entity ID                                                                    | 10001093                           |
| School Name                                                                  | ARK STUDENT FINANCIAL AID SERVICES |
| School Short Name                                                            | ARK STUDENT FINANCIAL AID          |
| Institution Type                                                             | м                                  |
| Cycle Day                                                                    | 01                                 |
| CMO Grantee DUNS Number                                                      | 10001093                           |
| Title IV Eligibility Status                                                  | Y                                  |
| Title IV Approval                                                            | Y                                  |
| Title IV Approval Date                                                       |                                    |
| Title IV Certification Type                                                  | c                                  |
| Title IV Disapproval Date                                                    |                                    |
| Title IV Disapproval Reason                                                  |                                    |
| Manual Review                                                                | Closed Institution                 |
| Ineligible School                                                            |                                    |
| System Funded Office                                                         | Y                                  |
| Close Date                                                                   |                                    |
| Closed School                                                                |                                    |
|                                                                              |                                    |
| HEAL Indicator                                                               |                                    |
| GAPS Awaru Sequence Number                                                   | 1093                               |
| Reinstate Date                                                               |                                    |
| Secondary CSP                                                                |                                    |
| Secondary Cak                                                                |                                    |
| Main Campus Information                                                      | UPDATE                             |
| Mair                                                                         | Campus - 10001093                  |
| Academic Calendar                                                            | CREDIT HOURS-                      |
|                                                                              | NON STANDARD                       |
| Financial Control Type                                                       | Public                             |
| Program Length                                                               | 08                                 |
| Ethnic Code                                                                  |                                    |
| Assigned CAM                                                                 |                                    |
| Overall Eligibility Action Code                                              | 05                                 |
|                                                                              | 🗎 🕑 Trusted sites 💡                |

Figure 38 Existing School General Information Page (Part II).

COD Academic Competitiveness Grant (ACG)

| 🕙 COD Online - Microsoft Internet Explorer                                    |                               |          |
|-------------------------------------------------------------------------------|-------------------------------|----------|
| Eile Edit View Favorites Tools Help                                           |                               | <i>.</i> |
| 🕒 Back 🔹 🐑 🔹 😰 🏠 🔎 Search 👷 Favorites 🚱 🔗 - 🌺 📄 - 🗔 🐲                         | 🔧 🛍 🔏 🦓                       |          |
| Address 🕘 https://cod.qa.tsysecom.com/cod/SchoolGenInfoViewPage               | ✓ →                           | Go       |
| Main Campus - 10001093                                                        |                               | ^        |
| Academic Calendar                                                             | CREDIT HOURS-<br>NON STANDARD | _        |
| Financial Control Type                                                        | Public                        |          |
| Program Length                                                                | 08                            |          |
| Ethnic Code                                                                   |                               |          |
| Assigned CAM                                                                  |                               |          |
| Overall Eligibility Action Code                                               | 05                            |          |
| Overall Eligibility Reason                                                    | 12                            |          |
| Overall Eligibility Action Date                                               | 08/25/1999                    |          |
| Case Management and Oversight Program Participation                           | 10/06/1999                    |          |
| Agreement Effective Date<br>Case Management & Oversight Program Participation | 03/31/2010                    |          |
| Case Management & Oversight Program Participation<br>Agreement Sent Date      | 05/24/1999                    |          |
| Case Management & Oversight Case Team Code                                    | 09                            |          |
| School Ownership Code                                                         | Public                        |          |
| Tax Identification Number                                                     | 000001093                     |          |
| Previous Tax Identification Number                                            |                               |          |
| Accrediting Agency                                                            | SACSCC                        |          |
| Designation                                                                   | PRI                           |          |
| Accreditation Type                                                            | INS                           |          |
| School Accred. End Date                                                       |                               |          |
| Accreditation Active Indicator                                                | Y                             | _        |
| Non-Performance Tracking Effective Date                                       |                               |          |
| Non-Performance Tracking End Date                                             |                               |          |
| Non-Performance Tracking Reason                                               |                               |          |
| Eligibility For Single Disbursement                                           | Y                             |          |
| Stop Payment Code                                                             |                               |          |
| Stop Payment Reason                                                           |                               |          |
|                                                                               |                               |          |
| Action Code 🗸 🗸 Result Code                                                   | *                             |          |
| Next Work Date November 💙 16 💙 2006 💙                                         |                               |          |
| Next Work Time 🔽 : 🔽 🔽                                                        | SUBMIT                        |          |
|                                                                               |                               | -        |
|                                                                               | 🔒 🕑 Trusted sites             |          |

Figure 39 Existing School General Information Page (Part III).
COD Academic Competitiveness Grant (ACG)

| 🖉 COD Online - Microsoft Interne                                  | t Explorer                                 |                 |                   |                        | _ 🗆 ×  |
|-------------------------------------------------------------------|--------------------------------------------|-----------------|-------------------|------------------------|--------|
| Eile Edit <u>V</u> iew F <u>a</u> vorites <u>T</u> o              | ools <u>H</u> elp                          | ) - 🖹 💈 🏠 🎾     | ० 🏡 🚱 😒           | 🎍 o 🛛 📜 鑬              |        |
| Address 🙋 C:\cod\SchoolGeneralIn                                  | foSMARTEnhanced.htm                        |                 |                   |                        | z 🄁 Go |
| U.S. DEPARTMI                                                     | ENT OF EDUCATION                           | BURSEMENT       |                   | FEDERAL<br>STUDINT AID |        |
| Person School                                                     | Batch Av                                   | ward Services   | User              | Program Admir          | 1      |
| School Search                                                     | School General In                          | formation       |                   | 2 <sub>45</sub>        | P      |
| ▼ School Information                                              |                                            |                 |                   | 0.00                   |        |
| School Summary<br>Financial Aid Contact<br>Eligibility<br>General | ARK STUDENT FINANCIA                       | L AID SERVICES  |                   |                        |        |
| Options<br>Funding Info                                           | Program                                    | PELL            | Award Year        | '06-'07 💌              |        |
| Summary Financial Info                                            |                                            | PELL            |                   |                        | _      |
| Cash Activity                                                     |                                            | ACG             |                   |                        |        |
| Events                                                            | Eligibility Information                    | DIRECTIOAN      |                   | UPDATE                 |        |
| Message List                                                      | Eligibility Override                       | DIRECTEDAR      |                   |                        |        |
| Yearly Totals<br>Relationships                                    | Funding Information                        |                 |                   | UPDATE                 |        |
| Balance Confirmation                                              | Extended Processing                        | Status          |                   |                        |        |
| Request Post Deadline<br>Processing                               | Extended Processing                        | Begin Date      |                   |                        |        |
| Correspondence                                                    | Extended Processing                        | Expiration Date |                   |                        |        |
| Report Selection                                                  | Extended Processing                        | Action Date     |                   |                        |        |
| Post Deadline Proc                                                | Extended Processing                        | Reason          |                   |                        |        |
| School Workflows                                                  | Call For Cash                              |                 |                   |                        |        |
|                                                                   | Freeze Cash                                |                 |                   |                        |        |
|                                                                   | QA Attribute                               |                 |                   |                        |        |
|                                                                   | Program Relations In                       | formation       |                   | UPDATE                 |        |
|                                                                   | Reporting School ID:                       |                 |                   | 10001093               |        |
|                                                                   | Funding School ID:                         |                 |                   | 10001093               |        |
|                                                                   | Servicer:                                  |                 |                   |                        |        |
|                                                                   | Mailbox ID:                                |                 |                   | TG01093                |        |
|                                                                   | Software Type:                             |                 |                   | DATASENDER             |        |
|                                                                   | Software Version:                          | <b>-</b>        |                   | 5.0                    |        |
|                                                                   | Full Darticipant Indica                    | atus:           |                   |                        |        |
|                                                                   | Participant Indica<br>Record Length for XM |                 |                   | Yes                    |        |
|                                                                   | Pell Participation                         | L.              |                   | U<br>Central Campus    |        |
|                                                                   | -                                          |                 |                   |                        |        |
|                                                                   | School General Infor                       | mation          |                   | UPDATE                 |        |
|                                                                   | Entity ID                                  |                 | 10001093          |                        |        |
|                                                                   | School Name                                |                 | ARK STUDENT FINAN | ICIAL AID SERVICES     |        |
|                                                                   | School Short Name                          |                 | ARK STUDENT FINAN | ICIAL AID              |        |
|                                                                   | Institution Type                           |                 | Μ                 |                        |        |
|                                                                   | Cycle Day                                  |                 | 01                |                        |        |
|                                                                   | Title TV Elizibility Charle                | under           | 10001093          |                        |        |
|                                                                   | Title IV Approval                          | lus             | Ť                 |                        |        |
|                                                                   | Title IV Approval Date                     | e               | ĭ                 |                        | -      |
| A                                                                 |                                            |                 |                   | My Compute             | r      |
|                                                                   |                                            |                 | ] ]               | J J J J 3 My Compute   |        |

Figure 40 Enhanced School General Information Page (Part I).

COD Academic Competitiveness Grant (ACG)

| 🖉 COD Online - Microsoft Internet Explorer                                                                 |                               | _ 🗆 🗙    |
|----------------------------------------------------------------------------------------------------|-------------------------------|----------|
| Eile Edit View Favorites Iools Help                                                                        | چ o 🛛 📒 鑬                     | - 🥂      |
| Address 餐 C:\cod\SchoolGeneralInfoSMARTEnhanced.htm                                                        |                               | 🔁 Go     |
| Title IV Certification Type <sub>C</sub><br>Title IV Disannroval Date                                      |                               |          |
| Title IV Disapproval Reason                                                                                |                               |          |
| Manual Review                                                                                              |                               |          |
| Ineliaible School                                                                                          |                               |          |
| System Funded Office                                                                                       |                               |          |
| Close Date                                                                                                 |                               |          |
| Closed School                                                                                              |                               |          |
| Last Cycle Date                                                                                            |                               |          |
| HEAL Indicator                                                                                             |                               |          |
| GAPS Award Sequence Number 1093                                                                            |                               |          |
| Reinstate Date                                                                                             |                               |          |
| Primary CSR                                                                                                |                               |          |
| Secondary CSR                                                                                              |                               |          |
| Main Campus Information                                                                                    | UPDATE                        | 1        |
| Main Campus - 10001093                                                                                     |                               |          |
| Academic Calendar                                                                                          | CREDIT HOURS-<br>NON STANDARD |          |
| Financial Control Type                                                                                     | Public                        |          |
| Program Length                                                                                             | 08                            |          |
| Ethnic Code                                                                                                |                               |          |
| Assigned CAM                                                                                               |                               |          |
| Overall Eligibility Action Code                                                                            | 05                            |          |
| Overall Eligibility Reason                                                                                 | 12                            |          |
| Overall Eligibility Action Date                                                                            | 08/25/1999                    |          |
| Case Management and Oversight Program Participation                                                        | 10/06/1999                    |          |
| Agreement Effective Date<br>Case Management & Oversight Program Participation<br>Agreement Expiration Date | 03/31/2010                    |          |
| Case Management & Oversight Program Participation<br>Agreement Sent Date                                   | 05/24/1999                    |          |
| Case Management & Oversight Case Team Code                                                                 | 09                            |          |
| School Ownership Code                                                                                      | Public                        |          |
| Tax Identification Number                                                                                  | 000001093                     |          |
| Previous Tax Identification Number                                                                         |                               |          |
| Accrediting Agency                                                                                         | SACSCC                        |          |
| Designation                                                                                                | PRI                           |          |
| Accreditation Type                                                                                         | INS                           |          |
| School Accred. End Date                                                                                    |                               |          |
| Accreditation Active Indicator                                                                             | Y                             |          |
| Non-Performance Tracking Effective Date                                                                    |                               |          |
| Non-Performance Tracking End Date                                                                          |                               |          |
| Non-Performance Tracking Reason                                                                            |                               |          |
| Eligibility For Single Disbursement                                                                        | Y                             |          |
| Stop Payment Code                                                                                          |                               |          |
| Stop Payment Reason                                                                                        |                               |          |
|                                                                                                    |                               |          |
| Action Code                                                                                                | -                             | <b>•</b> |
|                                                                                                    | My Computer                   |          |
|                                                                                                    |                               |          |

Figure 41 Enhanced School General Information Page (Part II).

| 🚰 C:\cod\HelpTextSchoolGeneralIr                                        | nfoExisting.htm - Microsoft Internet Explorer                                                                                                    | ×   |
|-------------------------------------------------------------------------|----------------------------------------------------------------------------------------------------|-----|
| Eile Edit <u>V</u> iew F <u>a</u> vorites <u>T</u> oo                   | is Help 🛛 🕝 Back 🗸 🕗 🖌 😰 🏠 🔎 Search 쑷 Favorites 🧭 💦 🥻                                                                                                    | 8   |
| Address C:\cod\HelpTextSchoolGer                                        | ieralInfoExisting.htm 💽 🎅 G                                                                                                    | ъ   |
| U.S. DEPARTMENT                                                         | OF EDUCATION                                                                                                    | -   |
| School Ceneral Info nage                                                | Close Window                                                                                                    | 1   |
| Allows authorized users to view ge<br>determines what information is av | neral information pertaining to a particular school. Depending on what program type is viewed,<br>ailable for viewing.                                                                                                    |     |
| Page Field Information                                                  |                                                                                                    |     |
| Field                                                                   | Description                                                                                                    |     |
| Award Year                                                              | Authorized users can inquire about a specific award year by selecting from a drop-down<br>box.                                                                                                    |     |
| Program                                                                 | Authorized users can inquire about a specific Title IV program by selecting from a drop-<br>down box.                                                                                                    |     |
| Extended Processing                                                     | An institution may request extended processing if it is unable to meet the processing<br>deadline (also known as closeout deadline). The Department of Education grants extended<br>processing due to either an event, such as a natural disaster, or a processing error. Noted<br>by Y or N. |     |
| Call For Cash                                                           | Denotes if action taken by FSA to request a return of cash received by a school.                                                                                                    |     |
| Freeze Cash                                                             | Denotes if action taken by FSA to eliminate a school's ability to draw additional funds.                                                                                                    |     |
| Program Relations Information                                           | Lists school's program relation's information.                                                                                                    |     |
| Program                                                                 | Authorized users can inquire about a specific program by selecting from a drop-down box.                                                                                                    |     |
| Reporting School ID                                                     | A unique number that identifies the reporting institution.                                                                                                    |     |
| Funding School ID                                                       | A unique number that identifies the funding institution.                                                                                                    |     |
| Servicer                                                                | Lists a school's servicing agent for funding records.                                                                                                    |     |
| Mailbox ID                                                              | This is a unique number, corresponding to a person at a school or school corresponding to a<br>"mailbox." This mailbox allows the person or school to submit data and receive data or<br>messages from the department.                                                                        |     |
| Software & Version                                                      | Attribute that indicates the software type and version number that the school is using.                                                                                                    |     |
| Relationship Ended Status                                               | Signifies when a school's program relationship has ended.                                                                                                    |     |
| School General Information                                              | Lists school's general financial aid information.                                                                                                    |     |
| Entity ID                                                               | School's COD ID number.                                                                                                    |     |
| School Name                                                             | Lists name of school with which entity ID matches.                                                                                                    |     |
| School Short Name                                                       | Shows the short name for the school listed.                                                                                                    |     |
| Institution Type                                                        | One character code that indicates if school is a reporting or attending campus.                                                                                                    |     |
| Cycle Day                                                               | Denotes the school's cycle day. Valid values for this field are 01 and 15. This field drives the creation of some school reports, such as the SAS report, on the first or fifteenth of every month.                                                                                           |     |
| CMO Grantee DUNS Number                                                 | Data Universal Numbering Scheme (DUNS).Number assigned to the reporting institution.                                                                                                    | •   |
| e                                                                       | My Computer                                                                                                    | 11. |

#### Figure 42 Existing Help Text for School General Information Page (Part I).

COD Academic Competitiveness Grant (ACG)

| 🚰 C:\cod\HelpTextSchoolGeneral                               | InfoExisting.htm - Microsoft Internet Explorer                                                                                                    | ۱× |
|--------------------------------------------------------------|----------------------------------------------------------------------------------------------------|----|
| <u>File E</u> dit <u>V</u> iew F <u>a</u> vorites <u>T</u> o | ools Help 🛛 🕞 Back 🗸 🕥 🖌 💌 🛃 🏠 🔎 Search 🦖 Favorites 🧭 🛛 🎽                                                                                                    | 1  |
| Address 🙋 C:\cod\HelpTextSchoolG                             | ieneralInfoExisting.htm 🔄 💽 🤇                                                                                                    | 50 |
| Title IV Eligibility Status                                  | Indicates whether an institution is eligible to participate in Title IV programs with Y or N. A school may be eligible to participate in one program, but not eligible to participate in another. For example, a graduate school may be eligible to participate in the Direct Loan program, but would not be eligible to participate in the Pell Grant program. | •  |
| Title IV Approval                                            | Indicates if school is approved to award Title IV funds.                                                                                                    |    |
| Title IV Approval Date                                       | Date that school was approved to award Title IV funds.                                                                                                    |    |
| Title IV Certification Type                                  | The certification Status of the school                                                                                                    |    |
|                                                              | <ul> <li>Value of C indicates the school is Certified</li> <li>Value of P indicates the school is Provisionally Certified</li> <li>Value of N indicates that the school is Not Certified</li> </ul>                                                                                                    |    |
| Title IV Disapproval Date                                    | The date the main or additional location was disapproved for Title IV eligibility.                                                                                                    |    |
| Title IV Disapproval Reason                                  | Reason the main or additional location was disapproved for Title IV eligibility.                                                                                                    |    |
| Manual Review                                                | Denotes the school has a Manual Review status due to being a Closed Institution. This field<br>defaults to blank. This field will be set with a 'CI' if a valid date is received in the Close Date<br>field. Other valid values that FSA can set manually or via programmatic file update this field<br>to are:                                                 |    |
|                                                              | <ul> <li>IG (to denote the school has a Manual Review status due to being a Pending IG investigation)</li> <li>OT (to denote the school has a Manual Review status due to other reasons determined by FSA).</li> </ul>                                                                                                    |    |
|                                                              | If this status is populated with one of the given reason codes then all transactions for that school will be placed in the disbursement queue with a Review status, to be manually worked before a change in funding can be authorized for that school.                                                                                                    |    |
| Ineligible School                                            | Indicates if school is ineligible to receive Title IV funds.                                                                                                    |    |
| System Funded Office                                         | Indicates if this entity is eligible as a funding office only; is not an attending campus.                                                                                                    |    |
| Close Date                                                   | Indicates the date the school closed.                                                                                                    |    |
| Closed School                                                | Indicates if the school has closed and is no longer eligible for Title IV funds.                                                                                                    |    |
| Last Cycle Date                                              | Date on which the school last cycled.                                                                                                    |    |
| HEAL Indicator                                               | Denotes higher loan limit eligibility                                                                                                    |    |
| Full Participant Indicator                                   | Indicates if school is a Full Participant that will be submitting the Common Record in the new<br>XML format for origination and disbursement of the Pell Grant and Direct Loan processes,<br>instead of the multiple layouts in fixed file formats.                                                                                                    |    |
| GAPS Award Sequence<br>Number                                | The last four digits of the GAPS Document ID. For Award Year 2002-2003 and forward, the<br>Award ID will be the same for Pell and Direct Loan, if the school participates in both<br>programs.                                                                                                    |    |
| Reinstate Date                                               | Date that the main campus Title IV eligibility was reinstated.                                                                                                    |    |
| Main Campus Information                                      | Lists school's main campus information.                                                                                                    |    |
| Academic Calendar                                            | Academic calendar is the academic term of the amount of academic work completed by students at a school.                                                                                                    |    |
|                                                              | 1 = Credit Hours - Non-standard term<br>2 = Credit Hours - Standard terms of quarters<br>3 = Credit Hours - Standard terms of semesters                                                                                                    | •  |
| ē                                                            | My Computer                                                                                                    | 1  |

Figure 43 Existing Help Text for School General Information Page (Part II).

COD Academic Competitiveness Grant (ACG)

| 🚰 C:\cod\HelpTextSchoolGeneralI                                                      | nfoExisting.htm - Microsoft Internet Explorer                                                                                                    | ×  |
|--------------------------------------------------------------------------------------|----------------------------------------------------------------------------------------------------|----|
| Eile Edit View Favorites Too                                                         | ols Help 🛛 🕞 Back 🗸 💬 🖌 📓 🛃 🏠 🔎 Search 🥎 Favorites 🧭 📃 🎽 🦧                                                                                                    | 7  |
| Address 🙋 C:\cod\HelpTextSchoolGe                                                    | eneralInfoExisting.htm 🗾 🄁 Go                                                                                                    | j  |
| Academic Calendar                                                                    | Academic calendar is the academic term of the amount of academic work completed by students at a school.                                                                                                    | •  |
|                                                                                      | <ul> <li>1 = Credit Hours - Non-standard term</li> <li>2 = Credit Hours - Standard terms of quarters</li> <li>3 = Credit Hours - Standard terms of semesters</li> <li>4 = Credit Hours - Standard terms of trimesters</li> <li>5 = Clock Hours</li> <li>6 = Credit Hours - Without term</li> </ul> |    |
| Financial Control Type                                                               | Indicates if school is a private, proprietary, or publicly funded institution.                                                                                                    |    |
| Program Length                                                                       | Displays the school's various program lengths. They can be either:                                                                                                    |    |
|                                                                                      | 1 - Less than 1 year<br>2 - Less than 2 year<br>3 - Less than 3 year<br>4 - Less than 4 year<br>5 - Less than 5 year<br>6 - Less than 6 year<br>7 - Other                                                                                                    |    |
| Ethnic Code                                                                          | Denotes school's ethnic classification. Codes are:                                                                                                    |    |
|                                                                                      | 1 = Native American<br>2 = Historically Black College or University<br>3 = Hispanic<br>4 = Traditionally Black College<br>5 = Ethnicity Not reported                                                                                                    |    |
| Assigned CAM                                                                         | Displays school's client account manager.                                                                                                    |    |
| Overall Eligibility Action Code                                                      | The school's status in terms of eligibility to participate in Title IV programs.                                                                                                    |    |
| Overall Eligibility Reason                                                           | The reason behind the school's overall eligibility to participate in Title IV programs.                                                                                                    |    |
| Overall Eligibility Action Date                                                      | The date the school's overall eligibility action code went into effect.                                                                                                    |    |
| Case Management &<br>Oversight Program<br>Participation Agreement<br>Effective Date  | Denotes the date that the Department of Education countersigned the school's Program<br>Participation Agreement.                                                                                                    |    |
| Case Management &<br>Oversight Program<br>Participation Agreement<br>Expiration Date | Denotes the pre-determined date that the school's Program Participation Agreement expires.                                                                                                    |    |
| Case Management &<br>Oversight Case Team Code                                        | Denotes the Case Management and Oversight team member(s) assigned to that school.                                                                                                    |    |
| School Ownership Code                                                                | Indicates if school is public, proprietary or private.                                                                                                    |    |
| Tax Identification Number                                                            | Lists school's TIN# for tax purposes.                                                                                                    |    |
| Previous Tax Identification<br>number                                                | Lists school's previous TIN# for tax purposes.                                                                                                    |    |
| Accrediting Agency                                                                   | The agency granting accreditation to the school.                                                                                                    |    |
| Designation                                                                          | Denotes Primary or Secondary Accreditation for the school.                                                                                                    |    |
| Accreditation Type                                                                   | Denotes Institutional or Programmatic Accreditation for the school.                                                                                                    |    |
| School Accreditation End Date                                                        | Indicates the ending date for accreditation for the school.                                                                                                    |    |
| Eligibility For Single                                                               | Indicates if a school is eligible to process a single disbursement for an award                                                                                                    | -  |
| )e                                                                                   | My Computer                                                                                                    | // |

Figure 44 Existing Help Text for School General Information Page (Part III).

| 🚈 C:\cod\HelpTextSchoolGeneral)                                                                                                    | InfoExisting.htm - Microsoft Internet Explorer                                                                                                    | ×    |
|----------------------------------------------------------------------------------------------------|----------------------------------------------------------------------------------------------------|------|
| <u>File E</u> dit <u>V</u> iew F <u>a</u> vorites <u>T</u> o                                                                                                    | bols Help 🛛 🕞 Back + 🕟 + 💌 😰 🚮 🔎 Search 🜟 Favorites 🧐 🂙 🧣                                                                                                    | 7    |
| Address E C:\cod\HelpTextSchoolGe                                                                                                    | GeneralInfoExisting.htm                                                                                                    | >    |
| Eligibility For Single<br>Disbursement                                                                                                    | Indicates if a school is eligible to process a single disbursement for an award.                                                                                                    |      |
| Stop Payment Code                                                                                                    | This field combined with the Stop Payment Reason field will indicate the Stop Pay status of the school and the reason that the school has been placed in the respective status.                                                                                                    |      |
|                                                                                                    | <ul> <li>Value of '1' indicates that the school is in a Heightened Cash Monitoring 1 status</li> <li>Value of '2' indicates that the school is in a Heightened Cash Monitoring 2</li> <li>Value of '3' indicates that the school is in a Reimbursement Status</li> </ul>                                                                                                    |      |
|                                                                                                    | If this status is populated with one of the given status codes then all transactions for that school will be placed in the disbursement queue with a Review status, to be manually worked before a change in funding can be authorized for that school.                                                                                                    |      |
| Stop Payment Reason                                                                                                    | The Stop Payment Reason Codes associated with Heightened Cash Monitoring 1, Heightened<br>Cash Monitoring 2, or Reimbursement:<br>01 Accreditation Problems<br>02 Additional Location/Branch Lost<br>04 Audit Late/Missing<br>05 Audit - Severe Findings<br>06 Debarment of Owner/Official<br>07 Default Rate<br>08 Denied Recert - PPA Not Expired<br>09 Financial Responsibility<br>10 F/S Late/Missing<br>11 NSLDS<br>12 OIG<br>13 Outstanding Liability/Offset<br>14 Program Review<br>15 Program Review<br>15 Program Review<br>15 Program Review<br>20 Payment Method Changed<br>30 Administrative Capability<br>77 Downloaded from AAAD<br>93 Other (Common Ownership)<br>94 Other - CIO Problems (Eligibility)                                                                                                    |      |
| The Non-Performance Tracking st<br>Tracking Effective Date and Non-1<br>the effective and end dates, any of<br>those drawdown transactions from<br>assigned for the next award year<br>the school when the number of da<br>status to a school from the COD of<br>Performance Tracking status. Add<br>assist FSA in identifying why a sch | tatus is assigned to a school in conjunction with a start date and end date (Non-Performance<br>Performance Tracking End Date . When this status is active on a school during the date range of<br>drawdown transactions occurring for that school will be assigned a special flag that will prevent<br>m being counted against a school when the number of days in the strong reporting option are<br>r. Once the date range has passed, any new drawdown transactions will be counted in the logic for<br>lays in the strong reporting option are assigned for the next award year. FSA can assign this<br>website. The Start/End Dates are updated manually when a school is placed in a Non-<br>ditionally, the status field itself has three reason codes associated with it. These reason codes will<br>shool was assigned the status. The reasons for Non-Performance Tracking status assignment are: |      |
| School System Problems is     Other reasons determined                                                                                                    | is denoted by a value of 'SP'.<br>I by SFA will be denoted by an 'OT'.                                                                                                    |      |
| Page Field Information                                                                                                    |                                                                                                    |      |
| Field                                                                                                    | Description                                                                                                    |      |
| Non-Performance Tracking<br>Effective Date                                                                                                    | This is the end date for the Non-Performance Tracking Status functionality.                                                                                                    |      |
| Non-Performance Tracking<br>End Date                                                                                                    | This is the start date for the Non-Performance Tracking Status functionality.                                                                                                    |      |
| Non-Performance Tracking<br>Reason                                                                                                    | This is the Non-Performance Tracking Status used in the School Posting Process.                                                                                                    | •    |
| é                                                                                                    | My Computer                                                                                                    | _//, |

Figure 45 Existing Help Text for School General Information Page (Part IV).

COD Academic Competitiveness Grant (ACG)

| 🖉 C:\cod\HelpTextSchoolGeneral | InfoEnhanced.htm - Microsoft Internet Explorer                                                                                                    |
|--------------------------------|----------------------------------------------------------------------------------------------------|
| Eile Edit View Favorites Io    | ools Help 🛛 🕤 - 🕥 - 💌 😰 🏠 🔎 🧙 🧐 🔗 - 🌺 💿 - 🍼 🦓                                                                                                    |
| Address C:\cod\HelpTextSchoolG | eneralInfoEnhanced.htm 🗾 🄁 Go                                                                                                    |
| HEAL Indicator                 | Denotes higher loan limit eligibility                                                                                                    |
| Full Participant Indicator     | Indicates if school is a Full Participant that will be submitting the Common Record in the new XML format for origination and disbursement of the Pell Grant and Direct Loan processes, instead of the multiple layouts in fixed file formats.                                                                                                    |
| GAPS Award Sequence<br>Number  | The last four digits of the GAPS Document ID. For Award Year 2002-2003 and forward, the<br>Award ID will be the same for all programs.                                                                                                    |
| Reinstate Date                 | Date that the main campus Title IV eligibility was reinstated.                                                                                                    |
| Main Campus Information        | Lists school's main campus information.                                                                                                    |
| Academic Calendar              | Academic calendar is the academic term of the amount of academic work completed by students at a school.                                                                                                    |
|                                | <ul> <li>1 = Credit Hours - Non-standard term</li> <li>2 = Credit Hours - Standard terms of quarters</li> <li>3 = Credit Hours - Standard terms of semesters</li> <li>4 = Credit Hours - Standard terms of trimesters</li> <li>5 = Clock Hours</li> <li>6 = Credit Hours - Without term</li> </ul>                                                                                                    |
| Financial Control Type         | Indicates if school is a private, proprietary, or publicly funded institution.                                                                                                    |
| Program Length                 | Displays the school's various program lengths. They can be either:                                                                                                    |
|                                | 00 - Short-Term (300-599 hours)<br>01 - Graduate/Professional (>= 300 hours)<br>02 - Non-Degree (600-899 hours)<br>03 - Non-Degree 1 Year (900-1799 hours)<br>04 - Non-Degree 2 Years (1800-2699 hours)<br>05 - Associate's Degree<br>06 - Bachelor's Degree<br>07 - First Professional Degree<br>08 - Master's Degree or Doctor's Degree<br>09 - Professional Certification<br>10 - UnderGraduate (Previous Degree Required) |
| Ethnic Code                    | Denotes school's ethnic classification. Codes are:                                                                                                    |
| 🙆 Done                         | My Computer                                                                                                    |

Figure 46 Enhanced Help Text for School General Information Page.

# 1.1.14 School General Information Update Page

Funding Information Section

The School General Information Update page will display ACG program in the program dropdown. Authorized users will be able to update school's extended processing information for the ACG program.

| 🚰 COD Online - Microsoft Inter                         | rnet Explorer                                       |                              |                              |                   |
|--------------------------------------------------------|-----------------------------------------------------|------------------------------|------------------------------|-------------------|
| Eile Edit Yiew Favorites T                             | ools <u>H</u> elp                                   |                              |                              |                   |
| 🚱 Back 🝷 🜍 🕤 🖹 🔮                                       | 🕽 🏠 🔎 Search 👷 Favorites 🧐 🔗                        | • 🍓 📄 • 🔜 🖗 •                | 🖥 🛍 🔏 🦓                      |                   |
| Address 🗃 https://cod.qa.tsysecor                      | m.com/cod/SchoolGenFundingInfoUpdatePage?request_SC | THOOL_COD_ID=10001093&progra | mType=PELL&awardYear=2007    | 💌 🄁 Go            |
| U.S. DEPARTMI                                          | ENT OF EDUCATION<br>ORIGINATION & DISBURSEMENT      | - Theory                     | FSA<br>TED ERAT<br>TUDENTALD | ~                 |
| Person School                                          | Batch Award Service                                 | s User Pr                    | rogram Admin                 |                   |
| School Search     School Information                   | School General Information Upda                     | te                           | RHELP                        |                   |
| School Summary<br>Financial Aid Contact<br>Eligibility | ARK STUDENT FINANCIAL AID SERVICES                  |                              |                              |                   |
| Options<br>Euroding Tofo                               | Funding Information                                 |                              |                              |                   |
| Summary Financial Info                                 | Award Year '06-'07 💙                                | Program                      | PELL 💌                       |                   |
| Cash Activity<br>Events                                |                                                     |                              | DIRECT LOAN<br>PELL          |                   |
| Memos<br>Message List                                  | Extended Processing Status                          | ~                            |                              |                   |
| Yearly Totals<br>Relationships                         | Extended Processing Begin Date                      | <b>*</b>                     | *                            |                   |
| Balance Confirmation<br>Request Post Deadline          | Extended Processing Expiration Date                 | <b>*</b>                     | ~                            |                   |
| Processing<br>Correspondence                           | Extended Processing Action Date                     | <b>*</b>                     | ~                            |                   |
| Report Selection     Post Deadline Proc                | Extended Processing Reason                          |                              | ~                            |                   |
| School Workflows                                       | Call For Cash                                       | ~                            |                              |                   |
|                                                        | Freeze Cash                                         | ~                            |                              |                   |
|                                                        | QA Attribute                                        | ~                            |                              |                   |
|                                                        |                                                     | UPDATE                       |                              |                   |
| Nov 16 2006 11:30 EST                                  | Home   Privacy Act   Links   Contact                | t Us   Today's Update   He   | p   Glossary   Log Off       |                   |
|                                                        |                                                     |                              |                              |                   |
|                                                        |                                                     |                              |                              |                   |
|                                                        |                                                     |                              |                              |                   |
|                                                        |                                                     |                              |                              |                   |
|                                                        |                                                     |                              |                              |                   |
| é                                                      |                                                     |                              |                              | 🔒 🔮 Trusted sites |

Figure 47 Existing School General Information Update page.

| 🖉 COD Online - Microsoft Inter                                                                                                    | net Explorer                                                                                                    |          |
|----------------------------------------------------------------------------------------------------|----------------------------------------------------------------------------------------------------|----------|
| <u>File E</u> dit <u>V</u> iew F <u>a</u> vorites <u>T</u> u                                                                                       | ools <u>H</u> elp                                                                                                    | 1        |
| 🕞 Back 👻 💽 👻 😰                                                                                                    | 🕽 🕜 🔎 Search 🤺 Favorites 🥝 🔗 - 🌺 🖃 - 📃 🖗 🥞 🎉 🔗 🤇                                                                                                    | 8        |
| Address 🖉 C:\cod-app\SchoolGene                                                                                                    | ralInfoUpdate.htm                                                                                                    | 🖌 🄁 Co   |
| U.S. DEPARTME                                                                                                    | INT OF EDUCATION<br>DRIGINATION & DISBURSEMENT                                                                                                    |          |
| Person School                                                                                                    | Batch Award Services User Program                                                                                                    | Admin    |
| School Search     School Information     School Support                                                                                            | School General Information Update                                                                                                    | BHELP    |
| Financial Aid Contact<br>Eligibility<br>General                                                                                                    | ARK STUDENT FINANCIAL AID SERVICES                                                                                                    |          |
| Options<br>Funding Info<br>Summary Financial Info<br>Refunds of Cash<br>Cash Astorium                                                              | Funding Information Award Year '06-'07  Program ACG PEL                                                                                                    | <b>•</b> |
| Events<br>Memos<br>Message List<br>Yearly Totals<br>Relationships<br>Balance Confirmation<br>Request Post Deadline<br>Processing<br>Correspondence | Extended Processing Status       ACG         Extended Processing Begin Date       INATIONAL SMA         Extended Processing Expiration Date       Image: Comparison of the system of the system of the s | 4RT      |
| Report Selection                                                                                                    | Extended Processing Reason                                                                                                    |          |
| School Workflows                                                                                                    | UPDATE                                                                                                    |          |
| Nov 16 2006 11:31 EST                                                                                                    | Home   Privacy Act   Links   Contact Us   Today's Update   Help   Glossary                                                                                                    | Log Off  |
| 🟝 Error on page.                                                                                                    | 🥥 Interne                                                                                                    | et       |

#### Figure 48 Enhanced School General Information Update page.

| https://cod.ga.tsysecom.com/cod/Help - Microsoft Internet Explorer                       |                    |
|------------------------------------------------------------------------------------------|--------------------|
| U.S. DEPARTMENT OF EDUCATION<br>COMMON ORIGINATION & DISBURSEMENT                        | FSA<br>STUDENT ALD |
|                                                                                          | Close Window       |
| No help file found for page. If you believe this to be in error, please contact support. |                    |
|                                                                                          |                    |
|                                                                                          |                    |
|                                                                                          |                    |
|                                                                                          |                    |
|                                                                                          |                    |

Figure 49 Existing Help Text for School Information Update page.

COD Academic Competitiveness Grant (ACG)

| 🚰 C:\cod\HelpTextSchoolFundingInfoUpdate.htm - Microsoft Internet Explorer                    |                    |
|-----------------------------------------------------------------------------------------------|--------------------|
| Eile Edit View Favorites Iools Help                                                           | 🔗 • 🍓 🧕 • 🛛 * 🥂    |
| Address C:\cod\HelpTextSchoolFundingInfoUpdate.htm                                            | 💌 🄁 Go             |
| U.S. DEPARTMENT OF EDUCATION<br>COMMON ORIGINATION & DISBURSEMENT                             | FSA<br>STUDENT ALD |
|                                                                                               | Close Window       |
| School General Information Update page                                                        |                    |
| Allows authorized users to grant extended processing for a particular Program and Award Year. |                    |
|                                                                                               |                    |
| C Done                                                                                        | My Computer        |

Figure 50 Enhanced Help Text for the School General Information Update Page.

# Program Relations Information Section

The General Information Update page will allow authorized users to update the program relations information for the ACG Program.

| COD Online - Microsoft Internel                             | t Explorer              |                                                                             |        |
|-------------------------------------------------------------|-------------------------|-----------------------------------------------------------------------------|--------|
| <u>File Edit V</u> iew F <u>a</u> vorites <u>T</u> o        | ools <u>H</u> elp       | • 📀 • 💌 😰 🏠 🔎 🤧 🤣 🔗 • 😓 💴 • 🛄 🎎 🛛                                           | -      |
| ddress 🔊 https://cod.qa.tsysecom                            | n.com/cod/SchoolGenProg | InfoUpdatePage?request_SCHOOL_COD_ID=10001094&programType=PELL&awardYear=20 | 💌 🔁 Go |
| U.S. DEPARTME                                               | ENT OF EDUCATION        | DISBURSEMENT                                                                |        |
| Person School                                               | Batch                   | Award Services User Program Admi                                            | n      |
| School Search     School Information                        | School Genera           | al Information Update                                                       | LP     |
| School Summary<br>Financial Aid Contact                     | ATI ENTERPRISES, I      | INC.                                                                        |        |
| Eligibility                                                 | Program Relation        | s Information                                                               |        |
| Options<br>Funding Info<br>Summary Financial Info           | Program                 | PELL  PELL                                                                  |        |
| Refunds of Cash<br>Cash Activity<br>Events                  | Award Year              | DIRECT LOAN                                                                 |        |
| Memos<br>Message List<br>Yearly Totals<br>Belationsbios     | Pell<br>Participation   | Central Campus                                                              |        |
| Balance Confirmation<br>Request Post Deadline<br>Processing | Reporting<br>School     | Entity ID Type COD Entity ID 10001094                                       | ]      |
| Correspondence<br>Report Selection                          | Funding School          | Entity ID Type COD  Entity ID 10001094                                      |        |
| Post Deadline Proc                                          |                         |                                                                             |        |
| School Workflows                                            | Full Participant        | Yes 💌                                                                       |        |
|                                                             | XML Record<br>Length    | 0                                                                           |        |
|                                                             |                         | UPDATE                                                                      |        |
| ov 19 2006 18:24 EST                                        | Home   Priva            | cy Act   Links   Contact Us   Today's Update   Help   Glossary   Log        | Off    |
|                                                             |                         |                                                                             | -      |
| Done                                                        |                         | 🔒 🎯 Internet                                                                |        |

Figure 51 Existing Program Relations Information Page.

COD Academic Competitiveness Grant (ACG)

| 🖉 COD Online - Microsoft Interne                                              | t Explorer              |                           |                     |                        |                                       | _       |    |
|-------------------------------------------------------------------------------|-------------------------|---------------------------|---------------------|------------------------|---------------------------------------|---------|----|
| <u> </u>                                                                      | ools Help               | - 🕗 - 💌                   | 🔁 🏠 🔎 s             | 📩 🚱 🔗                  | • 🎍 🖸 • 🗔 🕻                           | 1       | 2  |
| Address 🖉 C:\cod\SchoolProgramR                                               | elationsInfoUpdateSMART | .htm                      |                     |                        |                                       |         | Go |
| U.S. DEPARTM                                                                  | ENT OF EDUCATION        | DISBURSEM                 | ENT                 |                        | FEDERAL<br>STUDENTAID                 |         | A  |
| Person School                                                                 | Batch                   | Award                     | Services            | User                   | Program /                             | Admin   |    |
| School Search     School Information     School Summary                       | School Genera           | l Informati               | on Update           |                        |                                       | PHELP   |    |
| Financial Aid Contact                                                         | ARK STUDENT FINAN       | ICIAL AID SER             | <u>VICES</u>        |                        |                                       |         |    |
| General                                                                       | <b>Program Relation</b> | s Information             | L                   |                        |                                       |         |    |
| Options<br>Funding Info                                                       | Program                 | NATIONAL S                | SMART 🗾             |                        |                                       |         |    |
| Summary Financial Info<br>Refunds of Cash<br>Cash Activity<br>Events          | Award Year              | PELL<br>ACG<br>NATIONAL S | MART                |                        |                                       |         |    |
| Memos<br>Message List<br>Yearly Totals<br>Relationships                       | Pell<br>Participation   | DIRECT LOA                | pus                 |                        |                                       |         |    |
| Balance Confirmation<br>Request Post Deadline<br>Processing<br>Correspondence | Reporting<br>School     | Entity ID T               | ype COD             |                        | <ul> <li>Entity ID 1000109</li> </ul> | 13      |    |
| Report Selection                                                              | Funding School          | Entity ID T               | ype COD             |                        | <ul> <li>Entity ID 1000109</li> </ul> | 13      |    |
| Post Deadline Proc                                                            |                         |                           |                     |                        |                                       |         |    |
| School Workflows                                                              | Full Participant        | Yes 💌                     |                     |                        |                                       |         |    |
|                                                                               | XML Record<br>Length    | 0                         |                     |                        |                                       |         |    |
|                                                                               |                         |                           | UPDATE              |                        |                                       |         |    |
| Nov 16 2006 12:50 EST                                                         | Home   <u>Priva</u>     | cy Act   Li <u>nks</u>    | Contact Us <u> </u> | Today's Upd <u>ate</u> | Help   Glossary                       | Log Off |    |
|                                                                               |                         | 10                        |                     | 200 - 200<br>          |                                       |         |    |
| e)                                                                            |                         |                           |                     |                        | 🖉 Inte                                | rnet    |    |

Figure 52 Enhanced Program Relations Information Page.

| 🚰 https://cod.qa.tsysecom.com/cod/Help - Microsoft Internet Explorer                     |  |  |   |      |                         | <u>-                                    </u> |
|------------------------------------------------------------------------------------------|--|--|---|------|-------------------------|----------------------------------------------|
| U.S. DEPARTMENT OF EDUCATION<br>COMMON ORIGINATION & DISBURSEMENT                        |  |  |   | F    | A<br>E R A L<br>INT AID | *                                            |
|                                                                                          |  |  |   |      | Close                   | Window                                       |
| No help file found for page. If you believe this to be in error, please contact support. |  |  |   |      |                         |                                              |
|                                                                                          |  |  |   |      |                         |                                              |
|                                                                                          |  |  |   |      |                         |                                              |
|                                                                                          |  |  |   |      |                         |                                              |
|                                                                                          |  |  |   |      |                         |                                              |
|                                                                                          |  |  |   |      |                         | <b>T</b>                                     |
| Done                                                                                     |  |  | â | 🌍 In | ternet                  |                                              |

Figure 53 Existing Help Text for Program Relations Information Page.

| 🖉 C:\c | od\HelpTextI              | ProgramRe          | lationsInfoUpdate.htm - Microsoft Internet Explorer               |                       |
|--------|---------------------------|--------------------|-------------------------------------------------------------------|-----------------------|
| Eile   | <u>E</u> dit <u>V</u> iew | F <u>a</u> vorites | Iools Help 🛛 🕤 - 🕥 - 💌 😰 🏠 🔎 🤺 🤣 🍛 -                              | 실 o 🔹 » 🥂             |
| Addres | is 🙋 C:\cod\l             | HelpTextPro        | gramRelationsInfoUpdate.htm                                       | 💌 ラ Go                |
|        |                           | .S. DEPART         | MENT OF EDUCATION<br>ORIGINATION & DISBURSEMENT                   | FEDERAL<br>STUDENTAID |
|        |                           |                    |                                                                   | Close Window          |
| Schoo  | ol General                | Informa            | tion Update page page                                             |                       |
| Allows | authorized u              | users to up        | date a school's Program Relations Information.                    |                       |
|        |                           |                    |                                                                   |                       |
| Pag    | e Field Info              | ormation           |                                                                   |                       |
|        | Fiel                      | ld                 | Description                                                       |                       |
| Prog   | iram                      |                    | Selects which program type is being updated.                      |                       |
| Awa    | rd Year                   |                    | Selects which award year is being updated.                        |                       |
| Pell   | Participation             |                    | Allows authorized users to choose the type of Pell Participation. |                       |
| Rep    | orting School             | I                  | Allows authorized users to update the Reporting School.           |                       |
| Fund   | ling School               |                    | Allows authorized users to update the Funding School.             |                       |
| Full   | Participant               |                    | The Full participation flag; YES, NO and BOTH are valid values.   |                       |
| XML    | Record Leng               | gth                | Sets the XML Record Length.                                       |                       |
|        |                           |                    |                                                                   | <b>T</b>              |
| ど Done | 9                         |                    |                                                                   | 🛛 🚽 My Computer 🛛 🏼 🌆 |

Figure 54 Enhanced Help Text for Program Relations Information Page.

# 1.1.15 School Summary of Financial Information Page

The School Summary of Financial Information page will display ACG in the program dropdown. Authorized users will be able to view ACG school summary of financial information.

| dress 📄 https:                                                                               | U.S. DEPARTN                                 | m.com/cod/SchoolSumm                            |                                                    | Page?BreadCrumbLev | el=0&request_SCH | OOL_COD_ID=1000       | 1094&sftype=F     | • |
|----------------------------------------------------------------------------------------------|----------------------------------------------|-------------------------------------------------|----------------------------------------------------|--------------------|------------------|-----------------------|-------------------|---|
| Person                                                                                       | School                                       | Batch                                           | Award                                              | Services           | User             | STUDENT AI<br>Program | <u>D</u><br>Admin |   |
| School Sear<br>School Infor<br>School Su<br>Financial A<br>Eligibility<br>General<br>Options | <b>ch</b><br>mmation<br>mmary<br>Nid Contact | School Summ<br>ATI ENTERPRISES<br>Summary Finan | nary Financi<br><u>, INC.</u> ®<br>cial Informatic | ial Informatio     | n                | _                     | 8 HELP            |   |
| Funding Ir<br>Summary<br>Refunds o<br>Cash Activ<br>Events                                   | ifo<br>Financial Info<br>f Cash<br>rity      | Program PEL                                     | L                                                  | A                  | ward Year        | 04-'05 💌              |                   |   |
| Memos<br>Message L                                                                           | ist                                          | Beginning Cash                                  | Balance                                            |                    |                  |                       | 10001094          |   |
| Yearly Tot<br>Relationsh                                                                     | als                                          | Cash Receipts                                   | Dalance                                            |                    |                  |                       | \$0.00            |   |
| Balance C                                                                                    | onfirmation                                  | Dichursement A                                  | mount                                              |                    |                  |                       | \$4,000.00        |   |
| Request P<br>Processing                                                                      | ost Deadline                                 | Disbursement A                                  | diustments Arr                                     | ount               |                  |                       | \$4,000.00        |   |
| Correspon                                                                                    | idence                                       | Refunds of Cash                                 |                                                    |                    |                  |                       | (\$4,000.00)      |   |
| Report Se                                                                                    |                                              | Ending Cash Ba                                  | ance                                               |                    |                  |                       | \$4,000,00        |   |
| r ust beaum                                                                                  | cflows                                       | <u></u>                                         |                                                    |                    |                  |                       |                   |   |

Figure 55 Existing School Summary Financial Information Page.

COD Academic Competitiveness Grant (ACG)

| COD Online - Mi                                                                                                    | crosoft Interne                                       | t Explorer                                     |                                      |            |                |                    |                              | _ 🗆 ×    |
|----------------------------------------------------------------------------------------------------|-------------------------------------------------------|------------------------------------------------|--------------------------------------|------------|----------------|--------------------|------------------------------|----------|
| <u>F</u> ile <u>E</u> dit <u>V</u> iew                                                                                                    | F <u>a</u> vorites <u>1</u>                           | ools <u>H</u> elp                              | 🔆 - 🕗 - 💌                            | 2 🏠 🔎      | 20             | 🖉 · 🎍 💿 •          | 📙 🛍                          | <b>.</b> |
| Address 🙋 C:\coo                                                                                                    | d\SchoolSummary                                       | FinancialInfoEnha                              | nced.htm                             |            |                |                    | •                            | 🔁 Go     |
|                                                                                                    | U.S. DEPARTM                                          | ENT OF EDUCA                                   | TION<br>DN & DISBURSEM               | ENT        |                | FSA<br>STUDENTA    |                              |          |
| Person                                                                                                    | School                                                | Batch                                          | Award                                | Services   | User           | Program            | Admin                        |          |
| <ul> <li>School Sear</li> <li>School Infor<br/>School Su<br/>Financial A<br/>Eligibility<br/>General<br/>Options<br/>Funding In<br/>Summary</li> </ul> | ch<br>mmary<br>Aid Contact<br>nfo<br>Financial Info   | School S<br>ARK STUDEN<br>Summary I<br>Program | UMMARY Financia                      |            | n<br>Ward Year | 106-107 💌          | Phelp                        |          |
| Refunds o<br>Cash Activ<br>Events<br>Memos<br>Message L<br>Yearly Tot<br>Relationsh<br>Balance C                                                       | t Cash<br>vity<br>.ist<br>.als<br>.ips<br>onfirmation | Entity ID<br>Beginning (<br>Cash Recei         | ACG<br>NATIONAL SMART<br>DIRECT LOAN |            |                |                    | 10001093<br>\$0.00<br>\$0.00 |          |
| Request P                                                                                                    | ost Deadline                                          | Disburseme                                     | ent Amount                           | 100 M      |                |                    | \$10,000.00                  |          |
| Correspor                                                                                                    | g<br>ndence                                           |                                                | ent Adjustments Amo                  | unt        |                |                    | \$0.00                       |          |
| Report Se                                                                                                    | lection                                               | Fording Car                                    | udsii<br>h Balance                   |            |                |                    | \$0.00                       |          |
| Post Deadling                                                                                                    | ne Proc                                               | chung cas                                      |                                      |            |                |                    | (\$10,000.00)                |          |
| School Worl<br>lov 16 2006 09:4                                                                                                    | 6 EST                                                 | Home                                           | Privacy Act   Links                  | Contact Us | Today's Upo    | late   Help   Glos | sary   Log Off               |          |
| 1                                                                                                    |                                                       |                                                |                                      |            |                |                    | 😼 My Computer                |          |

Figure 56 Enhanced School Summary Financial Information Page.

COD Academic Competitiveness Grant (ACG)

| 🐔 C: \cod-app\SchoolSummaryF               | inancialinfohelptex.html - Microsoft Internet Explorer 📃 🗖 🔀                                                                                                    |
|--------------------------------------------|----------------------------------------------------------------------------------------------------|
| <u> </u>                                   | is <u>H</u> elp                                                                                                    |
| 🕝 Back 👻 🕗 👻 🛃                             | 😚 🔎 Search 🧙 Favorites 🤣 🔗 🍃 🕞 🖕 🍃 🥞 🍪 🎎 🔏                                                                                                    |
| 🕴 Address 🖉 C:\cod-app\SchoolSumma         | ryFinancialinfohelptex.html 💽 🔁 Go                                                                                                    |
| U.S. DEPARTMENT<br>COMMON OR               | T OF EDUCATION & DISBURSEMENT                                                                                                    |
|                                            | Close Window                                                                                                    |
| Summary Financial Informa                  | ation page                                                                                                    |
| This page displays a summary of s          | chool financial information.                                                                                                    |
| Please click the below links to get        | information about Pell and DirectLoan.                                                                                                    |
| Pell Information                           |                                                                                                    |
|                                            |                                                                                                    |
| <ul> <li>DirectLoan Information</li> </ul> | in a state of the state of the |
| Pell Information                           |                                                                                                    |
| Page Field Information                     |                                                                                                    |
| Field                                      | Description                                                                                                    |
| Program                                    | Allows authorized users to inquire about a specific program by selecting from a drop-down box.                                                                                                    |
| Award Year                                 | Allows authorized users to inquire about a specific award year in relation to the program search.                                                                                                    |
| Entity Id                                  | Displays the school COD ID.                                                                                                    |
| Beginning Cash Balance                     | Will always display \$0.                                                                                                    |
| Cash Receipts                              | Cash Receipts = Draws (PY, DD) +/- Returns (RE) +/- Drawdown Adjustments (AD)                                                                                                    |
| Disbursement Amount                        | Total Net Booked.                                                                                                    |
| Disbursement Adjustments<br>Amount         | Total Booked Adjustments + Total Unbooked Adjustments.                                                                                                    |
| Refunds of Cash                            | Total +/- Refunds in the Drawdown table.                                                                                                    |
| Ending Cash Balance                        | Ending Cash Balance=Net Drawdowns/Payments - Total Net Booked Disbursements                                                                                                    |
|                                            |                                                                                                    |
| Urectioan Information                      | My Computer                                                                                                    |

Figure 57 Existing Help Text for School Summary Financial Information Page (Part I).

COD Academic Competitiveness Grant (ACG)

| C:\cod-app\SchoolSummaryF                                     | inancialinfohelptex.html - Microsoft Internet Explorer                                                                                                    |
|---------------------------------------------------------------|----------------------------------------------------------------------------------------------------|
| <u>File E</u> dit <u>V</u> iew F <u>a</u> vorites <u>T</u> oc | als Help                                                                                                    |
| 🕞 Back 🝷 🌍 🍷 💌 🛃                                              | 😚 🔎 Search 🤺 Favorites 🤣 🔗 - 🍃 📄 - 📃 🦫 🔏 🋍 🔗 🦄                                                                                                    |
| Address 🙋 C:\cod-app\SchoolSumma                              | ryFinancialinfohelptex.html 🛛 💽 Go                                                                                                    |
| DirectLoan Information                                        |                                                                                                    |
| Page Field Information                                        |                                                                                                    |
| Field                                                         | Description                                                                                                    |
| Program                                                       | Allows authorized users to inquire about a specific program by selecting from a drop-down box.                                                                                                    |
| Award Year                                                    | Allows authorized users to inquire about a specific award year in relation to the program search.                                                                                                    |
| Entity Id                                                     | Displays the school COD ID.                                                                                                    |
| Beginning Cash Balance                                        | Will always display \$0.                                                                                                    |
| Cash Receipts                                                 | Cash Receipts = Draws (PY, DD) +/- Returns (RE) +/- Drawdown Adjustments (AD)                                                                                                    |
| Refunds of Cash                                               | Total +/- Refunds in the Drawdown table.                                                                                                    |
| Net Drawdowns/Payments                                        | Net Drawdowns/Payment = Draws (PY, DD) +/- Returns (RE) +/- Drawdown Adjustments<br>(AD) +/- Refunds of Cash (RF)                                                                                                    |
| Booked Disbursements                                          | Booked Disbursements = Sum of the net disbursement amount before actual disbursement<br>adjustments of all actual disbursements (payment trigger = true) for a specific Award Year<br>that have a booked date. A booked date indicates that disbursement was sent to Direct Loan<br>Servicing System (DLSS). Disbursements always have disbursement sequence numbers<br>equal to 1.                                                                                                    |
| Booked Adjustments                                            | Booked Adjustments = sum of the net adjusted amount of ALL actual disbursement<br>adjustments for a specific Award Year that have a booked date. A booked date indicates the<br>disbursement adjustment was sent to Direct Loan Servicing System (DLSS).                                                                                                    |
| Total Net Booked<br>Disbursements                             | Total Net Booked disbursement = Booked Disbursement +/- Booked Adjustments                                                                                                    |
| Ending Cash Balance                                           | Ending Cash Balance=Net Drawdowns/Payments - Total Net Booked Disbursements                                                                                                    |
| Unbooked Disbursements                                        | Unbooked disbursements = sum of the net disbursement amount before actual<br>disbursements adjustments of all actual disbursement (Disbursement Release Indicator =<br>True) for a specific Award Year that don't have a booked date. No booked date indicates the<br>disbursement hasn't been sent to Direct Loan Servicing System (DLSS). Disbursements<br>always have disbursement sequence numbers equal to 1. (Example: Disbursement 001,<br>Sequence #1.) Includes disbursements with future disbursement dates and disbursement<br>that have been accepted with a Disbursement Release Indicator = true, but there is no<br>promissory note linked to the loan. |
| Unbooked Adjustments                                          | Unbooked Booked Adjustments = sum of the net adjusted amount of ALL actual disbursement adjustments for a specific Award Year that don't have booked date. No booked date indicates the disbursement adjustment hasn't been sent to Direct Loan Servicing                                                                                                    |
| E                                                             | 🚽 😡 My Computer                                                                                                    |

Figure 58 Existing Help Text for School Summary Financial Information Page (Part II).

COD Academic Competitiveness Grant (ACG)

| C:\cod-app\SchoolSummaryFi                                    | inancialinfohelptex.html - Microsoft Internet Explorer                                                                                                    |
|---------------------------------------------------------------|----------------------------------------------------------------------------------------------------|
| <u>File E</u> dit <u>V</u> iew F <u>a</u> vorites <u>T</u> oo | ls <u>H</u> elp                                                                                                    |
| 🕞 Back 👻 🕗 👻 🛃                                                | 😚 🔎 Search 👷 Favorites 🥴 🔗 - 🌺 🔄 - 🗔 🖗 🥞 🎉 🔏 🖄                                                                                                    |
| Address 🖉 C:\cod-app\SchoolSumma                              | ryFinancialinfohelptex.html 🛛 💽 🚱                                                                                                    |
|                                                               | equal to 1.                                                                                                    |
| Booked Adjustments                                            | Booked Adjustments = sum of the net adjusted amount of ALL actual disbursement<br>adjustments for a specific Award Year that have a booked date. A booked date indicates the<br>disbursement adjustment was sent to Direct Loan Servicing System (DLSS).                                                                                                    |
| Total Net Booked<br>Disbursements                             | Total Net Booked disbursement = Booked Disbursement +/- Booked Adjustments                                                                                                    |
| Ending Cash Balance                                           | Ending Cash Balance=Net Drawdowns/Payments - Total Net Booked Disbursements                                                                                                    |
| Unbooked Disbursements                                        | Unbooked disbursements = sum of the net disbursement amount before actual<br>disbursements adjustments of all actual disbursement (Disbursement Release Indicator =<br>True) for a specific Award Year that don't have a booked date. No booked date indicates the<br>disbursement hasn't been sent to Direct Loan Servicing System (DLSS). Disbursements<br>always have disbursement sequence numbers equal to 1. (Example: Disbursement 001,<br>Sequence #1.) Includes disbursements with future disbursement dates and disbursement<br>that have been accepted with a Disbursement Release Indicator = true, but there is no<br>promissory note linked to the loan. |
| Unbooked Adjustments                                          | Unbooked Booked Adjustments = sum of the net adjusted amount of ALL actual<br>disbursement adjustments for a specific Award Year that don't have booked date. No booked<br>date indicates the disbursement adjustment hasn't been sent to Direct Loan Servicing<br>System (DLSS). Adjustments have disbursement sequence number > 1 and < 91.                                                                                                    |
| Total Net Unbooked<br>Disbursements                           | Total Net Unbooked Disbursements = Unbooked Disbursement +/- Unbooked Adjustments.                                                                                                    |
| Cash > Accepted and Posted<br>Disbursements                   | This is the difference between money drawn down and actual funded disbursement records received.                                                                                                    |
| Transaction Statuses                                          |                                                                                                    |
| Status                                                        | Description                                                                                                    |
| DD                                                            | Drawdown / the schools draws cash from GAPS.                                                                                                    |
| RF                                                            | Refund / the school submits a refund via the COD website (for DL only) or via GAPS.                                                                                                    |
| PY                                                            | Payment / Cash that is pushed to the school.                                                                                                    |
| RE                                                            | Return / Cash that is returned or rejected from the financial institution.                                                                                                    |
| AD                                                            | Adjustment / An adjustment to a drawdown is generated via GAPS (may either increase or decrease a school's net draws).                                                                                                    |
| DF                                                            | Offset / GAPS generates an offset along with a DD (this will be displayed on the Cash<br>Activity web screen, but it does not impact a school's net draws).                                                                                                    |
| ê 🔤                                                           | S My Computer                                                                                                    |

Figure 59 Existing Help Text for School Summary Financial Information Page (Part III).

COD Academic Competitiveness Grant (ACG)

| C:\cod\HelpTextSchoolSummaryFinancialInfoEnhanced.htm - Microsol                                             | it Internet Explorer                                                                           |  |  |  |  |  |
|----------------------------------------------------------------------------------------------------|------------------------------------------------------------------------------------------------|--|--|--|--|--|
| Eile Edit View Favorites Iools Help                                                                          | 🖻 🏠 🔎 🛠 🏵 🔗 🌭 💿 · 🛄 🛍 💦 🥂                                                                      |  |  |  |  |  |
| Address 🖉 C:\cod\HelpTextSchoolSummaryFinancialInfoEnhanced.htm                                              | 💌 🔁 Go                                                                                         |  |  |  |  |  |
| U.S. DEPARTMENT OF EDUCATION<br>COMMON ORIGINATION & DISBURSEMEN                                             | TT FSA<br>STUDENT ALD                                                                          |  |  |  |  |  |
| Summary Financial Information page                                                                           |                                                                                                |  |  |  |  |  |
| This page displays a summary of school financial information.                                                |                                                                                                |  |  |  |  |  |
| Please click the below links to get information about Pell, ACG, National                                    | SMART and Direct Loan.                                                                         |  |  |  |  |  |
| Pell Information                                                                                             |                                                                                                |  |  |  |  |  |
| ACG Information                                                                                              |                                                                                                |  |  |  |  |  |
| National SMART Information                                                                                   |                                                                                                |  |  |  |  |  |
| Direct Loan Information                                                                                      |                                                                                                |  |  |  |  |  |
| Pell, ACG, National SMART Information                                                                        |                                                                                                |  |  |  |  |  |
| Page Field Information                                                                                       |                                                                                                |  |  |  |  |  |
| Field                                                                                                    | Description                                                                                    |  |  |  |  |  |
| Program                                                                                                    | Allows authorized users to inquire about a specific program by selecting from a drop-down box. |  |  |  |  |  |
| Award Year Allows authorized users to inquire about a specific award year in relation to the program search. |                                                                                                |  |  |  |  |  |
| Entity Id                                                                                                    | Displays the school COD ID.                                                                    |  |  |  |  |  |
| Beginning Cash Balance                                                                                       | Will always display \$0.                                                                       |  |  |  |  |  |
| Cash Receipts                                                                                                | Cash Receipts = Draws (PY, DD) +/- Returns (RE) +/- Drawdown<br>Adjustments (AD)               |  |  |  |  |  |
| ,<br>8                                                                                                    | My Computer                                                                                    |  |  |  |  |  |

Figure 60 Enhanced Help Text for School Summary Financial Information Page.

# 1.1.16 School Refunds of Cash Information Page

The School Refunds of Cash Information page will allow authorized users to view ACG school refund information.

| 🦉 COD C     | Inline - Micro                                                    | osoft Interr                    | et Explorer                |                                |                   | المرازية المتعالي |                        |                    |          |
|-------------|-------------------------------------------------------------------|---------------------------------|----------------------------|--------------------------------|-------------------|-------------------|------------------------|--------------------|----------|
| Eile        | <u>E</u> dit <u>V</u> iew                                         | F <u>a</u> vorites              | <u>T</u> ools <u>H</u> elp | 🖸 • 🕤                          | - 💌 😰 🦿           | 🏠 🔎 🏡             | છ 😓 ዿ 🖸                | - 🔜 🎇              | 2        |
| Address     | ど https://c                                                       | od.qa.tsysec                    | om.com/cod/School          | ReturnedFundsVie               | wPage             |                   |                        | •                  | 🔁 Go     |
| (           |                                                                   | s. departi<br>OMMON             | MENT OF EDUCA              | TION<br>ON & DISBU             | RSEMENT           |                   | FS                     | A<br>RAL<br>ITAID  | *        |
| Per         | son                                                               | School                          | Batch                      | Awai                           | rd Ser            | vices             | User Program           | n Admin            |          |
| ► Scl       | hool Search<br>hool Inform<br>School Sumr<br>Financial Aid        | <b>ation</b><br>mary<br>Contact | ALLEGANY CO                | OF Cash Inf                    |                   |                   |                        | BHELP              |          |
|             | Seneral<br>Options<br>Funding Info<br>Summary Fil<br>Refunds of C | nancial Info                    | Refunds of<br>Program      | Cash Inform<br>PELL<br>PELL    | ation             | Award 1           | rear 105-106 ▼         |                    |          |
| I<br>I      | Events<br>Memos<br>Message List                                   |                                 | Applied<br>Date            | DIRECT LOAN<br>Check<br>Number | Amount<br>Applied | Award<br>Sequence | SF215/SF5515<br>Number | Comment            |          |
| F           | Relationship                                                      | 5                               | 11/28/2005                 | 0                              | \$6,000.00        | 1100              | SF215                  | C                  |          |
| E           | Balance Con<br>Request Pos                                        | firmation<br>t Deadline         | 1                          | ADD / REVERSE I                | REFUNDS OF CAS    | H TRANSACTIONS    | MODIFY                 |                    |          |
| F<br>C<br>F | Processing<br>Corresponde<br>Report Selec                         | nce<br>tion                     | L                          |                                |                   |                   |                        |                    | 1        |
| ► Po        | st Deadline                                                       | Proc                            |                            |                                |                   |                   |                        |                    |          |
| ► Scl       | hool Workfl                                                       | ows                             |                            |                                |                   |                   |                        |                    |          |
| Nov 19 2    | 2006 18:37 E                                                      | зт                              | Home                       | Privacy Act                    | Links   Con       | tact Us   Today   | y's Update   Help   (  | Glossary   Log Off |          |
|             |                                                                   |                                 |                            |                                |                   |                   |                        |                    | <b>_</b> |
| éì          |                                                                   |                                 |                            |                                |                   |                   |                        | 🔒 🙋 Internet       |          |

Figure 61 Existing School Refunds of Cash Information page.

COD Academic Competitiveness Grant (ACG)

| COD Online - Microsoft Intern                                                                    | et Explorer                |                                     |                |                   |                        |                |   |
|--------------------------------------------------------------------------------------------------|----------------------------|-------------------------------------|----------------|-------------------|------------------------|----------------|---|
| ile <u>E</u> dit <u>V</u> iew F <u>a</u> vorites (                                               | <u>T</u> ools <u>H</u> elp | G - 🗩 -                             | 💌 💈 🎸          | ) 🔎 📩 🥴           | ) 🔗 · 😓 💿 •            | <mark></mark>  | 1 |
| dress 🖉 C:\cod\RefundsOfCasl                                                                     | nPageEnhanced.ht           | m                                   |                |                   |                        | •              | 2 |
| U.S. DEPARTN<br>COMMON                                                                           | IENT OF EDUCA              | TION<br>DN & DISBUR                 | SEMENT         |                   | FEDERA<br>STUDENTAL    | L<br>D         |   |
| Person School                                                                                    | Batch                      | Award                               | l Servi        | ces Use           | r Program              | Admin          |   |
| School Search<br>School Information<br>School Summary<br>Financial Aid Contact<br>Flicibility    |                            | of Cash Info                        |                |                   |                        | PHELP          |   |
| General<br>Options<br>Funding Info<br>Summary Financial Info<br>Refunds of Cash<br>Cash Activity | Refunds of<br>Program      | Cash Informa<br>NATIONAL SM<br>PELL | NT <b>T</b>    | Award Yea         | r 106-107 💌            |                |   |
| Events<br>Memos                                                                                  | Returned F                 | ACG<br>NATIONAL SM                  | ART            |                   |                        |                |   |
| Message List<br>Yearly Totals<br>Relationships                                                   | Applied<br>Date            | DIRECT LOAN                         | Applied        | Award<br>Sequence | SF215/SF5515<br>Number | Comment        |   |
| Balance Confirmation<br>Request Post Deadline                                                    | 06/01/2006                 | 660158                              | \$10,836.00    | 0259              | 197071                 | C              |   |
| Processing<br>Correspondence<br>Report Selection                                                 |                            | ADD / REVERSE RI                    | EFUNDS OF CASH | TRANSACTIONS      | MODIFY                 |                |   |
| Post Deadline Proc                                                                               |                            |                                     |                |                   |                        |                |   |
| School Workflows                                                                                 |                            |                                     |                |                   |                        |                |   |
| 16 2006 14:27 EST                                                                                | Home                       | Privacy Act                         | Links   Conta  | ict Us   Today's  | Update   Help   Glos   | sary   Log Off |   |
|                                                                                                  |                            |                                     |                |                   |                        | 😡 My Computer  |   |

Figure 62 Enhanced School Refunds of Cash Information page.

| 🖉 C:\cod\HelpTextRefundsofCas                                                 | shInfoExisting.htm - Microsoft Internet Explorer                                                                                                    | <u> </u>          |  |  |  |  |  |  |
|-------------------------------------------------------------------------------|----------------------------------------------------------------------------------------------------|-------------------|--|--|--|--|--|--|
| <u>File E</u> dit <u>V</u> iew F <u>a</u> vorites <u>j</u>                    | Iools Help                                                                                                    |                   |  |  |  |  |  |  |
| 🛛 🕞 Back 🔻 🌍 👻 📓                                                              | 🏠 🔎 Search 🦙 Favorites 🧭 🔗 - 🌺 💿 - 📒 🎇                                                                                                    |                   |  |  |  |  |  |  |
| Address C:\cod\HelpTextRefun                                                  | dsofCashInfoExisting.htm                                                                                                    | 🔁 Go              |  |  |  |  |  |  |
| U.S. DEPARTMENT OF EDUCATION<br>COMMON ORIGINATION & DISBURSEMENT             |                                                                                                    |                   |  |  |  |  |  |  |
|                                                                               | Close Wi                                                                                                    | ndow              |  |  |  |  |  |  |
| School Return Funds Info                                                      | rmation page                                                                                                    |                   |  |  |  |  |  |  |
| This page defaults to school ret<br>menus. To generate the input p<br>Modify. | urned funds information for Pell. To display other programs/award year, select from the pull-<br>age, click Add Returned Funds Transaction. To adjust information displayed on this page, clic                                                                                                    | down<br>k         |  |  |  |  |  |  |
| Page Field Information                                                        |                                                                                                    |                   |  |  |  |  |  |  |
| Field                                                                         | Description                                                                                                    |                   |  |  |  |  |  |  |
| Program                                                                       | Allows authorized users to select which program's returned funds information to view.                                                                                                    |                   |  |  |  |  |  |  |
| Award Year                                                                    | Allows authorized users to select specific award year in relation to the program search.                                                                                                    |                   |  |  |  |  |  |  |
| Add Returned Funds<br>Transaction                                             | Allows authorized users to enter and submit return funds transaction information for a so<br>by program type. A memo field allows users to enter a memo on this page. A new memo<br>creates an event for the school. Users can click information displayed on this page to link<br>the School Financial Aid Contact Information page for the selected school. Only Full<br>Participants can create records, release for funding, or work rejects from the Web.                                                                                                    | hool<br>o<br>< to |  |  |  |  |  |  |
| Award Year                                                                    | Allows authorized users to enter specific award year the returned funds will apply to.                                                                                                    |                   |  |  |  |  |  |  |
| Check Number                                                                  | Allow authorized users to enter the check number that needs to be applied as returned funds.                                                                                                    |                   |  |  |  |  |  |  |
| Amount Applied                                                                | Allows authorized users to enter the amount of the check.                                                                                                    |                   |  |  |  |  |  |  |
| Deposit Date                                                                  | Allows authorized users to enter the deposit date.                                                                                                    |                   |  |  |  |  |  |  |
| Program Type                                                                  | Allows authorized users to select which program to apply the funds to.                                                                                                    |                   |  |  |  |  |  |  |
| SF 215 Number                                                                 | Allows authorized users to enter the SF 215 (deposit) number.                                                                                                    |                   |  |  |  |  |  |  |
| Memo                                                                          | Allows authorized users to enter a memo for the transaction.                                                                                                    |                   |  |  |  |  |  |  |
|                                                                               |                                                                                                    | -                 |  |  |  |  |  |  |
| E Done                                                                        | Sector Sector Se |                   |  |  |  |  |  |  |
|                                                                               |                                                                                                    |                   |  |  |  |  |  |  |

Figure 63 Existing Help Text for the Refunds of Cash Information Page.

The Help Text for the School Refund of Cash Information page will not be updated.

### 1.1.17 School Events Search Page

The School Events Search page will display ACG in the program dropdown. Authorized users will be able to search for ACG schools events.

| 🚰 COD Online - Microso                                                                                                    | ft Internet Explorer                                       |                                                          |                                    |                  |                              |          |
|----------------------------------------------------------------------------------------------------|------------------------------------------------------------|----------------------------------------------------------|------------------------------------|------------------|------------------------------|----------|
| <u> </u>                                                                                                    | tes <u>T</u> ools <u>H</u> elp                             |                                                          |                                    |                  |                              | <b></b>  |
| 🕝 Back 🔹 🕥 👻                                                                                                    | 🖹 🛃 🏠 🔎 Se                                                 | arch 🤺 Favorites                                         | 🛛 🎯 - 🍃                            | 🗟 • 🗾 🕅          | S 🛍 😵                        | Address  |
| U.S. DEF                                                                                                    | ARTMENT OF EDUCATION                                       | N DISBURSEN                                              | AENT                               |                  | FSA<br>FEDERAL<br>STUDENTAID | <u>^</u> |
| Person Sch                                                                                                    | ool Batch                                                  | Award                                                    | Services                           | User             | Program                      | Admin    |
| <ul> <li>School Search</li> <li>School Information<br/>School Summary<br/>Financial Aid Conte<br/>Eligibility<br/>General<br/>Options<br/>Funding Info</li> </ul>                                                       | ARK STUDENT<br>Enter one or m                              | ents Search<br>FINANCIAL AID SE<br>hore of the following | RVICES <mark>®</mark><br>9 fields: |                  | ç                            | HELP     |
| Summary Financia<br>Refunds of Cash<br>Cash Activity<br>Events<br>Memos<br>Message List<br>Yearly Totals<br>Relationships<br>Balance Confirmat<br>Request Post Dead<br>Processing<br>Correspondence<br>Report Selection | Award Year<br>Start Date<br>End Date<br>Program<br>User ID | All  November  S November  PELL DIRECT LOAN              | 3 • 2006 •<br>16 • 2006 •          |                  |                              |          |
| Post Deadline Proc                                                                                                    |                                                            |                                                          | SEARCH                             |                  |                              |          |
| School Workflows                                                                                                    |                                                            |                                                          |                                    |                  |                              |          |
| Nov 16 2006 14:24 EST                                                                                                    | Home                                                       | Privacy Act   Link                                       | s   Contact Us                     | Today's Update 🏼 | Help   Glossary              | Log Off  |
| <b>e</b>                                                                                                    |                                                            |                                                          |                                    |                  | 🔙 😡 My C                     | Computer |

Figure 64 Existing School Events Search page.

COD Academic Competitiveness Grant (ACG)

| 🚰 COD Online - Microsoft Interne                                                      | t Explorer               |                    |                                |               |                              |             |          |
|---------------------------------------------------------------------------------------|--------------------------|--------------------|--------------------------------|---------------|------------------------------|-------------|----------|
| Eile Edit <u>V</u> iew F <u>a</u> vorites <u>T</u> o                                  | ools <u>H</u> elp        | G - 🕞 - 💌          | 2 🏠 🔎                          | 📩 🕑 🖉         | 3• 🎍 🖸 • 🧾                   |             | <b>.</b> |
| Address 🖉 C:\cod\SchoolEventsPag                                                      | ge.htm                   |                    |                                |               |                              | •           | 🔁 Go     |
| U.S. DEPARTME                                                                         | ENT OF EDUCATION         | N & DISBURSEN      | AENT                           |               | FSA<br>FEDERAL<br>STUDENTAID |             | 4        |
| Person School                                                                         | Batch                    | Award              | Services                       | User          | Program                      | Admin       |          |
| School Search     School Information                                                  | School Eve               | ents Search        |                                |               | 1                            | BHELP       |          |
| School Summary<br>Financial Aid Contact<br>Eligibility<br>General                     | ARK STUDENT              | FINANCIAL AID SE   | <u>RVICES</u> (I)<br>] fields: |               |                              |             |          |
| Options<br>Funding Info<br>Summary Financial Info<br>Refunds of Cash<br>Cash Activity | Event Type<br>Award Year |                    |                                |               |                              | •           |          |
| Events<br>Memos<br>Message List<br>Yearly Totals                                      | Start Date               | November 💌 🧐       |                                |               |                              |             |          |
| Relationships<br>Balance Confirmation<br>Request Post Deadline<br>Processing          | Program                  |                    |                                |               |                              |             |          |
| Correspondence<br>Report Selection                                                    | User ID                  | PELL<br>ACG        | SEARCH                         |               |                              |             |          |
| <ul> <li>School Workflows</li> </ul>                                                  |                          | DIRECT LOAN        |                                |               |                              |             |          |
| Nov 16 2006 14:24 EST                                                                 | Home   I                 | Privacy Act   Link | s   Contact Us                 | Today's Updat | e   Help   Glossar           | y   Log Off |          |
| e                                                                                     |                          |                    |                                |               |                              | My Computer | 1        |

Figure 65 Enhanced School Events Search page.

COD Academic Competitiveness Grant (ACG)

| 🖉 C:\cod\HelpTextSchool   | EventsSearchPageExisting.htm - Microsoft Internet Explorer                                                                                                    |  |  |  |  |  |
|---------------------------|----------------------------------------------------------------------------------------------------|--|--|--|--|--|
| Eile Edit View Favori     | ites Iools Help 🛛 🕞 Back - 📀 - 💌 😰 🏠 🔎 Search 👷 Favorites 🧭 💦                                                                                                    |  |  |  |  |  |
| Address 🖉 C:\cod\HelpTex  | tSchoolEventsSearchPageExisting.htm                                                                                                    |  |  |  |  |  |
| U.S. DEP.<br>COMM         | ARTMENT OF EDUCATION<br>ON ORIGINATION & DISBURSEMENT                                                                                                    |  |  |  |  |  |
|                           | Close Window                                                                                                    |  |  |  |  |  |
| School Event Search       | i page                                                                                                    |  |  |  |  |  |
| Displays option to search | for events history and/or add new events.                                                                                                    |  |  |  |  |  |
| Page Field Informat       | ion                                                                                                    |  |  |  |  |  |
| Field                     | Description                                                                                                    |  |  |  |  |  |
| Event Type                | Any action on an account that is performed manually or automatically. You can search an event by start/end dates and award year, which provides a listing of event types for a school. |  |  |  |  |  |
| Award Year                | Enter award year for search criteria.                                                                                                    |  |  |  |  |  |
| Start Date                | Allows ability to enter specific start date for an event search.                                                                                                    |  |  |  |  |  |
| End Date                  | Allows ability to enter specific end date for an event search.                                                                                                    |  |  |  |  |  |
| Program                   | Allows authorized users to chose between Pell, Direct Loans, or Campus-based events.                                                                                                   |  |  |  |  |  |
| Operator ID               | Operator ID The User ID of the user who took the action to generate this event.                                                                                                    |  |  |  |  |  |
|                           |                                                                                                    |  |  |  |  |  |
| 🕘 Done                    | My Computer                                                                                                    |  |  |  |  |  |

Figure 66 Existing Help Text for School Events Search Page.

| C:\cod-app\SchooleventsHelpTe        | ext. html - Microsoft Internet Explorer                                                                                                    |      |
|--------------------------------------|----------------------------------------------------------------------------------------------------|------|
| <u> </u>                             | Help                                                                                                    | -    |
| 🕝 Back 🔹 🌍 🍷 💌 🛃 🄇                   | 🏠 🔎 Search 👷 Favorites 🤣 🔗 - 🍃 📄 - 🗔 🦫 🥞 🏭 🖧 🦓                                                                                                    |      |
| Address 🖉 C:\cod-app\SchooleventsHel | o Text.html 💽 🄁                                                                                                    | Go   |
| U.S. DEPARTMENT O                    | FEDUCATION BISBURSEMENT                                                                                                    | ~    |
|                                      | Close Windo                                                                                                    | w    |
| School Event Search page             |                                                                                                    |      |
| Displays option to search for events | history and/or add new events.                                                                                                    |      |
|                                      |                                                                                                    |      |
| Page Field Information               |                                                                                                    | t, I |
| Field                                | Description                                                                                                    |      |
| Event Type                           | Any action on an account that is performed manually or automatically. You can search an event by start/end dates and award year, which provides a listing of event types for a school. |      |
| Award Year                           | Enter award year for search criteria.                                                                                                    |      |
| Start Date                           | Allows ability to enter specific start date for an event search.                                                                                                    |      |
| End Date                             | Allows ability to enter specific end date for an event search.                                                                                                    |      |
| Program                              | Allows authorized users to chose between Pell, ACG, National SMART or Direct Loans events.                                                                                             |      |
| Operator ID                          | The User ID of the user who took the action to generate this event.                                                                                                    |      |
|                                      |                                                                                                    | ~    |
| ど Done                               | 😏 My Computer                                                                                                    |      |

Figure 67 Enhanced Help Text for School Events Search Page.

#### 1.1.18 School Yearly Totals Page

The School Yearly Totals page will display school yearly totals for the ACG program. ACG will only appear on the School Yearly Totals page for Award Year '06-'07 and forward.

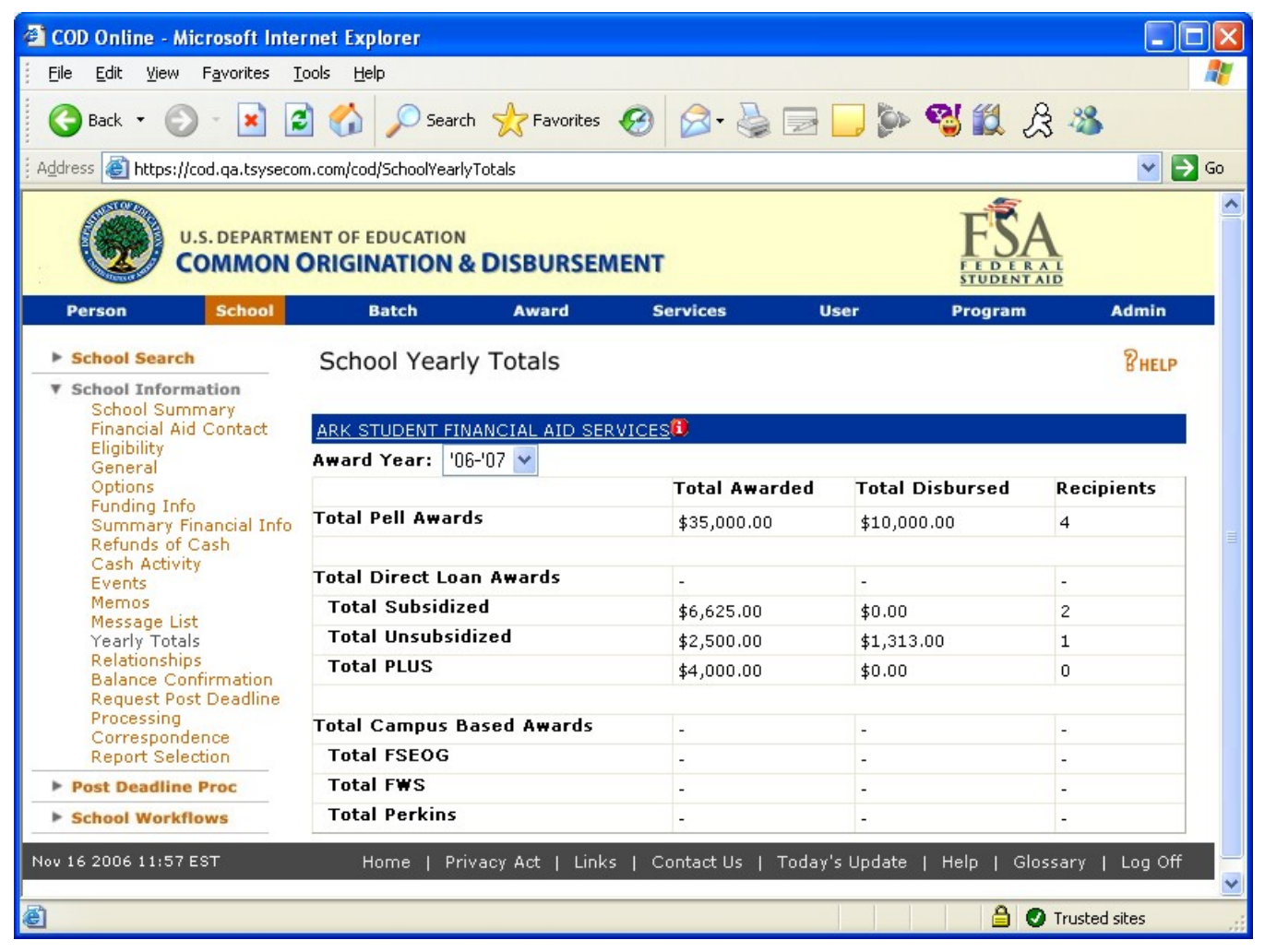

Figure 68 Existing School Yearly Totals page.

| COD Online - Microsoft Inte            | rnet Explorer                              |                      |                    |                  |
|----------------------------------------|--------------------------------------------|----------------------|--------------------|------------------|
| <u>File Edit View Favorites T</u>      | ools <u>H</u> elp                          |                      |                    |                  |
| 🕞 Back 🔹 🕥 👻 📓                         | 🗴 🏠 🔎 Search 🤺 Favorites 🧔                 | ی 🛃 😒 😒              | · 📃 🖗 🔏 🗒          | 23 🚳             |
| ddress 🖉 C:\cod\SchoolYearlyTot        | alsSMARTEnhanced.htm                       |                      |                    | ¥ 🔁              |
| U.S. DEPARTM                           | ENT OF EDUCATION ORIGINATION & DISBURSEMEN | NT                   | FS                 | AL               |
| Person School                          | Batch Award                                | Services Us          | er Program         | Admin            |
| School Search     School Information   | School Yearly Totals                       |                      |                    | BHELP            |
| School Summary                         |                                            |                      |                    | _                |
| Eligibility                            | ATTENTERPRISES, INC.                       |                      |                    |                  |
| General<br>Options                     |                                            | Total Awarded        | Total Disbursed    | Recipients       |
| Funding Info<br>Summary Financial Info | Total Pell Awards                          | \$44,000,00          | \$0.00             | 0                |
| Refunds of Cash                        |                                            | +,                   | 1.1.1.1            |                  |
| Cash Activity<br>Events                | Total ACG Awards                           | \$7,500.00           | \$2,500.00         | 10               |
| Memos<br>Message List                  |                                            |                      |                    |                  |
| Yearly Totals                          | Total National SMART Awards                | \$44,000.00          | \$19,000.00        | 11               |
| Relationships<br>Balance Confirmation  |                                            |                      |                    |                  |
| Request Post Deadline                  | Total Direct Loan Awards                   | 200                  | -                  | -                |
| Processing<br>Correspondence           | Total Subsidized                           | -                    | -                  | -                |
| Report Selection                       | Total Unsubsidized                         | 2.94                 |                    | -                |
| Post Deadline Proc                     | Total PLUS                                 | -3                   |                    | -                |
| School Workflows                       |                                            |                      |                    |                  |
|                                        | Total Campus Based Awards                  | -0                   | -                  | -                |
|                                        | Total FSEOG                                | 370                  | 1.0                | 1                |
|                                        | Total FWS                                  | . <del></del> )      |                    | -                |
|                                        | Total Perkins                              | 1700                 | -                  | -                |
| ov 16 2006 12:41 EST                   | Home   Privacy Act   Links                 | Contact Us   Today's | Update   Help   Gl | ossary   Log Off |
|                                        |                                            |                      |                    |                  |
|                                        |                                            |                      |                    | Ry Computer      |

Figure 69 Enhanced School Yearly Totals page.

| C:\cod\HelpTextSchoolYearlyTe                               | talPageExisting.htm - Microsoft Internet Explorer                                                 |
|-------------------------------------------------------------|---------------------------------------------------------------------------------------------------|
| <u> </u>                                                    | ols Help                                                                                          |
| 🛛 😋 Back 👻 🌍 👻 😰 1                                          | 🏠 🔎 Search 🥂 Favorites 🤬 😒 - 놀 💿 - 📒 鑬                                                            |
| Address C:\cod\HelpTextSchoolYe                             | arlyTotalPageExisting.htm 🔽 🄁 Go                                                                  |
| U.S. DEPARTMEN<br>COMMON O                                  | T OF EDUCATION RIGINATION & DISBURSEMENT                                                          |
|                                                             | Close Window                                                                                      |
| School Yearly Totals page                                   |                                                                                                   |
| Displays the selected school's tota<br>is not unduplicated. | al awards, total amount disbursed, and total number of recipients. The total number of recipients |
| Page Field Information                                      |                                                                                                   |
| Field                                                       | Description                                                                                       |
| Award Year                                                  | Allows authorized users to select which award year totals to view.                                |
| Total Pell                                                  | Gives the schools totals that they awarded and disbursed, as well as how many recipients.         |
| Total Direct Loan Awards                                    | Displays schools total amount of awarded Direct Loans.                                            |
| Total Subsidized                                            | Displays total amount of awarded Subsidized Direct Loans.                                         |
| Total Unsubsidized                                          | Displays total amount of awarded Unsubsidized Direct Loans.                                       |
| Total Plus                                                  | Displays total amount of awarded Plus Loans.                                                      |
| Total Campus Based Awards                                   | Displays total amount of Campus-based Awards.                                                     |
| Total FSEOG                                                 | Displays total amount of awarded Federal Supplemental Education Opportunity Grants.               |
| Total FWS                                                   | Displays total amount of awarded Federal Work Study grants.                                       |
| Total Perkins                                               | Displays total amount of awarded Perkins Loans.                                                   |
| 🕘 Done                                                      | My Computer                                                                                       |

Figure 70 Existing Help Text for School Yearly Totals Page.

| C: \cod\Rel 52 RTS 905\HelpText                                 | SchoolYearlyTotalPageEnhanced.htm - Microsoft Internet Explorer                                    |          |
|-----------------------------------------------------------------|----------------------------------------------------------------------------------------------------|----------|
| <u>File E</u> dit <u>V</u> iew F <u>a</u> vorites <u>T</u> ools | Help                                                                                               | 1        |
| 🕞 Back 👻 🕑 👻 😰 🦿                                                | 🏠 🔎 Search 🤺 Favorites 🤣 🔗 🍓 🔜 🔹 💭 🦫 🥞 🏭 🔏 🔏                                                       |          |
| Address 🔄 C:\cod\Rel 52 RTS 905\HelpTe                          | extSchoolYearlyTotalPageEnhanced.htm                                                               | 🗙 🇲 📉    |
| U.S. DEPARTMENT OF<br>COMMON ORIG                               | FEDUCATION BISBURSEMENT                                                                            | <u>^</u> |
|                                                                 | Close                                                                                              | Window   |
| School Yearly Totals page                                       |                                                                                                    |          |
| Displays the selected school's total av<br>unduplicated.        | vards, total amount disbursed, and total number of recipients. The total number of recipients is n | ot       |
| Page Field Information                                          |                                                                                                    |          |
| Field                                                           | Description                                                                                        |          |
| Award Year                                                      | Allows authorized users to select which award year totals to view.                                 |          |
| Total Pell                                                      | Gives the schools totals that they awarded and disbursed, as well as how many recipients.          |          |
| Total ACG                                                       | Gives the schools totals that they awarded and disbursed, as well as how many recipients.          |          |
| Total National SMART                                            | Gives the schools totals that they awarded and disbursed, as well as how many recipients.          |          |
| Total Direct Loan Awards                                        | Displays schools total amount of awarded Direct Loans.                                             |          |
| Total Subsidized                                                | Displays total amount of awarded Subsidized Direct Loans.                                          |          |
| Total Unsubsidized                                              | Displays total amount of awarded Unsubsidized Direct Loans.                                        |          |
| Total PLUS                                                      | Displays total amount of awarded PLUS Loans.                                                       |          |
| Total Campus Based Awards                                       | Displays total amount of Campus-based Awards.                                                      |          |
| Total FSEOG                                                     | Displays total amount of awarded Federal Supplemental Education Opportunity Grants.                |          |
| Total FWS                                                       | Displays total amount of awarded Federal Work Study grants.                                        |          |
| Total Perkins                                                   | Displays total amount of awarded Perkins Loans.                                                    |          |
| e<br>E                                                          | S My Comput                                                                                        | er 🤢     |

Figure 71 Enhanced Help Text for School Yearly Totals Page.

## 1.1.19 School Relationships Information Page

The School Relationships Information page will display ACG in the program dropdown. Authorized users will be able to view school relationships information for the ACG program.

| 🎒 COD Online - Mic                                                                                                    | rosoft Interne                            | t Explorer                                                                                   |                |                        |                    |                              |               |      |
|----------------------------------------------------------------------------------------------------|-------------------------------------------|----------------------------------------------------------------------------------------------|----------------|------------------------|--------------------|------------------------------|---------------|------|
| <u>F</u> ile <u>E</u> dit ⊻iew                                                                                                    | F <u>a</u> vorites <u>1</u>               | iools <u>H</u> elp                                                                           | Back 👻 🌍       | - 💌 😫 🏠 🔎              | Search 🛛 👷 Favoril | :es 🥝 🖉                      | 3 • 🎍         | » 🥂  |
| Address 🙆 https:/                                                                                                    | /cod.qa.tsyseco                           | m.com/cod/SchoolRelatior                                                                     | nshipsViewPage |                        |                    |                              | <b>_</b>      | 🔁 Go |
|                                                                                                    | U.S. DEPARTM                              | ENT OF EDUCATION                                                                             | DISBURSI       | EMENT                  |                    | FSA<br>FEDERAL<br>STUDENTAID | £             | *    |
| Person                                                                                                    | School                                    | Batch                                                                                        | Award          | Services               | User F             | Program                      | Admin         |      |
| School Searc                                                                                                    | h                                         | School Relation                                                                              | ships Infor    | mation                 |                    |                              | BHELP         |      |
| Financial A<br>Eligibility<br>General<br>Options<br>Funding In<br>Summary<br>Refunds of<br>Cash Activ<br>Events<br>Memos<br>Message Li<br>Yearky Toty | fo<br>Financial Info<br>Cash<br>ity<br>st | ARK STUDENT FINA<br>Relationships In<br>Program PELL<br>PELL<br>DIREC<br>Records 1 to 1 of 1 | formation      | SERVICES               | orting-Attending 💌 | ] Year [                     | '06-'07 💌     | 1    |
| Relationshi<br>Balance Co                                                                                                    | ps<br>onfirmation                         | Reporting Schoo                                                                              | d 5            | School Name            | Effective<br>Date  | End Date                     | End<br>Reason |      |
| Request Po<br>Processing<br>Correspon                                                                                                    | ost Deadline<br>dence                     | ARK STUDENT FINA                                                                             |                | RK STUDENT FINANCIAL   |                    |                              |               |      |
| Report Sel                                                                                                    | ection<br>e Proc<br>flows                 | Records 1 to 1 of 1                                                                          |                |                        |                    |                              |               |      |
| Nov 16 2006 11:06                                                                                                    | EST                                       | Home   Priv                                                                                  | acy Act   Li   | nks   Contact Us   Too | lay's Update   He  | elp   Glossa                 | ry   Log Off  |      |
| ē                                                                                                    |                                           |                                                                                              |                |                        |                    |                              | Internet      | -    |

Figure 72 Existing School Relationships Information Page.

COD Academic Competitiveness Grant (ACG)

| COD Online - Microsoft Internel                                                                                                    | t Explorer                                                                                                    |                                                      |                   |                              |                            | _ [ |
|----------------------------------------------------------------------------------------------------|----------------------------------------------------------------------------------------------------|------------------------------------------------------|-------------------|------------------------------|----------------------------|-----|
| <u> jile E</u> dit <u>V</u> iew F <u>a</u> vorites <u>T</u> o                                                                                                    | ools <u>H</u> elp                                                                                                    | - 💌 😰 🏠 🔎 숲                                          | 🚱 🔗 🍇             | 🖕 🖸 - 🚺                      | <b>) 11</b>                |     |
| dress 🙋 C:\cod\SchoolRelationsP                                                                                                    | Page.htm                                                                                                    |                                                      |                   |                              | •                          | >   |
| U.S. DEPARTME                                                                                                    | ENT OF EDUCATION                                                                                                    | RSEMENT                                              |                   | FSA<br>FEDERAL<br>STUDENTAID |                            |     |
| Person School                                                                                                    | Batch Awar                                                                                                    | rd Services                                          | User              | Program                      | Admin                      |     |
| School Search<br>School Information<br>School Summary<br>Financial Aid Contact<br>Eligibility<br>General<br>Options<br>Funding Info<br>Summary Financial Info<br>Refunds of Cash<br>Cash Activity<br>Events<br>Memos<br>Message List | School Relationships Ir<br>ARK STUDENT FINANCIAL A<br>Relationships Information<br>Program PELL<br>PELL<br>ACG<br>Records 1 to ANIONAL SM | nformation <u>ID SERVICES</u> on School Type Re IART | porting-Attendin  | g 💌 Year                     | ₽ <b>HELP</b><br>106-107 ▼ |     |
| Yearly Totals<br>Relationships<br>Balance Confirmation                                                                                                    | Reporting School                                                                                                    | School Name                                          | Effective<br>Date | End Date                     | End<br>Reason              |     |
| Request Post Deadline<br>Processing<br>Correspondence                                                                                                    | ARK STUDENT FINANCIAL AID SERVICES                                                                                                    | ARK STUDENT FINANCIAL                                |                   |                              |                            |     |
| Report Selection                                                                                                    | Records 1 to 1 of 1                                                                                                    |                                                      |                   |                              |                            |     |
| School Workflows                                                                                                    |                                                                                                    |                                                      |                   |                              |                            |     |
| 16 2006 14:29 EST                                                                                                    | Home   Privacy Act                                                                                                    | Links   Contact Us   Toda                            | iy's Update   H   | elp   Glossai                | ry   Log Off               |     |
| vone                                                                                                    |                                                                                                    |                                                      |                   |                              | My Computer                |     |

Figure 73 Enhanced School Relationships Information Page.

| https://cod.qa.tsysecom.com                                                                                                    | /cod/Help - Microsoft Internet Explorer                                             |     |  |  |  |
|----------------------------------------------------------------------------------------------------|-------------------------------------------------------------------------------------|-----|--|--|--|
|                                                                                                    | STUDENT AID                                                                         | ~   |  |  |  |
|                                                                                                    | Close Wind                                                                          | low |  |  |  |
| School Relationships Inform                                                                                                    | nation page                                                                         | _   |  |  |  |
| Allow authorized users to view school's relationships with main campus. Schools can be either reporting-attending, or funding attending. |                                                                                     |     |  |  |  |
| Page Field Information                                                                                                    |                                                                                     |     |  |  |  |
| Field                                                                                                    | Description                                                                         |     |  |  |  |
| Program                                                                                                    | Allows authorized users to use a drop-down box to choose which program to view.     |     |  |  |  |
| School Type                                                                                                    | Allows authorized users to use a drop-down box to choose which school type to view. | *   |  |  |  |

#### Figure 74 Existing Help Text for School Relationships page.

The Help Text for the School Relationships Information page will not be updated.

#### 1.1.20 Request Post Deadline Processing Page

The Request Post Deadline Processing page will allow authorized users to request extended processing for the ACG program.

Following codes will be displayed in Reason code drop-down for ACG program:

- Natural Disaster
- Institutional Problem
- System Failure
- Re-Entry within 180 days
- Late Disb <= 120 Days
- 'Late' Late Disb > 120 Days
- Unusual Circumstances
- Other

| COD Online - Microsoft Intel                                                                                                    | rnet Explorer                                                                                                    |                                                                                                    |                         |                       |
|----------------------------------------------------------------------------------------------------|----------------------------------------------------------------------------------------------------|----------------------------------------------------------------------------------------------------|-------------------------|-----------------------|
| <u> </u>                                                                                                    | ools <u>H</u> elp                                                                                                    |                                                                                                    |                         |                       |
| 🌀 Back 🝷 🕥 - 💌 😰                                                                                                    | 🛯 🏠 🔎 Search   havorites                                                                                                    | 🚱 🔗 😓 🔂 🍃 🖗                                                                                                    | 🔧 🛍 🔏 🦓                 |                       |
| Address 🚳 https://cod.qa.tsyseco                                                                                                    | n.com/cod/PellExtendedProcessingReques                                                                                                    | it 🖉                                                                                                    |                         | 🖌 🄁 Co                |
|                                                                                                    | ENT OF EDUCATION                                                                                                    | MENT                                                                                                    | FED ERAL<br>STUDENTALD  | <ul> <li>•</li> </ul> |
| Person School                                                                                                    | Batch Award                                                                                                    | Services User                                                                                                    | Program .               | Admin                 |
| School Search                                                                                                    | Request Post Deadline F                                                                                                    | Processing                                                                                                    |                         | BHELP                 |
| <ul> <li>School Information         <ul> <li>School Summary</li> <li>Financial Aid Contact</li> <li>Eligibility</li> <li>General</li> <li>Options</li> <li>Funding Info</li> <li>Summary Financial Info</li> <li>Refunds of Cash</li> <li>Cash Activity</li> <li>Events</li> <li>Memos</li> <li>Message List</li> <li>Yearly Totals</li> <li>Relationships</li> <li>Balance Confirmation</li> <li>Request Post Deadline</li> <li>Processing</li> <li>Correspondence</li> <li>Report Selection</li> </ul> </li> </ul> | ARK STUDENT FINANCIAL AID SE<br>Complete the fields below. Click "<br>fields marked with an asterisk (*)<br>*Request Extending<br>Processing for Award Year<br>*Request Extending<br>Processing for Program<br>*Requestor Name<br>*Requestor Email Address<br>*Requestor Phone Number<br>*Reason Code<br>*Explain why you will need<br>Extended Processing | ERVICES®<br>Submit" to submit the request for Pos<br>are required.<br>105-106 •<br>PELL •<br>PELL •<br>()ext.<br>Natural Disaster | st Deadline Processing. | The                   |
| Post Deadline Proc                                                                                                    |                                                                                                    |                                                                                                    |                         | ~                     |
| School worknows                                                                                                    | *Request Date                                                                                                    | November 💙 16 💙 2006 💙                                                                                                    |                         |                       |
|                                                                                                    |                                                                                                    | SUBMIT                                                                                                    |                         |                       |
| Nov 16 2006 12:05 EST                                                                                                    | Home   Privacy Act   Linl                                                                                                    | <s contact="" th="" today's="" update<="" us=""  =""><th>  Help   Glossary  </th><th>Log Off 🥪</th></s>                           | Help   Glossary         | Log Off 🥪             |
| ê                                                                                                    |                                                                                                    |                                                                                                    | 🔒 🕑 Trusted             | sites                 |

Figure 75 Existing Request Post Deadline Processing page.

COD Academic Competitiveness Grant (ACG)

| 🖉 COD Online - Microsoft Interne                                                                                                    | et Explorer                                                                                                    |                                             |                    |                              |            | - 🗆 🗙 |
|----------------------------------------------------------------------------------------------------|----------------------------------------------------------------------------------------------------|---------------------------------------------|--------------------|------------------------------|------------|-------|
| Eile Edit View Favorites I                                                                                                    | iools Help                                                                                                    | 1 🖻 🏠 🔎 🖌                                   | र 🕑 🔗 👌            | 🎍 o 🛛 🚽                      | 12         |       |
| Address 2 C:\cod\RequestPostDea                                                                                                    | adlineProcessingSMARTEnhanced.htm                                                                                                    |                                             |                    |                              | <u> </u>   | 🔁 Go  |
| U.S. DEPARTM                                                                                                    | ENT OF EDUCATION ORIGINATION & DISBURSE                                                                                                    | MENT                                        |                    | FSA<br>FEDERAL<br>STUDENTAID |            | A     |
| Person School                                                                                                    | Batch Award                                                                                                    | Services                                    | User               | Program                      | Admin      |       |
| School Search                                                                                                    | Request Post Deadline                                                                                                    | Processing                                  |                    |                              | PHELP      |       |
| School Information<br>School Summary                                                                                                    | ARK STUDENT FINANCIAL AID S                                                                                                    | ERVICES                                     |                    |                              |            |       |
| Financial Aid Contact<br>Eligibility<br>General                                                                                                    | Complete the fields below. Click<br>fields marked with an asterisk (*                                                                                                    | "Submit" to submit the r<br>) are required. | request for Post D | eadline Processin            | g. The     |       |
| Options<br>Funding Info<br>Summary Financial Info<br>Refunds of Cash<br>Cash Activity<br>Events<br>Memos<br>Message List<br>Yearly Totals<br>Relationships<br>Balance Confirmation<br>Request Post Deadline<br>Processing<br>Correspondence<br>Report Selection | *Request Extending<br>Processing for Award Year<br>*Request Extending<br>Processing for Program<br>*Requestor Name<br>*Requestor Email Address<br>*Requestor Phone Number<br>*Reason Code<br>*Explain why you will need<br>Extended Processing | 106-107                                     | ext.               |                              | 4          |       |
| Post Deadline Proc                                                                                                    |                                                                                                    |                                             |                    |                              | -          |       |
| School Workhows                                                                                                    | *Request Date                                                                                                    | November 💌 16                               | 2006 🗸             |                              |            |       |
|                                                                                                    |                                                                                                    | SUBMIT                                      |                    |                              |            |       |
| Nov 16 2006 09:51 EST                                                                                                    | Home   Privacy Act   Lin                                                                                                    | ks   Contact Us   To                        | day's Update   1   | Help   Glossary              | Log Off    |       |
|                                                                                                    |                                                                                                    |                                             |                    |                              | y Computer |       |

Figure 76 Enhanced Request Post Deadline Processing page.

| 🚰 https://cod.qa.tsysecom.com/cod/Help - Microsoft Internet Explorer                     |  |  |   |      |                          | _ 🗆 🗵  | 1   |
|------------------------------------------------------------------------------------------|--|--|---|------|--------------------------|--------|-----|
| U.S. DEPARTMENT OF EDUCATION<br>COMMON ORIGINATION & DISBURSEMENT                        |  |  |   | F    | SA<br>E R A L<br>INT AID |        | ]   |
|                                                                                          |  |  |   |      | Close                    | Window |     |
| No help file found for page. If you believe this to be in error, please contact support. |  |  |   |      |                          |        |     |
|                                                                                          |  |  |   |      |                          |        |     |
|                                                                                          |  |  |   |      |                          |        |     |
|                                                                                          |  |  |   |      |                          |        |     |
|                                                                                          |  |  |   |      |                          |        |     |
|                                                                                          |  |  |   |      |                          |        | •   |
| Cone                                                                                     |  |  | A | 🔮 In | ternet                   |        | 11. |

Figure 77 Existing Help Text for the Request Post Deadline Processing Page.

| C:\cod\HelpTextRequestPostDeadlineProcessingEnhanced.htm - Microsoft Internet Explorer                                        |         |  |  |  |  |  |  |  |  |  |
|----------------------------------------------------------------------------------------------------|---------|--|--|--|--|--|--|--|--|--|
| Eile Edit View Favorites Tools Help                                                                                           | <b></b> |  |  |  |  |  |  |  |  |  |
| 🕜 Back 🔹 🕥 - 💽 🛃 🚮 🔎 Search 👷 Favorites 🧭 🔗 😓 - 🥃 📴 - 🗔 🐌 🔏 🛍 🔏 .                                                             | Address |  |  |  |  |  |  |  |  |  |
| U.S. DEPARTMENT OF EDUCATION<br>COMMON ORIGINATION & DISBURSEMENT                                                             |         |  |  |  |  |  |  |  |  |  |
| ci di ci di ci di ci di ci di ci di ci di ci di ci di ci di ci di ci di ci di ci di ci di ci di ci di ci di ci                |         |  |  |  |  |  |  |  |  |  |
| Request Post Deadline Processing page                                                                                         |         |  |  |  |  |  |  |  |  |  |
| Allows authorized users to request post deadline processing for a particular program and award year. All fields are required. |         |  |  |  |  |  |  |  |  |  |
|                                                                                                    | ~       |  |  |  |  |  |  |  |  |  |
| 🕘 Done 😔 😨 My Co                                                                                                    | mputer  |  |  |  |  |  |  |  |  |  |

Figure 78 Enhanced Help Text for Request Post Deadline Processing Page.

## 1.1.21 Post Deadline Processing Search Page

The Post Deadline Processing Search page will allow authorized users to search for post deadline processing for the ACG program.

| 🦉 COD   | Online                   | - Micr                     | osoft Inte         | rnet Exp | lorer     |         |             |            |            |             |      |                        |          | - D ×  |
|---------|--------------------------|----------------------------|--------------------|----------|-----------|---------|-------------|------------|------------|-------------|------|------------------------|----------|--------|
| Eile    | <u>E</u> dit             | ⊻iew                       | F <u>a</u> vorites | Tools    | Help      |         | ) - 🕥       | - 🗶        | 2 🏠 🔎      | ) 🏡 🧭       | 8.   | 🍓 🖪 • 🗌                | ] 🛍      | 2      |
| Addres: | s 🙋 h                    | ttps://o                   | od.qa.tsyse        | ecom.com | n/cod/Pel | Extende | dProcessing | jSearchPag | e          |             |      |                        |          | 💌 🔁 Go |
|         | 2                        |                            | .S. DEPAR          | N ORI    | OF EDU    | CATION  | & DISB      | JRSEM      | ENT        |             |      | FE DERAL<br>STUDENTAID |          | Ă      |
| Pe      | rson                     |                            | School             |          | Batc      | h       | Awa         | rd         | Services   | User        |      | Program                | Admi     | n      |
| ► S     | chool :                  | Searcl                     | 1                  | Po       | st De     | adline  | e Proce     | ssing S    | Search     |             |      |                        | Вне      | LP     |
| ¥ P     | Pell<br>Pell B<br>Direct | adline<br>y Cate<br>: Loan | egory              | En       | tity ID   | Туре    | COD         |            | <b>-</b>   | Entity ID   |      |                        |          |        |
| > S     | chool                    | Workf                      | lows               | Sch      | ool Na    | me      |             |            |            |             |      |                        |          |        |
|         |                          |                            |                    | Awa      | ard Ye    | ar      | '05-'06     | -          |            |             |      |                        |          |        |
|         |                          |                            |                    | Sta      | tus       |         | All         | -          |            |             |      |                        |          |        |
|         | SEARCH                   |                            |                    |          |           |         |             |            |            |             |      |                        |          |        |
|         |                          |                            |                    |          |           |         |             |            |            |             |      |                        |          |        |
| Nov 19  | 2006 :                   | 8:56                       | EST                |          | Home      | Priv    | acy Act     | Links      | Contact Us | Today's Upo | date | Help   Glossar         | y   Log  | Off    |
|         |                          |                            |                    |          |           |         |             |            |            |             |      |                        |          | -      |
| ど Done  |                          |                            |                    |          |           |         |             |            |            |             |      |                        | Internet | 1.     |

Figure 79 Existing Post Deadline Processing Search Page.
| COD Online - Microsoft Int                                                                       | ernet Explorer                                                             |           |
|--------------------------------------------------------------------------------------------------|----------------------------------------------------------------------------|-----------|
| <u>Eile E</u> dit <u>V</u> iew F <u>a</u> vorites                                                | Tools Help                                                                 |           |
| 🕝 Back 🔹 🕥 👻 📘                                                                                   | 🛐 🏠 🔎 Search 🤺 Favorites 🤣 🍃 - 🍃 📂 🥞 🋍 🖉                                   | 3 🔏       |
| Address 🖉 C:\cod-app\PostDead                                                                    | lineProcessingSearchPageEnhanced.html                                      | 💌 🄁 Go    |
| U.S. DEPARTI                                                                                     | ORIGINATION & DISBURSEMENT                                                 | ~         |
| Person School                                                                                    | Batch Award Services User Program                                          | Admin     |
| School Search                                                                                    | Post Deadline Processing Search                                            | PHELP     |
| <ul> <li>Post Deadline Proc<br/>Grant</li> <li>Grant By Category</li> <li>Direct Loan</li> </ul> | Entity ID Type COD Entity ID                                               |           |
| School Workflows                                                                                 | School Name                                                                |           |
|                                                                                                  | Award Year                                                                 |           |
|                                                                                                  | Program PEI V                                                              |           |
|                                                                                                  | Status PELL ACG NATIONAL SMART SEARCH                                      |           |
|                                                                                                  |                                                                            |           |
| Nov 16 2006 15:39 EST                                                                            | Home   Privacy Act   Links   Contact Us   Today's Update   Help   Glossary | l Log Off |
|                                                                                                  |                                                                            | ~         |
| 🙆 Done                                                                                           | 🤤 Му                                                                       | Computer  |

Figure 80 Enhanced Grant Post Deadline Processing Search Page.

| C:\cod-app\postdeadlinepro                                                                                                    | cessingsearchtext.html - Microsoft Internet Explorer                                                                                                    |                                          |
|----------------------------------------------------------------------------------------------------|----------------------------------------------------------------------------------------------------|------------------------------------------|
| <u>Eile E</u> dit <u>V</u> iew F <u>a</u> vorites <u>T</u> o                                                                                                    | ols <u>H</u> elp                                                                                                    |                                          |
| 🕝 Back 👻 🕑 👻 🛃                                                                                                    | ] 🚱 🔎 Search 🤺 Favorites 🥝 🔗 - 嫨 🚍 - 🛄 🦫 🦓 鑬                                                                                                    | LS 🚳                                     |
| Address 🛃 C:\cod-app\postdeadline                                                                                                    | processingsearchtext.html                                                                                                    | 💙 🔁 Go                                   |
|                                                                                                    | IT OF EDUCATION<br>RIGINATION & DISBURSEMENT                                                                                                    |                                          |
|                                                                                                    | Close                                                                                                    | Window                                   |
| Post Deadline Processing \$                                                                                                    | Search page                                                                                                    |                                          |
| Allows authorized users to enter :<br>entries are allowed. Search optio<br>search references for the user-se<br>Deadline Processing requests for<br>school's entity ID.<br>Page Field Information | search criteria to search for a school's post deadline processing data. Partial school na<br>ins are by entity ID type and entity ID, or school name. The Award Year and Status ar<br>elected school / entity ID. When a school or entity ID is entered, a list of the school's F<br>the chosen Award Year is displayed with links to the specific request information denc | ame<br>re used as<br>Post<br>oted by the |
| Field                                                                                                    | Description                                                                                                    |                                          |
| Entity ID Type                                                                                                    | Program-specific search criteria that can be either COD, Direct, Pell, OPE, GAPS, DI<br>Previous GAPS ID number                                                                                                    | UNS, or                                  |
| Status                                                                                                    | Status of the post deadline processing request. Can be either "Denied", "Revoked",<br>"Authorized", or "All". Used as a key when searching the specific school / entity ID.                                                                                                    |                                          |
|                                                                                                    |                                                                                                    |                                          |
|                                                                                                    |                                                                                                    | ~                                        |
| <                                                                                                    |                                                                                                    | >                                        |
| ê                                                                                                    | S My Compu                                                                                                    | iter 📑                                   |
|                                                                                                    |                                                                                                    |                                          |

### Figure 81 Existing Help Text for Post Deadline Processing Search Page.

| 🔮 C:\cod\HelpTex                                                                                   | :PostDeadlineProcessingSearchPageEnhanced.htm - Microsoft Internet Explorer                                                                                                    |          |
|----------------------------------------------------------------------------------------------------|----------------------------------------------------------------------------------------------------|----------|
| <u>F</u> ile <u>E</u> dit <u>V</u> iew                                                             | Favorites       Iools       Help $\bigcirc$ $\checkmark$ $\bigotimes$ $\bigotimes$ | <b>R</b> |
| Address 🖉 C:\cod                                                                                   | HelpTextPostDeadlineProcessingSearchPageEnhanced.htm                                                                                                    | Go       |
|                                                                                                    | S. DEPARTMENT OF EDUCATION OMMON ORIGINATION & DISBURSEMENT                                                                                                    | ~        |
|                                                                                                    | Close Windo                                                                                                    | w        |
| Grant Post Dea                                                                                     | Idline Processing Search page                                                                                                    | _        |
| are allowed. Sear<br>search references<br>Deadline Processi<br>denoted by the sc<br>Page Field Int | th options are by entity ID type and entity ID, or school name. The Award Year, Program and Status are used<br>for the user-selected school / entity ID. When a school or entity ID is entered, a list of the school's Post<br>ng requests for the chosen Program and Award Year is displayed with links to the specific request information<br>nool's entity ID.<br><b>Tormation</b>                                                                                                    | as       |
| Fie                                                                                                | ld Description                                                                                                    |          |
| Entity ID Type                                                                                     | Program-specific search criteria that can be either COD, Direct, Pell, OPE, GAPS, DUNS, or<br>Previous GAPS ID number                                                                                                    |          |
| Program                                                                                            | Allows user to search for a school's post deadline processing data by program type Pell,<br>ACG or National SMART.                                                                                                    |          |
| Status                                                                                             | Status of the post deadline processing request. Can be either "Denied", "Revoked",<br>"Authorized", or "All". Used as a key when searching the specific school / entity ID.                                                                                                    | _        |
| <br> &3                                                                                            |                                                                                                    | <u> </u> |
|                                                                                                    |                                                                                                    | //_      |

Figure 82 Enhanced Help Text for Grant Post Deadline Processing Search Page.

## 1.1.22 Post Deadline Processing Page

The Post Deadline Processing page will allow authorized users to authorize or deny a post deadline processing request for the ACG program.

| 🦉 COD Or  | nline - Micr              | osoft Interne        | et Explorer                                                                                                 |                                                    |                                 |          |
|-----------|---------------------------|----------------------|----------------------------------------------------------------------------------------------------|----------------------------------------------------|---------------------------------|----------|
| Eile E    | <u>E</u> dit <u>V</u> iew | F <u>a</u> vorites ] | Tools Help                                                                                                  | 🖸 🛃 🏠 🔎 🧙 🥴                                        | 🗟 - 🍓 🖪 - 🛄 🛍                   | 2        |
| Address   | 🕘 https://d               | cod.qa.tsyseco       | om.com/cod/PellExtendedProcessingSearch                                                                     | 1                                                  |                                 | 💌 🔁 Go   |
|           |                           | .s. departn          | MENT OF EDUCATION                                                                                           | EMENT                                              | FEDERAL<br>STUDENTAID           | ×        |
| Pers      | son                       | School               | Batch Award                                                                                                 | Services User                                      | Program Adr                     | nin      |
| ► Sch     | hool Search               | 1                    | Post Deadline Processin                                                                                     | g                                                  | 8                               | HELP     |
| Pos       | Pell                      | Proc                 | ATI ENTERPRISES, INC.                                                                                       |                                                    |                                 |          |
| P         | Pell By Cat               | egory                | Request Date                                                                                                | 11/19/2006                                         |                                 |          |
| Sch       | Direct Loan               | lows                 | Request Extending<br>Processing for Award Year<br>Requestor Name                                            | '05-'06                                            |                                 |          |
|           |                           |                      | Requestor Email Address                                                                                     | JOHN DOE                                           |                                 |          |
|           |                           |                      | Requestor Phone Number                                                                                      | (123) 456-7890                                     |                                 |          |
|           |                           |                      | Reason Code                                                                                                 | System Failure                                     |                                 |          |
|           |                           |                      | Request Status<br>Explanation                                                                               | LOST THE SERVER                                    |                                 |          |
|           |                           |                      | Extended Processing Reason                                                                                  | Post Deadline Processing                           |                                 |          |
|           |                           |                      |                                                                                                    | System Failure                                     | ▼                               |          |
|           |                           |                      | Comments                                                                                                    |                                                    |                                 | *        |
|           |                           |                      |                                                                                                    |                                                    |                                 | <b>T</b> |
|           |                           |                      | Curre                                                                                                    | nt Post Deadline Processing S                      | tatus                           |          |
|           |                           |                      | School Status<br>Extended Processing Begin<br>Date<br>Extended Processing<br>Expiration Date<br>Action Date | Post Deadline Processing Sta                       | tus                             | _        |
|           |                           |                      | Extended Processing Begin                                                                                   | November - 19 - 2006 -                             |                                 |          |
|           |                           |                      | Date<br>Extended Processing<br>Expiration Date                                                              | November • 19 • 2006 •                             |                                 |          |
|           |                           |                      | Action Date                                                                                                 | November - 19 - 2006 -                             |                                 |          |
|           |                           |                      | Aut                                                                                                    | horize                                             | DENY                            |          |
| Nov 19 21 | :006 1 <u>9:59  </u>      | EST                  | Home   Privacy Act   Lin                                                                                    | <s <u="" contact="" us=""  ="">  Today's Updat</s> | e   Help   <u>Glossary   Lo</u> | g Off    |
|           |                           |                      |                                                                                                    |                                                    |                                 |          |
| ē         |                           |                      |                                                                                                    |                                                    | 📄 📄 🔒 😻 Interne                 | et //    |

Figure 83 Existing Post Deadline Processing Page.

COD Academic Competitiveness Grant (ACG)

| COD Online - Microsoft Internet Explorer                                                        |                                  |                |                        |                |
|-------------------------------------------------------------------------------------------------|----------------------------------|----------------|------------------------|----------------|
| <u> Eile E</u> dit <u>V</u> iew F <u>a</u> vorites <u>T</u> ools <u>H</u> elp                   |                                  |                |                        | <b></b>        |
| 🕝 Back 👻 🕑 👻 📓 🏠 🔎 Search 📌 Favorite                                                            | s 😧 🗟 • 👼                        | 0 - 🗾 Я        | 3 🛍 🦓                  |                |
| Address 🖉 C:\cod\PostDeadlineProcessingEnhanced.htm                                             |                                  |                | ~                      | 🔁 Go 🛛 Links 🎽 |
| MAdobe - Y! - &-                                                                                | • 🖉 🕞• 🐠• 🚳                      | 🖂 Mail 🝷 🐠     | My Yahoo! 🝷 🔯 Answ     | vers - >>      |
| U.S. DEPARTMENT OF EDUCATION<br>COMMON ORIGINATION & DISBUR                                     | SEMENT                           |                | FED ERAL<br>STUDENTAID |                |
| Person School Batch Award                                                                       | Services                         | User           | Program                | Admin          |
| School Search     Grant Post Deadline     Grant     Grant Search     Grant                      | Processing                       |                |                        | PHELP          |
| Grant By Category<br>Direct Loan<br>Request Extending<br>Processing for Program<br>Request Date | ACG<br>11/19/2006                |                |                        |                |
| School Workflows<br>Processing for Award Year<br>Requestor Name                                 | '06-'07<br>JOHN DOE              |                |                        |                |
| Requestor Email Address                                                                         | JOHN.DOE@ACCENTU                 | RE.COM         |                        |                |
| Requestor Phone Number                                                                          | (123) 456-7890                   |                |                        |                |
| Reason Code                                                                                     | System Failure                   |                |                        |                |
| Explanation                                                                                     | LOST THE SERVER                  |                |                        |                |
|                                                                                                 | Post Deadline Pr                 | ocessing       |                        |                |
| Extended Processing<br>Reason<br>Comments                                                       | System Failure                   | ~              |                        | <              |
| Curr<br>Sahaal Status                                                                           | ent Post Deadline Pi             | rocessing Stat | tus                    |                |
| Extended Processing Begin<br>Date<br>Extended Processing                                        |                                  |                |                        |                |
| Expiration Date<br>Action Date                                                                  |                                  |                |                        |                |
| Ne<br>Futura da di Decensiona Dispit                                                            | w Post Deadline Pro              | cessing Statu  | s                      |                |
| Extended Processing Begin<br>Date                                                               | November 🚩 19                    | 2006 💌         |                        |                |
| Extended Processing<br>Expiration Date<br>Action Date                                           | November 🔽 19                    | ✓ 2006 ✓       |                        |                |
|                                                                                                 | November 🚩 19                    | 2006 🚩         |                        |                |
| A                                                                                               | thorize                          |                | DENY                   |                |
| Nov 19 2006 19:59 EST Home   Privacy Act   L                                                    | inks   Contact Us   <sup>-</sup> | Today's Update | Help   Glossary        | Log Off        |
|                                                                                                 |                                  |                |                        |                |
| ê                                                                                               |                                  |                | 🚽 🚽 My                 | Computer       |

Figure 84 Enhanced Grant Post Deadline Processing Page for the ACG program

| 🚰 https://cod.qa.tsysecom.com/cod/Help - Microsoft Internet Explorer                     |  |  |   |       |         |        |
|------------------------------------------------------------------------------------------|--|--|---|-------|---------|--------|
| U.S. DEPARTMENT OF EDUCATION<br>COMMON ORIGINATION & DISBURSEMENT                        |  |  |   | F     |         | *      |
|                                                                                          |  |  |   |       | Close V | Window |
| No help file found for page. If you believe this to be in error, please contact support. |  |  |   |       |         |        |
|                                                                                          |  |  |   |       |         |        |
|                                                                                          |  |  |   |       |         |        |
|                                                                                          |  |  |   |       |         |        |
|                                                                                          |  |  |   |       |         |        |
|                                                                                          |  |  |   |       |         | -      |
| Cone                                                                                     |  |  | A | 🔮 Int | ernet   |        |

Figure 85 Existing Help Text for Post Deadline Processing Page.

| 🚈 C:\cod\HelpTextPostDeadlineProcessingEnhanced.htm - Microsoft Internet Explorer |          |
|-----------------------------------------------------------------------------------|----------|
| File Edit View Favorites Tools Help                                               | » 🥂      |
| Address C:\cod\HelpTextPostDeadlineProcessingEnhanced.htm                         | 💌 🔁 Go   |
| U.S. DEPARTMENT OF EDUCATION<br>COMMON ORIGINATION & DISBURSEMENT                 |          |
| Close                                                                             | e Window |
| Grant Post Deadline Processing page                                               |          |
| Allows authorized users to authorize or deny post deadline processing.            |          |
|                                                                                   | <b>v</b> |
| 🙆 🛛 🔤 😡 🚱 My Compu                                                                | uter //  |

Figure 93 Enhanced Help Text for Grant Post Deadline Processing Page.

## 1.1.23 Post Deadline Processing by Category

The Post Deadline Processing by Category page will allow authorized users to grant extended processing by Congressional District, State, Region and Zip Code.

| 🖉 COD Online - Microsoft Interr       | net Explorer                            |                                                                                                    |                       |             | ×   |
|---------------------------------------|-----------------------------------------|----------------------------------------------------------------------------------------------------|-----------------------|-------------|-----|
| File Edit View Favorites              |                                         | 🛓 🖻 🏠 🔎 🛠 🥹 🖉                                                                                                    | 3• 🍓 🖻 • 🗔 🕯          | 🗶 🥼         | 1   |
| Agoress en https://cod.qa.tsysed      | com.com/cod/PellExtendedProcessingCateg | oryPage                                                                                                    |                       | <b> </b> GO |     |
| U.S. DEPART                           | MENT OF EDUCATION                       | EMENT                                                                                                    | FEDERAL<br>STUDENTAID | <u>-</u>    |     |
| Person School                         | Batch Award                             | Services User                                                                                                    | Program #             | ldmin       |     |
| School Search      Rost Deadline Proc | Post Deadline Processin                 | g by Category                                                                                                    |                       | BHELP       |     |
| Pell<br>Pell By Category              | Award Year                              | Post Deadline Processing                                                                                         |                       |             |     |
| Direct Loan                           | Congressional District                  | -                                                                                                    |                       |             |     |
| School Workflows                      | State                                   |                                                                                                    | •                     |             |     |
|                                       | Region                                  | -                                                                                                    |                       |             |     |
|                                       | Zip Code                                |                                                                                                    |                       |             |     |
|                                       | Extended Processing Reason              | Audit                                                                                                    | •                     |             |     |
|                                       | Comments                                |                                                                                                    |                       |             |     |
|                                       | New Post Deadline Processin             | <br>n Status                                                                                                    |                       |             |     |
|                                       | Extended Processing Begin<br>Date       | November 🔹 19 💌 2006 💌                                                                                           |                       |             |     |
|                                       | Extended Processing<br>Expiration Date  | November • 19 • 2006 •                                                                                           |                       |             |     |
|                                       | Action Date                             | November 💌 19 💌 2006 💌                                                                                           |                       |             |     |
|                                       |                                         | Authorize                                                                                                    |                       |             |     |
| Nov 19 2006 19:06 EST                 | Home   Privacy Act   Linl               | <s contact="" td="" today's="" update<="" us=""  =""><td>:   Help   Glossary  </td><td>Log Off</td><td></td></s> | :   Help   Glossary   | Log Off     |     |
|                                       |                                         |                                                                                                    |                       |             | -   |
| ē                                     |                                         |                                                                                                    | 📄 📄 🔒 🔮 Inter         | net         | 11. |

Figure 86 Existing Post Deadline Processing by Category.

| COD Online - Microsoft Inte           | ernet Explorer                         |                                     |                        |           |
|---------------------------------------|----------------------------------------|-------------------------------------|------------------------|-----------|
| File Edit View Favorites              | Tools Help                             |                                     |                        |           |
| 🕝 Back 🔹 🕥 👻 🚺                        | 🗃 🏠 🔎 Search 👷 Favorites               | 🛛 🖉 - 🎽 🖻 - 🗖 🖗                     | 🐒 🗱 🎉                  | -28       |
| Address 🔄 C:\cod\PostDeadlinePr       | rocessingbyCateEnhancedACG.html        |                                     |                        | 💙 🛃 Go    |
| U.S. DEPARTI                          | MENT OF EDUCATION                      | MENT                                | FED ERAL<br>STUDENTALD | <         |
| Person School                         | Batch Award                            | Services User                       | Program                | Admin     |
| School Search      Post Deadline Proc | Post Deadline Processi                 | ng by Category                      |                        | BHELP     |
| Grant                                 | Program                                | Post Deadline Processing            |                        |           |
| Grant By Category                     |                                        | PELL                                |                        |           |
| Direct Loan                           | Award Year                             | ACG                                 |                        |           |
| School Workflows                      | Congressional District                 | NATIONAL SMART                      |                        |           |
|                                       | State                                  | ✓                                   |                        |           |
|                                       | Region                                 |                                     |                        |           |
|                                       | Zip Code                               |                                     |                        |           |
|                                       | Extended Processing Reason             | Audit                               |                        |           |
|                                       | Comments                               |                                     |                        |           |
|                                       |                                        |                                     |                        | ~         |
|                                       | New Post Deadline Processing           | Status                              |                        |           |
|                                       | Extended Processing Begin<br>Date      | November 🔽 19 🔽 2006 🔽              |                        |           |
|                                       | Extended Processing<br>Expiration Date | November 🔽 19 🔽 2006 🔽              |                        |           |
|                                       | Action Date                            | November 💙 19 💙 2006 💙              |                        |           |
|                                       |                                        | Authorize                           |                        |           |
| Nov 19 2006 19:06 EST                 | Home   Privacy Act   Link              | s   Contact Us   Today's Update   H | elp   Glossary         | Log Off 🚽 |
| e                                     |                                        |                                     | 🚽 My Co                | omputer   |

Figure 87 Enhanced Grant Post Deadline Processing by Category.

| 🚰 https://cod.qa.tsysecom.com/cod/Help - Microsoft Internet Explorer                     |  |                              | _ 🗆 🗵    |
|------------------------------------------------------------------------------------------|--|------------------------------|----------|
| U.S. DEPARTMENT OF EDUCATION<br>COMMON ORIGINATION & DISBURSEMENT                        |  | FSA<br>FEDERAL<br>STUDENTAID | ×        |
|                                                                                          |  | Close ¥                      | Vindow   |
| No help file found for page. If you believe this to be in error, please contact support. |  |                              |          |
|                                                                                          |  |                              |          |
|                                                                                          |  |                              |          |
|                                                                                          |  |                              | <b>v</b> |
| Cone                                                                                     |  | 🎯 Internet                   | //       |

Figure 88 Existing Help Text for Post Deadline Processing by Category.

| 🚰 C:\cod\HelpTextPostDeadlingProcessingbyCategoryEnhanced.htm - Microsoft Internet Explorer                                                                                                    |                                                       |
|----------------------------------------------------------------------------------------------------|-------------------------------------------------------|
| 🛛 Eile Edit View Favorites Tools Help 🖉 - 🕥 - 💌 😰 🏠 🔎 👷 🧐 🍛 -                                                                                                    | 3 • » <i></i>                                         |
| Address C:\cod\HelpTextPostDeadlingProcessingbyCategoryEnhanced.htm                                                                                                    | 💌 🄁 Go                                                |
| U.S. DEPARTMENT OF EDUCATION<br>COMMON ORIGINATION & DISBURSEMENT                                                                                                    |                                                       |
|                                                                                                    |                                                       |
|                                                                                                    | Close Window                                          |
| Grant Post Deadline Processing by Category                                                                                                    | Close Window                                          |
| Grant Post Deadline Processing by Category<br>Allows authorized users to grant extended processing for a specific Program and Award Year by Congressional D<br>Region, or Zip Code. The user will choose an Extended Processing Reason, Extended Processing Begin Date, Ext<br>Expiration Date and Action Date. | Close Window<br>District, State,<br>tended Processing |

Figure 89 Enhanced Help Text for Grant Post Deadline Processing by Category.

# 1.1.24 Batch Search Page

The Batch Search page will allow authorized users to search for ACG batch information.

| 🚰 COD Online - Microsoft Inte    | ernet Explorer                                                                        |                                                |   |                   | PX       |
|----------------------------------|---------------------------------------------------------------------------------------|------------------------------------------------|---|-------------------|----------|
| <u>File Edit View Favorites</u>  | <u>T</u> ools <u>H</u> elp                                                            |                                                |   |                   | - 🥂      |
| 🔇 Back 🝷 🕥 - 💌 👔                 | 🗃 🏠 🔎 Search 🤺 Favorites 🥝 🔗 头                                                        | 🖃 📃 🐌 🔏 🎇 🦂 🛸                                  |   |                   |          |
| Address 🙆 https://cod.qa.tsyseco | om.com/cod/HeaderNavigation                                                           |                                                |   | ~                 | ⇒ Go     |
| COMMON                           | ORIGINATION & DISBURSEMENT                                                            |                                                |   |                   | _        |
| Person School                    | Batch Award Services                                                                  | User Program Admin                             |   |                   |          |
| Batch Search     Action Queue    | Batch Search                                                                          | Sheld                                          | 0 |                   |          |
| Interface Rejects                | Use this screen to search for existing Batches to modify                              | • 2                                            |   |                   |          |
| Direct Loan Rebuild              | To search for Batches for a particular School, please e                               | nter the Entity ID and the date range:         |   |                   |          |
| Archived Prog Search             | Entity ID Type COD                                                                    | ntity ID                                       |   |                   |          |
|                                  | Batch Type All                                                                        | ~                                              |   |                   |          |
|                                  | Award Year                                                                            |                                                |   |                   |          |
|                                  | Start Date                                                                            |                                                |   |                   |          |
|                                  | November V 16 V 2006 V                                                                |                                                |   |                   |          |
|                                  | End Date November 💙 16 💌 2006 💙                                                       |                                                |   |                   |          |
|                                  | Status All 🗸                                                                          |                                                |   |                   |          |
|                                  | To search for a specific Batch, please enter the Docum Document ID                    | ent ID:                                        |   |                   |          |
|                                  | To search for all records for a particular Person, enter by status, enter the status: | their SSN and Award Year. To filter the list   |   |                   |          |
|                                  | SSN                                                                                   |                                                |   |                   |          |
|                                  | Status                                                                                | ▼                                              |   |                   |          |
|                                  | Award Year '06-'07                                                                    | ▼                                              |   |                   |          |
|                                  | SEARCH                                                                                |                                                |   |                   |          |
| Nov 16 2006 17:12 EST            | Herea I Drivsey Act I Lieke I Contactile I Te                                         | dav's Undata I. Holp. I. Classary. I. Log. Off |   |                   |          |
| a)                               | nome ( privacy Act ) clinks ( contact os ) it                                         | aays opaale   neip   Giossary   Log On         |   | A D Trucked sites | <b>~</b> |

Figure 90 Existing Batch Search Page.

| C:\cod-app\batchsearchtext                                   | .html - Microsoft Internet Explorer                                                                                                    |                                                                                  |
|--------------------------------------------------------------|----------------------------------------------------------------------------------------------------|----------------------------------------------------------------------------------|
| <u>File E</u> dit <u>V</u> iew F <u>a</u> vorites <u>T</u> o | ools Help                                                                                                    | » 🦺                                                                              |
| 🕴 Address 🖉 C:\cod-app\batchsearch                           | text.html                                                                                                    | 🖌 🄁 Go                                                                           |
| U.S. DEPARTMEN<br>COMMON O                                   | IT OF EDUCATION<br>RIGINATION & DISBURSEMENT                                                                                                    |                                                                                  |
| Batch Sparch page                                            | Close V                                                                                                    | Window                                                                           |
| Allows authorized users to enter t<br>Search Results page.   | batch search criteria to search for a batch. Batches that match the search criteria display                                                                                                    | on the                                                                           |
| Page Field Information                                       |                                                                                                    |                                                                                  |
| Field                                                        | Description                                                                                                    |                                                                                  |
| Entity ID Type                                               | Program-specific search criteria that can be either COD, Direct, Pell, OPE, GAPS, DUNS<br>Previous GAPS ID number.                                                                                                    | S, or                                                                            |
| Entity ID                                                    | Program-specific search criteria where entity ID must match entity ID type for qualified match during search.                                                                                                    | d                                                                                |
| Batch Type                                                   | Allows authorized users to search by specific batch types.User can retrieve statuses for<br>following batch types for Pell: Pell Statement of Account, Pell Reconciliation, Pell Phase<br>Disbursement, Pell Phase-In System Generated Negative Disbursement, Pell MRR, Pell<br>Phase-In Origination, Pell Phase-In Web Generated Origination Acknowledgement, Pell<br>Request, Pell Text Message, Pell Phase-In Web Generated Disbursement Acknowledger<br>Pell Year-To-Date or Verification Status Report. User can retrieve statuses for the follow<br>batch types for Direct Loan: Common Record, DL Phase In Sub/Unsub Origination, DL I<br>In PLUS Origination, DL Phase In Disbursement, DL Phase In Change, Booking Notificat<br>Credit Decision Override, Payment to Servicing, Promissory Note or Web Initiated Resp<br><b>Note:</b> Common Record category includes all incoming (to COD) Common Record Docu<br>IDs, including those submitted via the COD Web. Pell System Generated Negative<br>Disbursement, Booking Notification, Credit Decision Override, Payment to Servicing, ar<br>Promissory Note categories will return both Legacy and Common Record batches. | r the<br>-In<br>Data<br>ment,<br>wing<br>Phase<br>tion,<br>ponse.<br>jment<br>nd |
| Award Year                                                   | Allows authorized users to inquire about a specific award year in relation to the batch search.                                                                                                    |                                                                                  |
| Start Date                                                   | Allows authorized users to enter specific start date for a batch search. The search is lin<br>to 60 days.                                                                                                    | nited                                                                            |
| End Date                                                     | Allows authorized users the ability to enter specific end date for a batch search.                                                                                                    |                                                                                  |
| Status                                                       | Allows authorized users to use a drop-down box to search rejected or accepted records                                                                                                    | s.                                                                               |
| Document ID                                                  | Allows authorized users to search by specific document ID.                                                                                                    |                                                                                  |
| SSN                                                          | Allow authorized users to search by a specific student's SSN and Award Year.                                                                                                    | *                                                                                |
| <b>ë</b>                                                     | S My Compute                                                                                                    | r:                                                                               |

### Figure 91 Existing Help Text for Batch Search Page.

The Help Text for the Batch Search page will not be updated.

### 1.1.25 Batch Detail Information Page

The Batch Detail Information page will allow authorized users to view and filter data by ACG program and award type. The program dropdown will display the programs found within the batch. The Award Type dropdown will allow authorized users to filter disbursement data by program.

| 🕙 COD Online - Microsoft Inte     | rnet Explorer                                        |                               |               |                              |                |  |  |  |  |
|-----------------------------------|------------------------------------------------------|-------------------------------|---------------|------------------------------|----------------|--|--|--|--|
| <u> </u>                          | <u> I</u> ools <u>H</u> elp                          |                               |               |                              | <b></b>        |  |  |  |  |
| 🕞 Back 👻 🕑 👻 🚺                    | 💈 🏠 🔎 Search 🛛 🛧 Favorites                           | 🚱 🔗 🍓 🗖                       | - 🗾 🎾         | 🤏 🛍 🎗                        | 28             |  |  |  |  |
| 🕴 Address 🦉 C:\cod-app\BatchDetai | lSearchpage.htm                                      |                               |               |                              | 💙 ラ Go         |  |  |  |  |
| COMMON                            | ORIGINATION & DISBURSE                               | MENT                          |               | F E D E R A L<br>STUDENT AID | ^              |  |  |  |  |
| Person School                     | Batch Award                                          | Services                      | User          | Program                      | Admin          |  |  |  |  |
| Batch Search                      | Return to: Batch List                                |                               |               |                              |                |  |  |  |  |
| Action Queue                      | Batch Detail Information                             |                               |               |                              | PHELP          |  |  |  |  |
| Interface Rejects                 | School                                               | Entity ID                     | Date          | Date                         | Award          |  |  |  |  |
| Pell Data Requests                |                                                      | ,                             | Received      | Response<br>Sent             | Year           |  |  |  |  |
| Direct Loan Rebuild               | ARK STUDENT FINANCIAL AID SE                         | RVICES 10001093               | 03/07/2006    | 03/07/2006                   | All            |  |  |  |  |
| Archived Prog Search              | To print the below records, select t                 | he Print Batch link on the    | bottom of the | page. The record             | s will print 👘 |  |  |  |  |
|                                   | a maximum of 1,000 at a time.                        |                               |               |                              |                |  |  |  |  |
|                                   |                                                      | Program: All                  | ~             |                              |                |  |  |  |  |
|                                   |                                                      | All                           |               |                              |                |  |  |  |  |
|                                   | School Reported Data                                 | DIRECT LO                     | AN            | Total Stud                   | ents           |  |  |  |  |
|                                   | 2006-10-24T16:21:17.3010001093                       | Accepted                      |               | 1                            | ents           |  |  |  |  |
|                                   | Total Number of Awards                               | Award Amo                     | ount          |                              |                |  |  |  |  |
|                                   | 1<br>Total Number of Disbussion                      | \$2,000.00                    |               |                              |                |  |  |  |  |
|                                   | 1                                                    | \$2,000.00                    | ent Amount    |                              |                |  |  |  |  |
|                                   | Batch Statistics                                     |                               |               |                              |                |  |  |  |  |
|                                   | Total Number of Awards<br>Accepted                   | Award Amount Acce             | pted          | Total<br>Stude               | ents           |  |  |  |  |
|                                   | 0                                                    | \$0.00                        |               | 1                            |                |  |  |  |  |
|                                   | Total Number of Awards<br>Rejected                   | Award Amount Rejec            | cted          |                              |                |  |  |  |  |
|                                   | 1                                                    | \$2,000.00                    |               |                              |                |  |  |  |  |
|                                   | Total Number of Awards<br>Accepted with Corrections  | Award Amount Acce             | pted with Co  | rrections                    |                |  |  |  |  |
|                                   | 0 \$0.00                                             |                               |               |                              |                |  |  |  |  |
|                                   | Total Number of Duplicate Amount of Duplicate Awards |                               |               |                              |                |  |  |  |  |
|                                   | 0                                                    | \$0.00                        |               |                              |                |  |  |  |  |
|                                   | Total Number of Awards<br>Accepted with Warnings     | Award Amount Acce<br>Warnings | pted with     |                              | *              |  |  |  |  |
| E Done                            |                                                      |                               |               | 🔮 Inter                      | net ,;         |  |  |  |  |

Figure 92 Existing Batch Detail Information page (Part I).

COD Academic Competitiveness Grant (ACG)

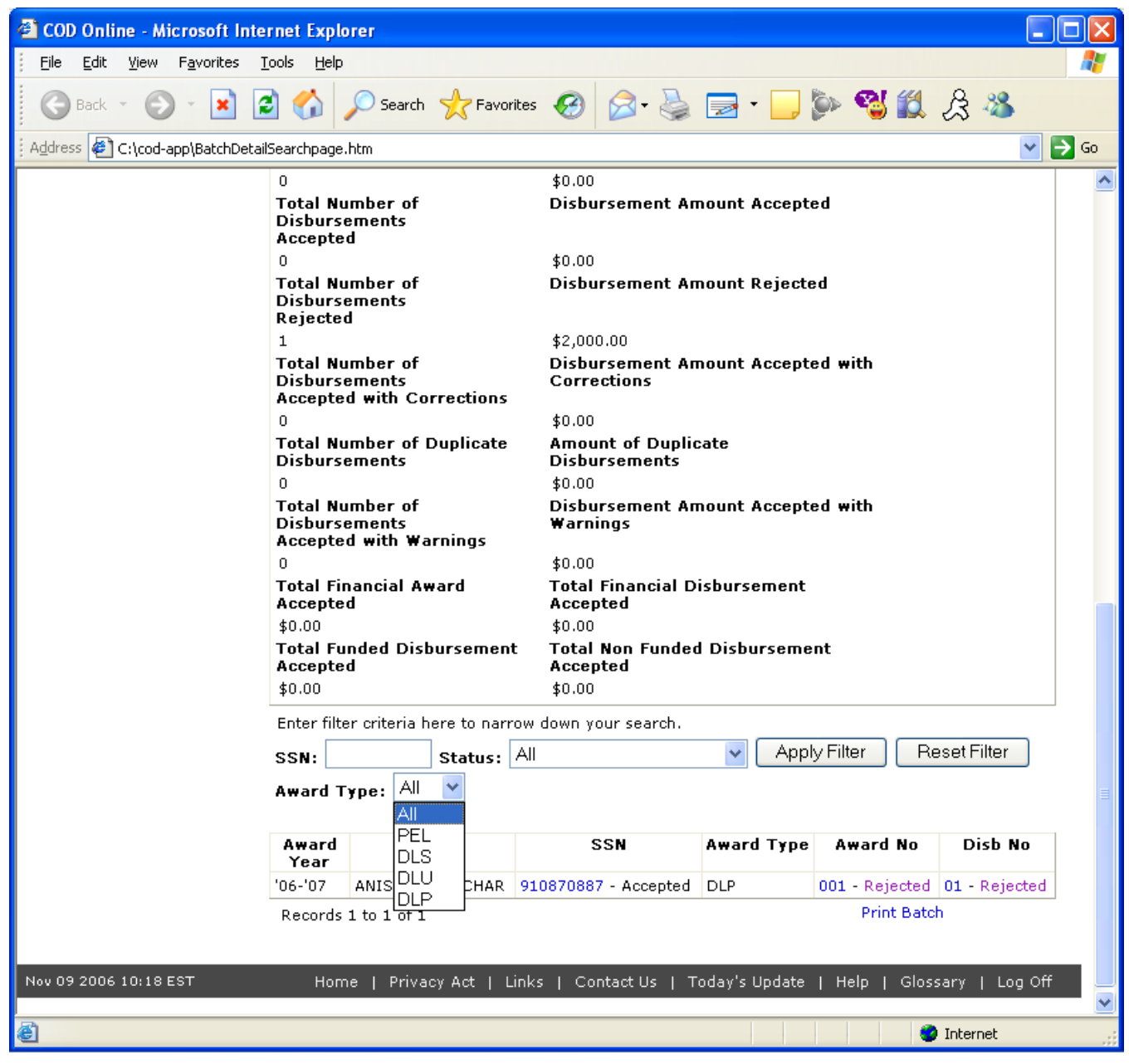

Figure 93 Existing Batch Detail Information page (Part II).

| 省 COD Online - Microsoft Inte    | rnet Explorer                                       |                         |                      |                      |              |
|----------------------------------|-----------------------------------------------------|-------------------------|----------------------|----------------------|--------------|
| <u> </u>                         | [ools Help                                          |                         |                      |                      | <b></b>      |
| 🕝 Back 🔹 🕥 🔹 👔                   | 🗿 🏠 🔎 Search   📩 Favo                               | orites 🕢 🔗              | 🎍 🖬 • 🔜 🕯            | De 🕲 🛍 🚴             | -25          |
| Address 🖉 C:\cod\BatchDetailInfo | rmationACGTEnhanced.htm                             |                         |                      |                      | 💌 🄁 Go       |
| U.S. DEPARTN<br>COMMON           | IENT OF EDUCATION                                   | RSEMENT                 |                      | FSA<br>STUDENTAID    | ^            |
| Person School                    | Batch Award                                         | Services                | User                 | Program              | Admin        |
| Batch Search                     | Batch Detail Informat                               | ion                     |                      |                      | PHELP        |
| Action Queue                     | School                                              | Entity ID               | Date Received        | Date Response        | Award        |
| Interface Rejects                | ATT ENTEDDDISES INC                                 | 10001094                | 04/07/2006           | Sent<br>04/07/2006   | Year<br>All  |
| Direct Loan Rebuild              | To print the below records cel                      | ect the Print Batch lin |                      | the page. The record | s will print |
| Archived Prog Search             | a maximum of 1,000 at a time                        | ·                       | ik on the bottom of  | ane page, me record. |              |
|                                  |                                                     |                         |                      |                      |              |
|                                  | School Reported Data                                | Program:                |                      |                      |              |
|                                  | Document ID                                         | Sta                     | tus                  | Total Stud           | ents         |
|                                  | 2006-11-08T01:05:16.061000                          | 1094 Acc                | epted                | 1                    |              |
|                                  | 1<br>1                                              | 44.0<br>\$4.0           | ara Amount<br>200.00 |                      |              |
|                                  | Total Number of Disburse                            | ments Dis               | bursement Amour      | nt                   |              |
|                                  | 2                                                   | \$4,0                   | 00.00                |                      |              |
|                                  | Batch Statistics                                    |                         |                      |                      |              |
|                                  | Total Number of Awards<br>Accepted                  | Award Amour             | nt Accepted          | Total<br>Stude       | ents         |
|                                  | 0                                                   | \$0.00                  |                      | 1                    |              |
|                                  | Total Number of Awards<br>Rejected                  | Award Amour             | nt Rejected          |                      |              |
|                                  | 1                                                   | \$4,000.00              |                      |                      |              |
|                                  | Total Number of Awards<br>Accepted with Corrections | Award Amour             | nt Accepted with (   | Corrections          |              |
|                                  | 0                                                   | \$0.00                  |                      |                      |              |
|                                  | Total Number of Duplicate<br>Awards                 | Amount of Du            | uplicate Awards      |                      |              |
|                                  |                                                     | \$0.00                  |                      |                      |              |
|                                  | Accepted with Warnings                              | Award Amour<br>Warnings | it Accepted with     |                      |              |
|                                  | 0                                                   | \$0.00                  |                      | 12                   |              |
|                                  | Total Number of<br>Disbursements<br>Accepted        | Disbursemen             | t Amount Accepte     | d                    |              |
|                                  | 0                                                   | \$0.00                  |                      |                      | ~            |
| <                                |                                                     |                         |                      |                      | >            |
| E Done                           |                                                     |                         |                      | 🚽 🕄 My Com           | puter        |

Figure 94 Enhanced Batch Detail Information page (Part I).

COD Academic Competitiveness Grant (ACG)

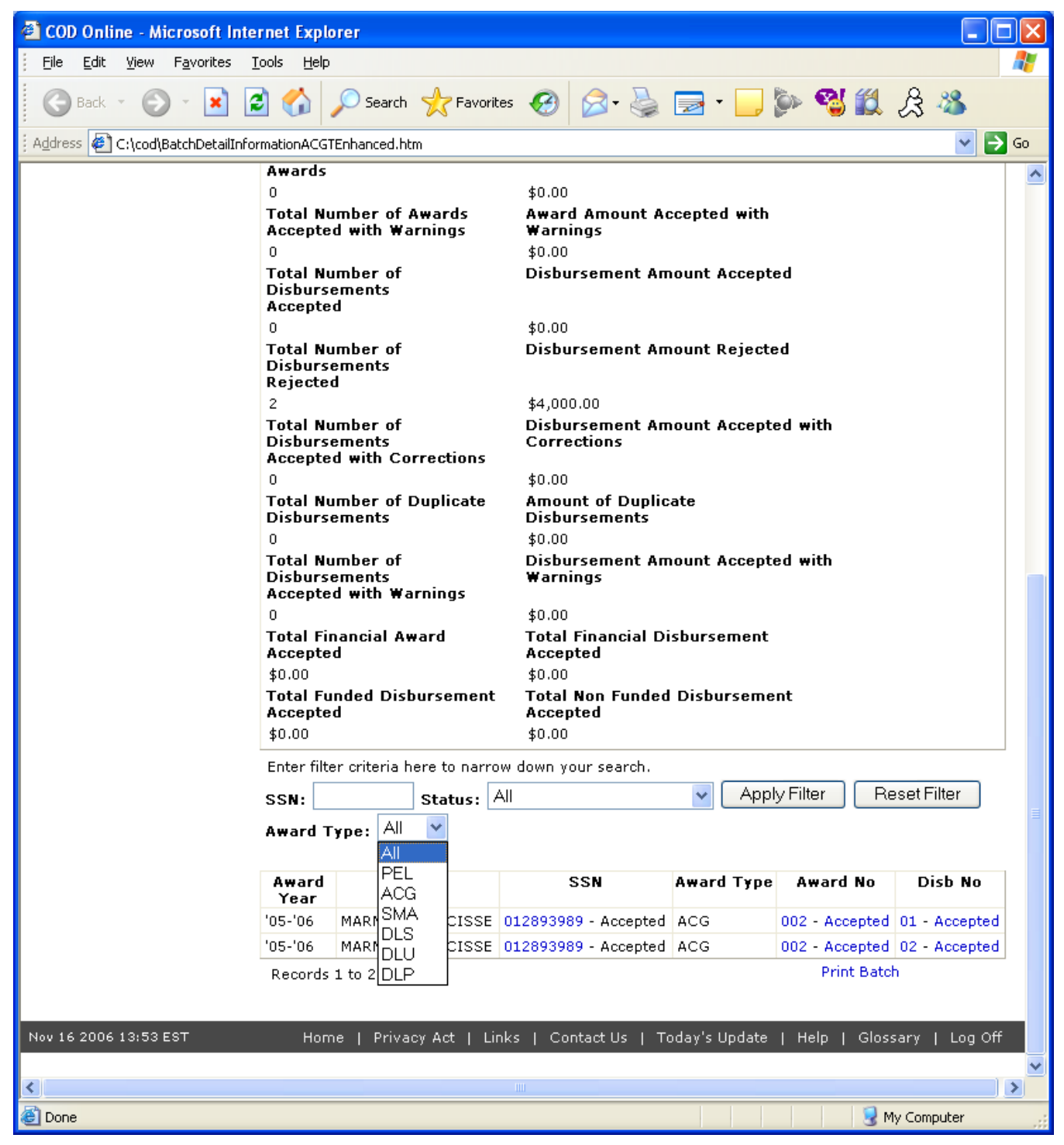

Figure 95 Enhanced Batch Detail Information page (Part II).

COD Academic Competitiveness Grant (ACG)

| 🖉 C:\cod\HelpTextBatchDetailInfoEx                                                                                    | isting.htm - Microsoft Internet Explorer                                                                                                    |      |
|----------------------------------------------------------------------------------------------------|----------------------------------------------------------------------------------------------------|------|
| <u> </u>                                                                                                    |                                                                                                    | -    |
| 🛛 😋 Back 👻 🕥 👻 🛃 🔮                                                                                                    | ) 🔎 Search 🦙 Favorites 🤣 🔗 + 🌺 💿 + 📙 🎇                                                                                                    |      |
| Address 🖉 C:\cod\HelpTextBatchDetailI                                                                                 | nfoExisting.htm                                                                                                    | 🗲 Go |
| U.S. DEPARTMENT C                                                                                                    | F EDUCATION<br>GINATION & DISBURSEMENT                                                                                                    |      |
| Detek Detell Information and                                                                                          | Close Wind                                                                                                    | ow   |
| Batch Detail Information pag                                                                                          | e                                                                                                    |      |
| Users access the Batch Detail Inform<br>summary batch details and a list of r<br>Detail and Batch Information pages f | nation page by selecting a batch from the batch Search Results page. This page allows users to view<br>ecords in the selected batch. Users can click information displayed on this page to link to the Record<br>for the selected batch. |      |
| Page Field Information                                                                                                |                                                                                                    |      |
| Field                                                                                                    | Description                                                                                                    |      |
| School                                                                                                    | Displays the school's name matched during search.                                                                                                    |      |
| Entity ID                                                                                                    | Displays the school's entity ID matched during search.                                                                                                    |      |
| Date Received                                                                                                    | Date that COD received the batch.                                                                                                    |      |
| Date Response Sent                                                                                                    | Date that COD sent a response for the batch.                                                                                                    |      |
| Award Year                                                                                                    | Displays award year of the batch viewed.                                                                                                    |      |
| Program                                                                                                    | Displays the specific program the batch being viewed is under.                                                                                                    |      |
| Document ID                                                                                                    | Displays document ID matched during search.                                                                                                    |      |
| Status                                                                                                    | Displays the current status, either rejected or accepted.                                                                                                    |      |
| Total Students                                                                                                    | Count of total students submitted in the batch.                                                                                                    |      |
| Total Number of Awards                                                                                                | Count of awards submitted in the batch.                                                                                                    |      |
| Award Amount                                                                                                    | Total dollar amount of awards submitted in the batch.                                                                                                    |      |
| Total Number of Disbursements                                                                                         | Total number of disbursements rejected for the batch.                                                                                                    |      |
| Disbursement Amount                                                                                                   | Total dollar amount of disbursements submitted in the batch.                                                                                                    |      |
| Total Number of Awards<br>Accepted                                                                                    | Displays total awards accepted by COD.                                                                                                    |      |
| Award amount Accepted                                                                                                 | Displays the total dollar amount accepted by COD.                                                                                                    |      |
| Total Students                                                                                                    | Count of students contained in the batch.                                                                                                    |      |
| Total Number of Awards<br>Rejected                                                                                    | Displays the total awards that COD has rejected.                                                                                                    |      |
| Award Amount Rejected                                                                                                 | Total dollar amount of awards rejected for the batch.                                                                                                    |      |
| Total Number of Awards<br>Accepted with Corrections                                                                   | Displays the total awards accepted by COD with corrections from the school.                                                                                                    |      |
| Award Amount Accepted with<br>Corrections                                                                             | Total dollar amount of awards accepted with corrections for the batch.                                                                                                    | •    |
| <b>E</b>                                                                                                    | My Computer                                                                                                    | //.  |

Figure 96 Existing Help Text for Batch Detail Information Page (Part I).

COD Academic Competitiveness Grant (ACG)

| If is the year is note the       If is the provide it is the provide it provide it is the provide it provide it is t | 🚰 C:\cod\HelpTextBatchDetailInfoEx                              | isting.htm - Microsoft Internet Explorer                                                                                                    |          |
|----------------------------------------------------------------------------------------------------|-----------------------------------------------------------------|----------------------------------------------------------------------------------------------------|----------|
| Image: Section of Constraints       Image: Section of Constraints       Image: Section of Constraints         Total Number of Duplicate<br>Awards       Total number of awards for the batch that were duplicates for the batch.         Amount of Duplicate Awards       Total number of awards for the batch that were duplicates for batch.<br>Note: Newsyne work for Common Record batches, as there are no CR origination-level edits that<br>identify a Duplicate Awards         Total Number of Awards<br>Accepted with Warnings       Total number of awards that were accepted with warning edits for the batch.         Adverse       Total number of awards that were accepted with warning edits for the batch.         Total Number of Disbursements<br>Accepted with Warnings       Total number of disbursements accepted for the batch.         Total Number of Disbursements<br>Accepted with Corrections       Total dollar amount of disbursements accepted for the batch.         Total Number of Disbursements<br>Accepted with Corrections       Total dollar amount of disbursements rejected for the batch.         Total Number of Disbursements<br>Accepted with Corrections       Total alloward dollar amount of disbursements accepted by COD with corrections from the school.<br>Applies to Fell Only.         Total Number of Disbursements       Total number of disbursements accepted with one or more warning edits for the batch.         Disbursementa       Total dollar amount of disbursements accepted with one or more warning edits for the batch.         Applicate with Warnings       Total dollar amount of disbursements accepted with one or more war                                                                                                    | <u>File E</u> dit <u>V</u> iew F <u>a</u> vorites <u>T</u> ools | Help                                                                                                    | <b>.</b> |
| Address         C (x)od/+bfrextBachDetailIntGestrag.         Image: C (x)od/+bfrextBachDetailIntGestrag.           Total Number of Duplicate<br>Awards         Total number of awards for the batch that were duplicates for heatch.           Amount of Duplicate Awards         Total number of awards for the batch that were duplicates for heatch.           Anount of Duplicate Awards         Total number of awards for the batch that were duplicates for heatch.           Accepted with Warnings         Total number of awards that were accepted with warning edits for the batch.           Total Number of Disbursements         Total ollar amount of awards that were accepted for the batch.           Total Number of Disbursements         Total ollar amount of disbursements accepted for the batch.           Disbursement Amount Accepted         Total dollar amount of disbursements rejected for the batch.           Disbursement Amount Accepted         Total dollar amount of disbursements rejected for the batch.           Apples to Pell Only.         Total dollar amount of disbursements rejected for the batch.           Total Number of Disbursements         Total dollar amount of disbursements accepted with corrections from the school.           Apples to Pell Only.         Total dollar amount of duplicate disbursements for the batch. Duplicate disbursements contain Edit Code 058 and 059.           Total Number of Disbursements         Total dollar amount of duplicate disbursements for the batch. Duplicate disbursements contain Edit Code 058 and 059.                                                                                                    | 🛛 😋 Back 🔻 🛞 👻 🛃 🛃                                              | ) 🔎 Search 🤺 Favorites 🧭 🔗 + 🌺 💿 + 📙 🎇                                                                                                    |          |
| Total number of Duplicate<br>Awards       Total number of awards for the batch that were duplicates for batch.<br>Noter Always zero for Common Record batches, as there are no CR origination-level edits that<br>identify a Duplicate Awards         Total Number of Awards<br>Accepted with Warnings       Total number of awards that were accepted with warning edits for the batch.         Award Amount Accepted with<br>Warnings       Total number of awards that were accepted with warning edits for the batch.         Award Amount Accepted with<br>Warnings       Total number of disbursements<br>accepted with warning edits for the batch.         Total Number of Disbursements<br>Accepted With Warnings       Total number of disbursements accepted for the batch.         Total Number of Disbursements<br>Accepted With Corrections       Total dollar amount of disbursements accepted for the batch.         Total Number of Disbursements<br>Accepted With Corrections       Total number of disbursements accepted with corrections for the batch.         Total Number of Disbursements<br>Accepted With Corrections       Total number of duplicate disbursements accepted with corrections from the school.         Total Number of Disbursements<br>Accepted With Corrections       Total number of duplicate disbursements accepted with one or more warning edits for the batch.         Total Number of Disbursements<br>Accepted With Warnings       Total number of duplicate disbursements accepted with one or more warning edits for the batch.         Total Number of Disbursements<br>Accepted With Warnings       Total number of duplicate disbursements accepted with one or more warning edits for the batch.                                                                                                    | Address   🖉 ] C:\cod\HelpTextBatchDetailI                       | nfoExisting.htm                                                                                                    | Go       |
| Amount of Duplicate Awards       Total dollar amount of awards for the batch hat were accepted with warning edits for the batch.         Total Number of Awards       Total number of awards that were accepted with warning edits for the batch.         Award Amount Accepted with Warnings       Total number of awards that were accepted with warning edits for the batch.         Total Number of Disbursements       Total number of disbursements accepted for the batch.         Total Number of Disbursements       Total ollar amount of disbursements accepted for the batch.         Total Number of Disbursements       Total ollar amount of disbursements rejected for the batch.         Total Number of Disbursements       Total number of disbursements rejected for the batch.         Total Number of Disbursements       Total number of disbursements rejected for the batch.         Total Number of Disbursements       Total number of disbursements rejected for the batch.         Total Number of Disbursements       Total number of disbursements rejected for the batch.         Total Number of Disbursements       Total number of disbursements accepted with corrections for the batch.         Disbursement Amount Accepted       Displays the total disbursements for the batch. Duplicate disbursements contain Edit Code 058 and 059.         Total Number of Duplicate       Total number of disbursements accepted with one or more warning edits for the batch.         Disbursement Amount Accepted       Total ollar amount of disbursements accepted with one or                                                                                                    | Total Number of Duplicate<br>Awards                             | Total number of awards for the batch that were duplicates for the batch.                                                                                                    | <b>^</b> |
| Trial Number of Awards<br>Accepted with WarningsTotal number of awards that were accepted with warning edits for the batch.Ward Amount Accepted with<br>WarningsTotal dollar amount of awards that were accepted with warning edits for the batch.Total Number of Disbursements<br>AcceptedTotal oullar amount of disbursements accepted for the batch.Total Number of Disbursements<br>RejectedTotal dollar amount of disbursements accepted for the batch.Total Number of Disbursements<br>RejectedTotal dollar amount of disbursements rejected for the batch.Total Number of Disbursements<br>RejectedTotal dollar amount of disbursements rejected for the batch.Total Number of Disbursements<br>RejectedTotal number of disbursements rejected for the batch.Total Number of Disbursements<br>Accepted with CorrectionsTotal number of disbursements accepted with corrections form the school.<br>Applies to Pell Only.Total Number of Duplicate<br>DisbursementsTotal number of duplicate disbursements for the batch. Duplicate disbursements contain Edit<br>Code 058 and 059.Total Number of Duplicate<br>DisbursementsTotal oullar amount of disbursements accepted with one or more warning edits for the batch.Total Number of Disbursement<br>Accepted with WarningsTotal dollar amount accepted in this document for Pell and Direct Loan awards. For Pell and Direct<br>Loan awards, this is the accepted gread regardless of payment trigger.Total Financial Award AcceptedThe total dollar amount accepted in this document for Pell and Direct Loan, wards. For Pell Grant,<br>the total dollar amount accepted regardless of payment trigger.Total Financial Disbursement<br>AcceptedFor Pell Grant awards, the total disbu                                                                                                    | Amount of Duplicate Awards                                      | Total dollar amount of awards for the batch that were duplicates for batch.<br><b>Note:</b> Always zero for Common Record batches, as there are no CR origination-level edits that<br>identify a Duplicate Award.                                                                                                    |          |
| Amount Accepted with<br>Warnings       Total dollar amount of awards that were accepted with warning edits for the batch.         Total Number of Disbursements<br>Rejected       Total number of disbursements accepted for the batch.         Total Number of Disbursements<br>Rejected       Total dollar amount of disbursements accepted for the batch.         Total Number of Disbursements<br>Rejected       Total dollar amount of disbursements rejected for the batch.         Total Number of Disbursements<br>Accepted with Corrections       Total dollar amount of disbursements rejected for the batch.         Total Number of Disbursements<br>Accepted with Corrections       Total dollar amount of disbursements accepted with corrections for the batch.         Disbursement Amount Accepted       Disloysement Amount Accepted       Disloysement Amount Accepted         With Corrections       Total number of duplicate disbursements for the batch. Duplicate disbursements contain Edit<br>Code 058 and 059.         Amount of Duplicate<br>Disbursements       Total number of disbursements accepted with one or more warning edits for the batch.         Total Number of Disbursements       Total dollar amount accepted with one or more warning edits for the batch.         Disbursement Amount Accepted       Total dollar amount accepted with one or more warning edits for the batch.         Total Number of Disbursement<br>Recepted       Total dollar amount accepted with one or more warning edits for the batch.         Total Number of Disbursement<br>Recepted       Total dollar amount accepted with one or more w                                                                                                    | Total Number of Awards<br>Accepted with Warnings                | Total number of awards that were accepted with warning edits for the batch.                                                                                                    |          |
| Tatal Number of Disbursements<br>AcceptedTotal number of disbursements accepted for the batch.Disbursement Amount AcceptedTotal dollar amount of disbursements rejected for the batch.Total Number of Disbursements<br>RejectedTotal dollar amount of disbursements rejected for the batch.Total Number of Disbursements<br>RejectedTotal dollar amount of disbursements rejected for the batch.Total Number of Disbursements<br>Accepted with CorrectionsTotal number of disbursements rejected for the batch.Total Number of Disbursements<br>Number of Disbursements<br>CorrectionsDisplays the total disbursements accepted by COD with corrections from the school.<br>Applies to Pell Only.Total Number of Duplicate<br>DisbursementsDisplays the total disbursements for the batch. Duplicate disbursements contain Edit Code<br>058 and 059.Total Number of Disbursements<br>DisbursementsTotal number of duplicate disbursements for the batch. Duplicate disbursements contain Edit<br>Code 058 and 059.Total Number of Disbursements<br>Accepted with WarningsTotal number of disbursements accepted with one or more warning edits for the batch.Total Number of Disbursement<br>AcceptedTotal dollar amount accepted in this document for Pell on Direct Loan awards. For Pell Grant,<br>the total dollar amount accepted grans amount accepted regardless of payment trigger. For Direct Loan, the total<br>disbursement amount accepted, regardless of payment trigger. For Direct Loan, the total<br>disbursement amount accepted, regardless of payment trigger.Total Non Funded Disbursement<br>AcceptedFor Pell Grant awards, the total disbursement amount accepted with a Disbursement amount accepted with a Disbursement amount accepted with a Disbursement amount accepted wi                                                                                                    | Award Amount Accepted with<br>Warnings                          | Total dollar amount of awards that were accepted with warning edits for the batch.                                                                                                    |          |
| Disbursement Amount AcceptedTotal dollar amount of disbursements rejected for the batch.Total Number of Disbursements<br>RejectedTotal dollar amount of disbursements rejected for the batch.Total Number of Disbursements<br>Recepted With CorrectionsTotal dollar amount of disbursements rejected for the batch.Total Number of Disbursements<br>Accepted With CorrectionsTotal number of disbursements accepted with corrections for the batch.<br>Applies to Pell Only.Disbursement Amount Accepted<br>With CorrectionsDisplays the total disbursements for the batch. Duplicate disbursements contain Edit Code<br>DisbursementsTotal Number of Duplicate<br>DisbursementsTotal collar amount of duplicate disbursements for the batch. Duplicate disbursements contain Edit<br>Code 050 and 059.Total Number of Disbursements<br>DisbursementsTotal dollar amount of disbursements accepted with one or more warning edits for the batch.<br>Code 050 and 059.Total Number of Disbursements<br>ArmingsTotal dollar amount accepted with one or more warning edits for the batch.Disbursement Amount Accepted<br>with WarningsTotal dollar amount accepted in this document for Pell or Direct Loan awards. For Pell and Direct<br>Loan awards, the total dollar amount accepted regardless of payment trigger.Total Financial Disbursement<br>AcceptedFor Pell Grant awards, the total disbursement amount accepted with a Disbursement Release<br>Indicator of True".Total Non Funded Disbursement<br>AcceptedFor Pell Grant awards, the total disbursement amount accepted with a Disbursement Release Indicator of True."Total Non Funded Disbursement<br>AcceptedFor Pell Grant awards, the total disbursement amount accepted with a Disbursement Release Indic                                                                                                    | Total Number of Disbursements<br>Accepted                       | Total number of disbursements accepted for the batch.                                                                                                    |          |
| Total Number of Disbursements<br>RejectedTotal dollar amount of disbursements rejected for the batch.Disbursement Amount RejectedTotal dollar amount of disbursements rejected for the batch.Accepted with CorrectionsTotal number of disbursements accepted with corrections for the batch.<br>Applies to Pell Only.Disbursement Amount Accepted<br>with CorrectionsDisplays the total disbursements accepted by COD with corrections from the school.<br>Applies to Pell Only.Disbursement Amount Accepted<br>                                                                                                    | Disbursement Amount Accepted                                    | Total dollar amount of disbursements accepted for the batch.                                                                                                    |          |
| Disbursement Amount Rejected       Total dollar amount of disbursements rejected for the batch.         Applies to Pell Only.       Displays the total disbursed dollar amount accepted with corrections from the school.         Applies to Pell Only.       Displays the total disbursed dollar amount accepted by COD with corrections from the school.         Applies to Pell Only.       Displays the total disbursed dollar amount accepted by COD with corrections from the school.         Applies to Pell Only.       Total number of duplicate disbursements for the batch. Duplicate disbursements contain Edit Code 058 and 059.         Amount of Duplicate       Total dollar amount of duplicate disbursements for the batch. Duplicate disbursements contain Edit Code 058 and 059.         Total Number of Disbursements       Total dollar amount of disbursements accepted with one or more warning edits for the batch.         Disbursement Amount Accepted       Total dollar amount accepted in this document for Pell or Direct Loan awards. For Pell and Direct Loan awards, this is the accepted grass amount.         Total Financial Award Accepted       The total dollar amount accepted in this document for Pell and Direct Loan awards. For Pell Grant, the total disbursement amount accepted with a Disbursement amount accepted and funded with a Disbursement Release Indicator of "true".         Total Non Funded Disbursement       For Pell Grant awards, the total disbursement amount accepted with a Disbursement Release Indicator of "true".         Status       Allows authorized users to filter a batch using a specific student's SSN.                                                                                                    | Total Number of Disbursements<br>Rejected                       | Total dollar amount of disbursements rejected for the batch.                                                                                                    |          |
| Total Number of Disbursements       Total number of disbursements accepted with corrections for the batch.         Applies to Pell Only.       Displays the total disbursed dollar amount accepted by COD with corrections from the school.         Applies to Pell Only.       Total number of duplicate disbursements for the batch. Duplicate disbursements contain Edit Code 058 and 059.         Amount of Duplicate       Total dollar amount of duplicate disbursements for the batch. Duplicate disbursements contain Edit Code 068 and 059.         Total Number of Disbursements       Total dollar amount of disbursements accepted with one or more warning edits for the batch.         Disbursement Amount Accepted       Total dollar amount of disbursements accepted with one or more warning edits for the batch.         Total Financial Award Accepted       Total dollar amount accepted in this document for Pell or Direct Loan awards. For Pell and Direct Loan awards. For Pell Grant, the total disbursement amount accepted regardless of payment trigger.         Total Financial Disbursement       The total dollar amount accepted in this document for Pell and Direct Loan awards. For Pell Grant, the total disbursement amount accepted regardless of payment trigger.         Total Non Funded Disbursement       For Pell Grant awards, the total disbursement amount accepted with a Disbursement Release Indicator of "true".         SN       Allows authorized users to filter a batch using a specific student's SSN.         Status       Allows authorized users to filter a batch by the batch status.         Award Type       Allows t                                                                                                    | Disbursement Amount Rejected                                    | Total dollar amount of disbursements rejected for the batch.                                                                                                    |          |
| Disbursement Amount Accepted       Displays the total disbursed dollar amount accepted by COD with corrections from the school. Applies to Pell Only.         Total Number of Duplicate       Total number of duplicate disbursements for the batch. Duplicate disbursements contain Edit Code 058 and 059.         Amount of Duplicate       Total addlar amount of duplicate disbursements for the batch. Duplicate disbursements contain Edit Code 058 and 059.         Total Number of Disbursements       Total number of disbursements accepted with one or more warning edits for the batch.         Disbursement Amount Accepted       Total number of disbursements accepted with one or more warning edits for the batch.         Total Financial Award Accepted       The total dollar amount of disbursements accepted in this document for Pell or Direct Loan awards. For Pell and Direct Loan awards, this is the accepted gross amount.         Total Financial Disbursement       The total dollar amount accepted in this document for Pell and Direct Loan awards. For Pell Grant, the total disbursement amount accepted regardless of payment trigger. For Direct Loan, the total cose disbursement amount accepted regardless of payment trigger.         Total Financial Disbursement       For Pell Grant awards, the total disbursement amount accepted with a Disbursement Release Indicator of "fue".         Total Non Funded Disbursement       For Pell Grant awards, the total disbursement amount accepted with a Disbursement Release Indicator of "fues".         SN       Allows authorized users to filter a batch using a specific student's SSN.         Status       Allows autho                                                                                                    | Total Number of Disbursements<br>Accepted with Corrections      | Total number of disbursements accepted with corrections for the batch.<br>Applies to Pell Only.                                                                                                    |          |
| Total Number of Duplicate<br>Disbursements       Total number of duplicate disbursements for the batch. Duplicate disbursements contain Edit Code<br>058 and 059.         Amount of Duplicate<br>Disbursements       Total dollar amount of duplicate disbursements for the batch. Duplicate disbursements contain Edit<br>Code 058 and 059.         Total Number of Disbursements<br>Accepted with Warnings       Total number of disbursements accepted with one or more warning edits for the batch.         Disbursement Amount Accepted<br>with Warnings       Total dollar amount of disbursements accepted with one or more warning edits for the batch.         Total Financial Disbursement<br>Accepted       The total dollar amount accepted in this document for Pell or Direct Loan awards. For Pell and Direct<br>Loan awards, this is the accepted grass amount.         Total Financial Disbursement<br>Accepted       The total dollar amount accepted in this document for Pell and Direct Loan awards. For Pell Grant,<br>the total disbursement amount accepted regardless of payment trigger. For Direct Loan, the total<br>gross disbursement amount accepted, regardless of payment trigger.         Total Funded Disbursement<br>Accepted       For Pell Grant awards, the total disbursement amount accepted with a Disbursement Release<br>Indicator of "Talse". For Direct Loan Awards, the total net disbursement amount accepted with a Disbursement Release<br>Indicator of "Talse". For Direct Loan Awards, the total net disbursement amount accepted with a<br>Disbursement Release Indicator of "Talse". And the total net disbursement amount accepted with a<br>Disbursement Release Indicator of "Talse". And the total net disbursement amount accepted with a<br>Disbursement Release Indicator of "Talse". And the total net disbursement amount accepted with a<br>Disbursement R                                                                                                    | Disbursement Amount Accepted<br>with Corrections                | Displays the total disbursed dollar amount accepted by COD with corrections from the school.<br>Applies to Pell Only.                                                                                                    |          |
| Amount of Duplicate<br>Disbursements       Total dollar amount of duplicate disbursements for the batch. Duplicate disbursements contain Edit<br>Code 058 and 059.         Total Number of Disbursements<br>Accepted with Warnings       Total number of disbursements accepted with one or more warning edits for the batch.         Disbursement Amount Accepted<br>with Warnings       Total ollar amount of disbursements accepted with one or more warning edits for the batch.         Total Financial Award Accepted       The total dollar amount accepted in this document for Pell or Direct Loan awards. For Pell and Direct<br>Loan awards, this is the accepted gross amount.         Total Financial Disbursement<br>Accepted       The total dollar amount accepted in this document for Pell and Direct Loan awards. For Pell Grant,<br>the total disbursement amount accepted, regardless of payment trigger. For Direct Loan, the total<br>gross disbursement amount accepted, regardless of payment trigger.         Total Funded Disbursement<br>Accepted       For Pell Grant awards, the total disbursement amount accepted with a Disbursement Release<br>Indicator of "true".         Total Non Funded Disbursement<br>Accepted       For Pell Grant awards, the total disbursement amount accepted with a Disbursement Release<br>Indicator of "false". For Direct Loan Awards, the total net disbursement amount accepted with a<br>Disbursement Release Indicator of "true".         SSN       Allows authorized users to filter a batch using a specific student's SSN.         Status       Allows authorized users to filter a batch by the batch status.         Award Type       Allows the user to filter by award type.                                                                                                    | Total Number of Duplicate<br>Disbursements                      | Total number of duplicate disbursements for the batch. Duplicate disbursements contain Edit Code<br>058 and 059.                                                                                                    |          |
| Total Number of Disbursements       Total number of disbursements accepted with one or more warning edits for the batch.         Disbursement Amount Accepted       Total dollar amount of disbursements accepted with one or more warning edits for the batch.         Total Financial Award Accepted       The total dollar amount accepted in this document for Pell or Direct Loan awards. For Pell and Direct Loan awards, this is the accepted gross amount.         Total Financial Disbursement       The total dollar amount accepted in this document for Pell and Direct Loan awards. For Pell Grant, the total disbursement amount accepted regardless of payment trigger. For Direct Loan, the total gross disbursement amount accepted regardless of payment trigger.         Total Funded Disbursement       For Pell Grant awards, the total disbursement amount accepted in the disbursement amount accepted and funded with a Disbursement Release Indicator of "true".         Total Non Funded Disbursement       For Pell Grant awards, the total disbursement amount accepted with a Disbursement Release Indicator of "fase". For Direct Loan Awards, the total net disbursement amount accepted with a Disbursement Release Indicator of "fase". For Direct Loan Awards, the total net disbursement amount accepted with a Disbursement Release Indicator of "fase".         SSN       Allows authorized users to filter a batch using a specific student's SSN.         Status       Allows authorized users to filter a batch by the batch status.         Award Type       Allows the user to filter by award type.                                                                                                    | Amount of Duplicate<br>Disbursements                            | Total dollar amount of duplicate disbursements for the batch. Duplicate disbursements contain Edit<br>Code 058 and 059.                                                                                                    |          |
| Disbursement Amount Accepted<br>with Warnings       Total dollar amount of disbursements accepted with one or more warning edits for the batch.         Total Financial Award Accepted       The total dollar amount accepted in this document for Pell or Direct Loan awards. For Pell and Direct<br>Loan awards, this is the accepted gross amount.         Total Financial Disbursement<br>Accepted       The total dollar amount accepted in this document for Pell and Direct Loan awards. For Pell Grant,<br>the total disbursement amount accepted regardless of payment trigger. For Direct Loan, the total<br>gross disbursement amount accepted, regardless of payment trigger.         Total Funded Disbursement<br>Accepted       For Pell Grant awards, the total disbursement amount accepted with a Disbursement Release<br>Indicator of "true". For Direct Loan awards, the total net disbursement amount accepted and funded<br>with a Disbursement Release Indicator of "true".         Total Non Funded Disbursement<br>Accepted       For Pell Grant awards, the total disbursement amount accepted with a Disbursement Release<br>Indicator of "false". For Direct Loan Awards, the total net disbursement amount accepted with a<br>Disbursement Release Indicator of "false" and the total net disbursement amount accepted with a<br>Disbursement Release Indicator of "false" and the total net disbursement amount accepted without a<br>valid MPN with a Disbursement Release Indicator of "true."         SSN       Allows authorized users to filter a batch using a specific student's SSN.         Status       Allows authorized users to filter a batch by the batch status.         Award Type       Allows the user to filter by award type.                                                                                                    | Total Number of Disbursements<br>Accepted with Warnings         | Total number of disbursements accepted with one or more warning edits for the batch.                                                                                                    |          |
| Total Financial Award Accepted       The total dollar amount accepted in this document for Pell or Direct Loan awards. For Pell and Direct Loan awards, this is the accepted gross amount.         Total Financial Disbursement       The total dollar amount accepted in this document for Pell and Direct Loan awards. For Pell Grant, the total disbursement amount accepted regardless of payment trigger. For Direct Loan, the total gross disbursement amount accepted, regardless of payment trigger.         Total Funded Disbursement       For Pell Grant awards, the total disbursement amount accepted with a Disbursement Release Indicator of "true". For Direct Loan awards, the total net disbursement amount accepted and funded with a Disbursement Release Indicator of "false". For Direct Loan Awards, the total net disbursement amount accepted with a Disbursement Release Indicator of "false". For Direct Loan Awards, the total net disbursement amount accepted with a Disbursement Release Indicator of "false" and the total net disbursement amount accepted with a Disbursement Release Indicator of "false" and the total net disbursement amount accepted without a valid MPN with a Disbursement Release Indicator of "true."         SSN       Allows authorized users to filter a batch using a specific student's SSN.         Status       Allows authorized users to filter a batch by the batch status.         Award Type       Allows the user to filter by award type.                                                                                                    | Disbursement Amount Accepted<br>with Warnings                   | Total dollar amount of disbursements accepted with one or more warning edits for the batch.                                                                                                    |          |
| Total Financial Disbursement       The total dollar amount accepted in this document for Pell and Direct Loan awards. For Pell Grant, the total disbursement amount accepted regardless of payment trigger. For Direct Loan, the total gross disbursement amount accepted, regardless of payment trigger.         Total Funded Disbursement       For Pell Grant awards, the total disbursement amount accepted with a Disbursement Release Indicator of "true". For Direct Loan awards, the total net disbursement amount accepted and funded with a Disbursement Release Indicator of "true".         Total Non Funded Disbursement       For Pell Grant awards, the total disbursement amount accepted with a Disbursement Release Indicator of "true".         Total Non Funded Disbursement       For Pell Grant awards, the total disbursement amount accepted with a Disbursement Release Indicator of "false". For Direct Loan Awards, the total net disbursement amount accepted with a Disbursement Release Indicator of "false" and the total net disbursement amount accepted without a valid MPN with a Disbursement Release Indicator of "true."         SSN       Allows authorized users to filter a batch using a specific student's SSN.         Atus       Allows the user to filter by award type.                                                                                                    | Total Financial Award Accepted                                  | The total dollar amount accepted in this document for Pell or Direct Loan awards. For Pell and Direct<br>Loan awards, this is the accepted gross amount.                                                                                                    |          |
| Total Funded Disbursement       For Pell Grant awards, the total disbursement amount accepted with a Disbursement Release         Accepted       Indicator of "true". For Direct Loan awards, the total net disbursement amount accepted and funded with a Disbursement         Total Non Funded Disbursement       For Pell Grant awards, the total disbursement amount accepted with a Disbursement Release         Indicator of "false". For Direct Loan Awards, the total net disbursement amount accepted with a Disbursement Release         Indicator of "false". For Direct Loan Awards, the total net disbursement amount accepted with a Disbursement Release         Indicator of "false". For Direct Loan Awards, the total net disbursement amount accepted with a Disbursement Release Indicator of "frue."         SSN       Allows authorized users to filter a batch using a specific student's SSN.         Status       Allows authorized users to filter a batch by the batch status.         Award Type       Allows the user to filter by award type.                                                                                                    | Total Financial Disbursement<br>Accepted                        | The total dollar amount accepted in this document for Pell and Direct Loan awards. For Pell Grant,<br>the total disbursement amount accepted regardless of payment trigger. For Direct Loan, the total<br>gross disbursement amount accepted, regardless of payment trigger.                                                                                     |          |
| Total Non Funded Disbursement       For Pell Grant awards, the total disbursement amount accepted with a Disbursement Release         Accepted       Indicator of "false". For Direct Loan Awards, the total net disbursement amount accepted with a Disbursement Release Indicator of "false" and the total net disbursement amount accepted without a valid MPN with a Disbursement Release Indicator of "true."         SSN       Allows authorized users to filter a batch using a specific student's SSN.         Status       Allows authorized users to filter a batch by the batch status.         Award Type       Allows the user to filter by award type.                                                                                                    | Total Funded Disbursement<br>Accepted                           | For Pell Grant awards, the total disbursement amount accepted with a Disbursement Release<br>Indicator of "true". For Direct Loan awards, the total net disbursement amount accepted and funded<br>with a Disbursement Release Indicator of "true".                                                                                                    |          |
| SSN       Allows authorized users to filter a batch using a specific student's SSN.         Status       Allows authorized users to filter a batch by the batch status.         Award Type       Allows the user to filter by award type.                                                                                                    | Total Non Funded Disbursement<br>Accepted                       | For Pell Grant awards, the total disbursement amount accepted with a Disbursement Release<br>Indicator of "false". For Direct Loan Awards, the total net disbursement amount accepted with a<br>Disbursement Release Indicator of "false" and the total net disbursement amount accepted without a<br>valid MPN with a Disbursement Release Indicator of "true." |          |
| Status       Allows authorized users to filter a batch by the batch status.         Award Type       Allows the user to filter by award type.                                                                                                    | SSN                                                             | Allows authorized users to filter a batch using a specific student's SSN.                                                                                                    |          |
| Award Type Allows the user to filter by award type.                                                                                                    | Status                                                          | Allows authorized users to filter a batch by the batch status.                                                                                                    |          |
| S My Computer                                                                                                    | Award Type                                                      | Allows the user to filter by award type.                                                                                                    |          |
|                                                                                                    | <b>e</b> i                                                      | My Computer                                                                                                    | <b>•</b> |

Figure 97 Existing Help Text for Batch Detail Information Page (Part II).

COD Academic Competitiveness Grant (ACG)

| 🚰 C:\cod\HelpTextBatchDetailInfoEx                              | isting.htm - Microsoft Internet Explorer                                                                                                    |    |
|-----------------------------------------------------------------|----------------------------------------------------------------------------------------------------|----|
| <u>File E</u> dit <u>V</u> iew F <u>a</u> vorites <u>T</u> ools | Help                                                                                                    | -  |
| 🛛 🕞 Back 👻 🎅 👻 🛃 🎸                                              | 🖌 🔎 Search 🤺 Favorites 🥝 🔗 - چ 💿 - 🛄 🛍                                                                                                    |    |
| Address C:\cod\HelpTextBatchDetail                              | ínfoExisting.htm                                                                                                    | Go |
| Award Year                                                      | Displays award year that batch record is linked to.                                                                                                    |    |
| Name                                                            | Displays the student's name.                                                                                                    |    |
| SSN                                                             | Hypertext that displays student's SSN that award is linked to. Links to Person Information page and allow authorized users to update student's information. |    |
| Award Type                                                      | Indicates type of award.                                                                                                    |    |
| Award No                                                        | Hypertext that allows authorized users to view award information and enter award information to create new awards.                                          |    |
| Disb No                                                         | Hypertext that displays the updateable fields, drop-down lists, and button to allow authorized users<br>to update information for a selected disbursement.  |    |
| Print Batch                                                     | This link allows the user to view the printing area for the print functionality located on their web browser.                                               | •  |
| Ē                                                               | My Computer                                                                                                    |    |

Figure 98 Existing Help Text for Batch Detail Information Page (Part III).

| C:\cod\HelpTextBatchDetailInfo                                  | Enhanced.htm - Microsoft Internet Explorer                                                                                                    | × |
|-----------------------------------------------------------------|----------------------------------------------------------------------------------------------------|---|
| <u>File E</u> dit <u>V</u> iew F <u>a</u> vorites <u>T</u> ools | Help                                                                                                    | 7 |
| 🕞 Back 👻 🕑 👻 🛃 😫                                                | 🏠 🔎 Search 🤺 Favorites 🤣 😥 - 🌺 🔜 - 📃 🦫 🥞 🏭 🔔 🦓                                                                                                    |   |
| Address 🙋 C:\cod\HelpTextBatchDetail                            | nfoEnhanced.htm 🛛 💽 Go                                                                                                    | , |
| Total Number of Disbursements<br>Accepted with Warnings         | Total number of disbursements accepted with one or more warning edits for the batch.                                                                                                    | ^ |
| Disbursement Amount Accepted<br>with Warnings                   | Total dollar amount of disbursements accepted with one or more warning edits for the batch.                                                                                                    |   |
| Total Financial Award Accepted                                  | The total dollar amount accepted in this document for Pell, ACG, National SMART or Direct Loan<br>awards. For Pell, ACG, National SMART and Direct Loan awards, this is the accepted gross amount.                                                                                                    |   |
| Total Financial Disbursement<br>Accepted                        | The total dollar amount accepted in this document for Pell, ACG, National SMART and Direct Loan<br>awards. For Pell, ACG and National SMART Grants, the total disbursement amount accepted<br>regardless of payment trigger. For Direct Loan, the total gross disbursement amount accepted,<br>regardless of payment trigger.                                                            |   |
| Total Funded Disbursement<br>Accepted                           | For Pell, ACG and National SMART Grant awards, the total disbursement amount accepted with a<br>Disbursement Release Indicator of "true". For Direct Loan awards, the total net disbursement<br>amount accepted and funded with a Disbursement Release Indicator of "true".                                                                                                    |   |
| Total Non Funded Disbursement<br>Accepted                       | For Pell, ACG and National SMART Grant awards, the total disbursement amount accepted with a<br>Disbursement Release Indicator of "false". For Direct Loan Awards, the total net disbursement<br>amount accepted with a Disbursement Release Indicator of "false" and the total net disbursement<br>amount accepted without a valid MPN with a Disbursement Release Indicator of "true." |   |
| SSN                                                             | Allows authorized users to filter a batch using a specific student's SSN.                                                                                                    | ≡ |
| Status                                                          | Allows authorized users to filter a batch by the batch status.                                                                                                    |   |
| Award Type                                                      | Allows the user to filter by award type.                                                                                                    |   |
| Award Year                                                      | Displays award year that batch record is linked to.                                                                                                    | ~ |
| ど Done                                                          | S My Computer                                                                                                    |   |

### Figure 99 Enhanced Help Text for Batch Detail Information Page

### 1.1.26 Action Queue List Page

The Action Queue List page will allow authorized payment analysts to process ACG disbursements for HCM2 and Reimbursement schools. Payment analysts will be allowed to filter disbursements by the ACG program type.

| 🖆 COD Online - Microsoft Internet Explorer   |                         |                                        |             |            |               |              |              |               |            |          |           |      |
|----------------------------------------------|-------------------------|----------------------------------------|-------------|------------|---------------|--------------|--------------|---------------|------------|----------|-----------|------|
| <u>File E</u> dit <u>V</u> iew F <u>a</u> v  | orites                  | <u>T</u> ools <u>H</u> elp             |             |            |               |              |              |               |            |          |           |      |
| 🕞 Back 🔹 🌍 🔹                                 | × (                     | 2 🏠 🔎                                  | Search 🤸    | Favorites  | 0             | 2-           | 2            | 🗾 • 📃         | ] ⊳ 🔏      | S 🛍 J    | જ્રે 🔏 🛛  |      |
| Address 🔄 C:\cod\ActionQueueListExisting.htm |                         |                                        |             |            |               |              |              |               |            |          |           | → Go |
|                                              |                         |                                        |             |            |               |              |              |               |            |          |           | ^    |
| tch Search                                   | Action Queue List PHELP |                                        |             |            |               |              |              |               |            |          |           |      |
| erface Rejects                               | Schoo                   | School Disb. Start Date Disb. End Date |             |            |               |              |              |               |            |          |           |      |
| II Data Requests                             | ARK S                   | TUDENT FINAN                           | CIAL AID SE | RVICES     |               |              | 11           | L/26/2005     | 1          | 1/26/200 | 6         |      |
| ect Loan Rebuild                             | Filter                  | by Status                              | All 🔽       | ]          | Filter        | by F         | rogr         | am Type       | All        | ~        |           |      |
| chived Prog Search                           | Filter                  | by SSN                                 |             |            | Filter        | by L         | .ast M       | lame          |            |          |           |      |
|                                              |                         |                                        |             |            |               |              |              | FILTE         | R RESET    |          |           |      |
|                                              | Record                  | s 1 to 11 of 11                        |             |            |               |              |              |               |            |          |           |      |
|                                              | Select                  | tName                                  | SSN         | Prog.      | Award<br>Year | Disb.<br>No. | .Seq.<br>No. | Disb.<br>Amt. | Disb. Date | Status   | Action    |      |
|                                              |                         | DEHLER,<br>ALONA R                     | 820970797   | DLSUB      | '06-<br>'07   | 2            | 01           | \$0.00        | 10/07/2006 | Pending  |           |      |
|                                              |                         | D PEGUERO,<br>ALPHONSE V               | 824010801   | DLUNSUB    | '06-<br>'07   | 2            | 01           | \$0.00        | 10/08/2006 | Pending  |           |      |
|                                              |                         | DEGUERO,<br>ALPHONSE V                 | 824010801   | DLUNSUB    | '06-<br>'07   | 2            | 01           | \$0.00        | 10/09/2006 | Pending  |           |      |
|                                              |                         | 🔁 PEHLER,<br>ALONA R                   | 820970797   | DLSUB      | '06-<br>'07   | 1            | 01           | \$1,294.00    | 11/07/2006 | Review   |           | ~    |
|                                              |                         | PEEVEY,<br>ALVERTA F                   | 834110811   | PELL       | '06-<br>'07   | 2            | 01           | \$2,000.44    | 11/09/2006 | Review   |           | ~    |
|                                              |                         | PEETE,<br>ALYCE I                      | 837140814   | PELL       | '06-<br>'07   | 1            | 01           | \$1,999.56    | 11/11/2006 | Review   |           | ~    |
|                                              |                         | PEETE,<br>ALYCE I                      | 837140814   | PELL       | '06-<br>'07   | 2            | 01           | \$2,000.44    | 11/11/2006 | Pending  |           |      |
|                                              |                         | 🕄 CASH,<br>ARDELIA                     | 123456806   | DLPLUS     | '06-<br>'07   | 2            | 01           | \$1,950.00    | 11/19/2006 | Review   |           | *    |
|                                              |                         | PEETE,<br>ALYCE I                      | 837140814   | DLSUB      | '06-<br>'07   | 2            | 01           | \$1,970.00    | 11/19/2006 | Review   |           | ~    |
|                                              |                         | ORELLANA,<br>ETTIE                     | 244212221   | DLUNSUB    | '06-<br>'07   | 1            | 01           | \$690.00      | 11/25/2006 | Pending  |           |      |
|                                              |                         | ORELLANA,<br>ETTIE                     | 244212221   | DLUNSUB    | '06-<br>'07   | 2            | 01           | \$690.00      | 11/26/2006 | Pending  |           |      |
|                                              | Re                      | cords 1 to 11 of                       | f 11        | Total Disl | b. Amo        | unt:         | \$:          | 12,594.44     |            |          |           |      |
|                                              | Select                  | All                                    | Clear       | All        |               |              |              |               | Ac         | cept All | Reject Al |      |
|                                              |                         |                                        |             | PROCES     | S SELEC       | TED D        | ISBUR        | SEMENTS       |            |          |           |      |
| <                                            |                         |                                        |             |            |               |              |              |               |            |          | )         | >    |
| é                                            |                         |                                        |             |            |               |              |              |               |            | 🛛 🛃 My d | Computer  |      |

Figure 100 Existing Action Queue List page.

COD Academic Competitiveness Grant (ACG)

| COD Online - Microsoft Inte                                       | rnet Ex          | plorer                   |             |                   |              |               |             |                                      |                                  |                 |                        |    |
|-------------------------------------------------------------------|------------------|--------------------------|-------------|-------------------|--------------|---------------|-------------|--------------------------------------|----------------------------------|-----------------|------------------------|----|
| <u>File E</u> dit <u>V</u> iew F <u>a</u> vorites <u>T</u>        | [ools <u>H</u> e | elp                      |             |                   |              |               |             |                                      |                                  |                 |                        | -  |
| 🕝 Back 👻 🕥 👻 📓                                                    | 1                | Search                   | ☆ Favorites | <b>Ø</b>          | 3- 🍇         |               | • •         | <mark>-</mark> 🍋 '                   | 😼 🛍 J                            | 3 🔏             |                        |    |
| Address 🖉 C:\cod\ActionQueueList                                  | tEnhance         | d.html                   |             |                   |              |               |             |                                      |                                  |                 | × E                    | Go |
| U.S. DEPARTMENT OF EDUCATION<br>COMMON ORIGINATION & DISBURSEMENT |                  |                          |             |                   |              |               |             |                                      | ^                                |                 |                        |    |
| Person School                                                     |                  | Batch                    | Awar        | d                 | Servio       | ces           |             | User                                 | Prog                             | ram             | Admin                  |    |
| Batch Search                                                      | Actio            | on Queue Li              | st          |                   |              |               |             |                                      |                                  |                 | <b>CHELP</b>           |    |
| Action Queue     Interface Rejects                                | Scho             | al                       |             |                   |              |               | ni          | ch Start I                           | Data D                           | ich End         | l Data                 |    |
| Pell Data Requests                                                | ARK S            | STUDENT FINAN            | CIAL AID SE |                   |              |               | 11          | /26/2005                             | 1                                | 1/26/200        | 16                     |    |
| Direct Loan Rebuild                                               | Filter           | by Status                | A 11        | l Fi              | ilter b      | v Proc        | ıram        | Туре                                 |                                  |                 |                        |    |
| Archived Prog Search                                              | Filter           | by SSN                   | All 💌       | Fi                | ilter b      | y Last        | : Nап       | All<br>PEL<br>ACC<br>NA <sup>T</sup> | L<br>3<br>FIONAL SMA<br>FCT LOAN | <b>×</b><br>∧RT |                        |    |
|                                                                   | Record           | ls 1 to 11 of 11         |             | _                 | -            |               | -           |                                      | <u>APUS</u>                      |                 |                        |    |
|                                                                   | Selec            | tName                    | SSN         | Prog.             | Awar<br>Year | dDisb.<br>No. | .Seq<br>No. | .Disb.<br>Amt.                       | Disb. Date                       | Status          | Action                 |    |
|                                                                   |                  | 1 PEHLER,<br>ALONA R     | 820970797   | DLSUB             | '06-<br>'07  | 2             | 01          | \$700.44                             | 10/07/2006                       | Pending         |                        |    |
|                                                                   |                  | D PEGUERO,<br>ALPHONSE V | 824010801   | DLUNSUB           | '06-<br>'07  | 2             | 01          | \$544.00                             | 10/08/2006                       | Pending         |                        |    |
|                                                                   |                  | D PEGUERO,<br>ALPHONSE V | 824010801   | DLUNSUB           | '06-<br>'07  | 2             | 01          | \$0.00                               | 10/09/2006                       | Pending         |                        |    |
|                                                                   |                  | D PEHLER,<br>ALONA R     | 820970797   | ACG               | '06-<br>'07  | 1             | 01          | \$750.00                             | 11/07/2006                       | Review          | *                      |    |
|                                                                   |                  | D PEEVEY,<br>ALVERTA F   | 834110811   | PELL              | '06-<br>'07  | 2             | 01          | \$2,000.44                           | 11/09/2006                       | Review          | ~                      |    |
|                                                                   |                  | D PEETE,<br>ALYCE I      | 837140814   | PELL              | '06-<br>'07  | 1             | 01          | \$1,999.56                           | 11/11/2006                       | Review          | ~                      |    |
|                                                                   |                  | D PEETE,<br>ALYCE I      | 837140814   | NATIONAL<br>SMART | '06-<br>'07  | 2             | 01          | \$1,300.00                           | 11/11/2006                       | Pending         |                        |    |
|                                                                   |                  | CASH,<br>ARDELIA         | 123456806   | DLPLUS            | '06-<br>'07  | 2             | 01          | \$1,950.00                           | 11/19/2006                       | Review          | ~                      |    |
|                                                                   |                  | DEETE,<br>ALYCE I        | 837140814   | DLSUB             | '06-<br>'07  | 2             | 01          | \$1,970.00                           | 11/19/2006                       | Review          | ~                      |    |
|                                                                   |                  | U ORELLANA,<br>ETTIE     | 244212221   | DLUNSUB           | '06-<br>'07  | 1             | 01          | \$690.00                             | 11/25/2006                       | Pending         |                        |    |
|                                                                   |                  | U ORELLANA,<br>ETTIE     | 244212221   | DLUNSUB           | '06-<br>'07  | 2             | 01          | \$690.00                             | 11/26/2006                       | Pending         |                        |    |
|                                                                   | Re               | cords 1 to 11 o          | f 11        | Total Disb        | ). Amo       | ount:         | \$1         | .2,594.44                            |                                  |                 |                        |    |
|                                                                   | Select           | All                      | Clear       | All               |              | 07F0 -        |             | CENENZO                              | Ac                               | cept All        | Reject All             |    |
| Dec 12 2006 13:20 EST                                             |                  | Home                     | l Privacy   | Act I_Link        | S SELE       | ontact        |             | Today's Up                           | idate <u>L Helc</u>              |                 | sary   <u>  og Off</u> |    |
|                                                                   |                  | Home                     | THINGCY     | Hot p Link.       |              | ontact        | 03          | 1000 3 01                            |                                  | - 1 - 6105      |                        |    |
| e                                                                 |                  |                          |             |                   |              |               | _           |                                      |                                  | 3               | My Computer            |    |

Figure 101 Enhanced Action Queue List page.

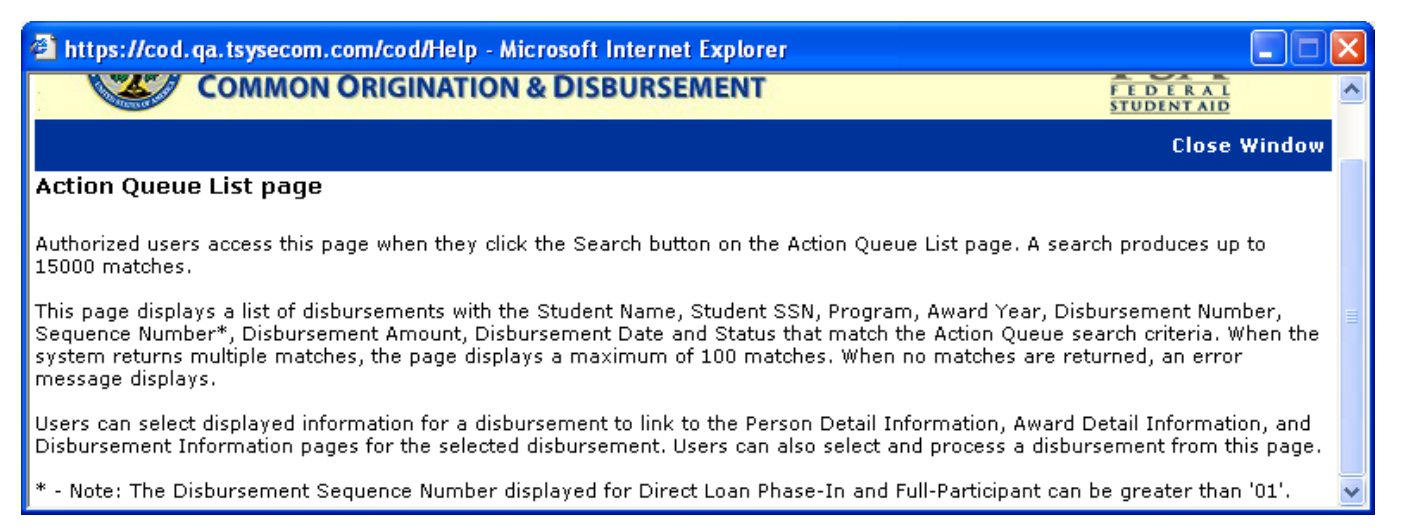

#### Figure 102 Existing Help Text for Action Queue List page.

The Help Text for the Action Queue List page will not be updated.

### 1.1.27 Action Queue Processed Disbursement List Page

The Action Queue Processed Disbursement List page allows authorized users to view the results of processed disbursements under "Pending" or "Review" status.

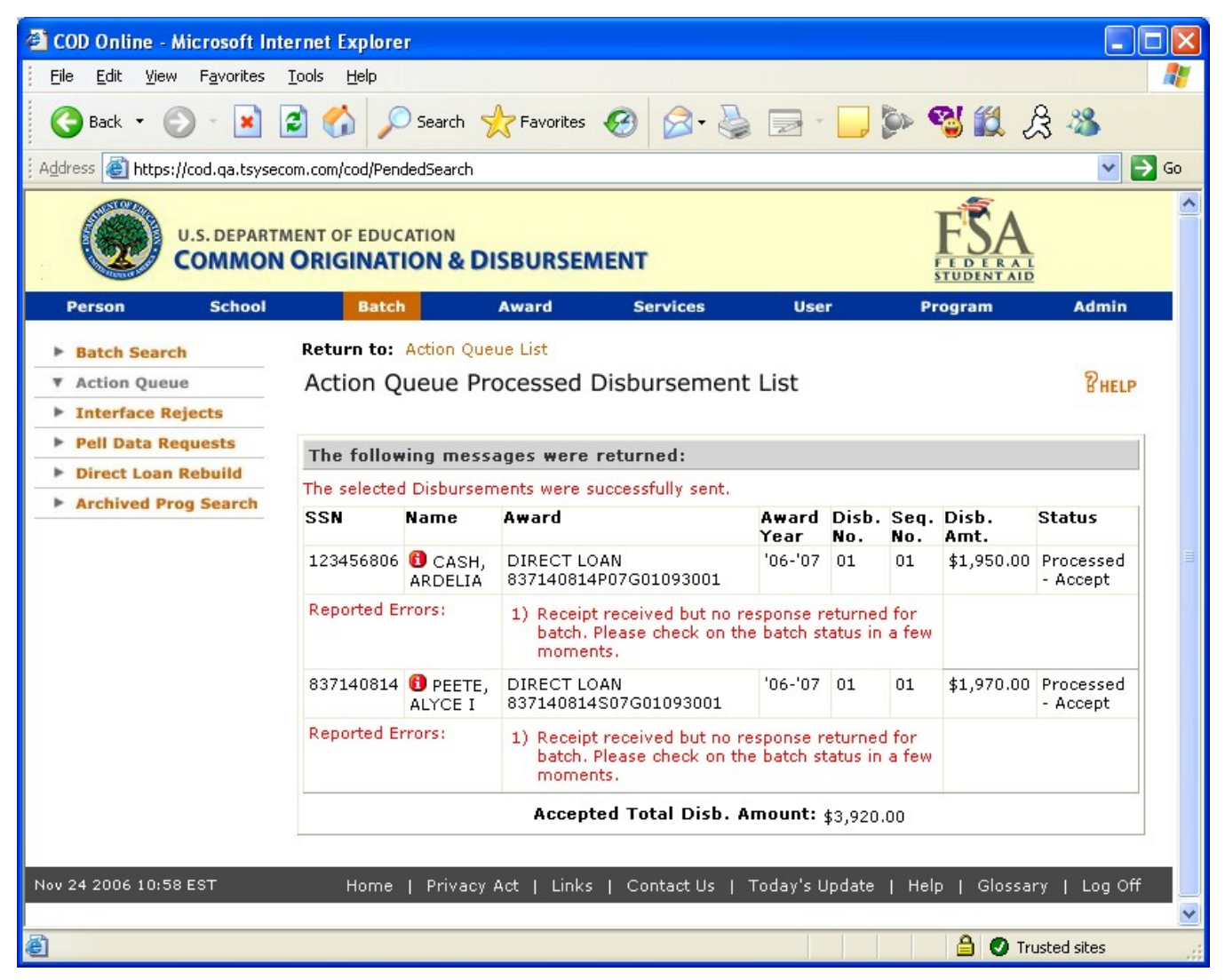

Figure 103: Existing Action Queue Processing Disbursement List Page

| 省 COD Online - Microsoft Inte                                     | ernet Explore              | r                      |                                                                                                   |                           |                        |                     |               |                         |  |
|-------------------------------------------------------------------|----------------------------|------------------------|---------------------------------------------------------------------------------------------------|---------------------------|------------------------|---------------------|---------------|-------------------------|--|
| <u>File E</u> dit <u>V</u> iew F <u>a</u> vorites                 | <u>T</u> ools <u>H</u> elp |                        |                                                                                                   |                           |                        |                     |               |                         |  |
| 🕞 Back 👻 🕥 👻 🛃                                                    | 2 🏠 🔎                      | ) Search               | Favorites 🕢 🔗 🎍                                                                                   | -                         | _ [                    |                     | 👌 🛍 J         | રે 🦓                    |  |
| Address 🖉 C:\cod\ActionQueuePr                                    | rocessedDisburse           | mentList.htm           |                                                                                                   |                           |                        |                     |               | 💌 🄁 G                   |  |
| U.S. DEPARTMENT OF EDUCATION<br>COMMON ORIGINATION & DISBURSEMENT |                            |                        |                                                                                                   |                           |                        |                     |               |                         |  |
| Person School                                                     | Batch                      | Aw                     | ard Services                                                                                      | User                      |                        | Pro                 | ogram         | Admin                   |  |
| Batch Search                                                      | Return to:                 | Action Queue L         | list                                                                                              |                           |                        |                     |               |                         |  |
| ▼ Action Queue                                                    | Action Q                   | ueue Proce             | essed Disbursement L                                                                              | .ist                      |                        |                     |               | <b>CHELP</b>            |  |
| Interface Rejects                                                 |                            |                        |                                                                                                   |                           |                        |                     |               |                         |  |
| Pell Data Requests                                                | Please ref                 | er to the foll         | owing Batch Ids to track                                                                          | the upd                   | ate:                   |                     |               |                         |  |
| Direct Loan Rebuild     Archived Prog Search                      |                            |                        | 2006-12-12T14:01                                                                                  | :17.358                   |                        |                     |               |                         |  |
| Archived Prog Search                                              | _                          |                        |                                                                                                   |                           |                        |                     |               |                         |  |
|                                                                   | The follow                 | ving message           | s were returned:                                                                                  |                           |                        |                     | <b>.</b>      |                         |  |
|                                                                   | SSN                        | Name                   | Award                                                                                             | Award<br>Year             | Disb.<br>No.           | Seq.<br>No.         | Disb.<br>Amt. | Status                  |  |
|                                                                   | 820970797                  | PEHLER,<br>ALONA R     | ACG<br>820970797S07A01093001                                                                      | '06-'07                   | 02                     | 01                  | \$0.00        | Processed<br>- Accepted |  |
|                                                                   | Reported Er                | rors:                  | <ol> <li>Receipt received but no r<br/>for batch. Please check o<br/>in a few moments.</li> </ol> | response<br>on the ba     | returr<br>tch sta      | aturned<br>histatus |               |                         |  |
|                                                                   | 824010801                  | PEGUERO,<br>ALPHONSE V | NATIONAL SMART<br>824010801T07G01093001                                                           | '06-'07                   | 02                     | 01                  | \$0.00        | Processed<br>- Accepted |  |
|                                                                   | Reported Er                | rors:                  | <ol> <li>Receipt received but no r<br/>for batch. Please check o<br/>in a few moments.</li> </ol> | e returned<br>atch status |                        |                     |               |                         |  |
|                                                                   | 824010801                  | PEGUERO,<br>ALPHONSE V | DIRECT LOAN<br>824010801U07G01093002                                                              | '06-'07                   | 02                     | 01                  | \$0.00        | Processed<br>- Accepted |  |
|                                                                   | Reported Er                | rors:                  | <ol> <li>Receipt received but no r<br/>for batch. Please check o<br/>in a few moments.</li> </ol> | response<br>on the ba     | returned<br>tch status |                     |               |                         |  |
|                                                                   | 837140814                  | PEETE,<br>ALYCE I      | PELL                                                                                              | '06-'07                   | 02                     | 01                  | \$2,000.44    | Processed<br>- Accepted |  |
|                                                                   | Reported Er                | rors:                  | returr<br>tch sta                                                                                 | ied<br>itus               |                        |                     |               |                         |  |
|                                                                   |                            |                        | Accepted Total Disb. A                                                                            | mount:                    | \$0.00                 |                     |               |                         |  |
| Dec 12 2006 14:02 EST                                             | Home                       | Privacy Act            | Links   Contact Us   To                                                                           | day' <u>s Un</u>          | date _I                | Helo                | I Glossar     | ry   Lo <u>g Off</u>    |  |
|                                                                   |                            |                        |                                                                                                   |                           |                        |                     |               | Computer                |  |
| 🛃 Done                                                            |                            |                        |                                                                                                   |                           |                        |                     | 🔡 My          | Computer                |  |

Figure 104: Enhanced Action Queue Processing Disbursement List Page

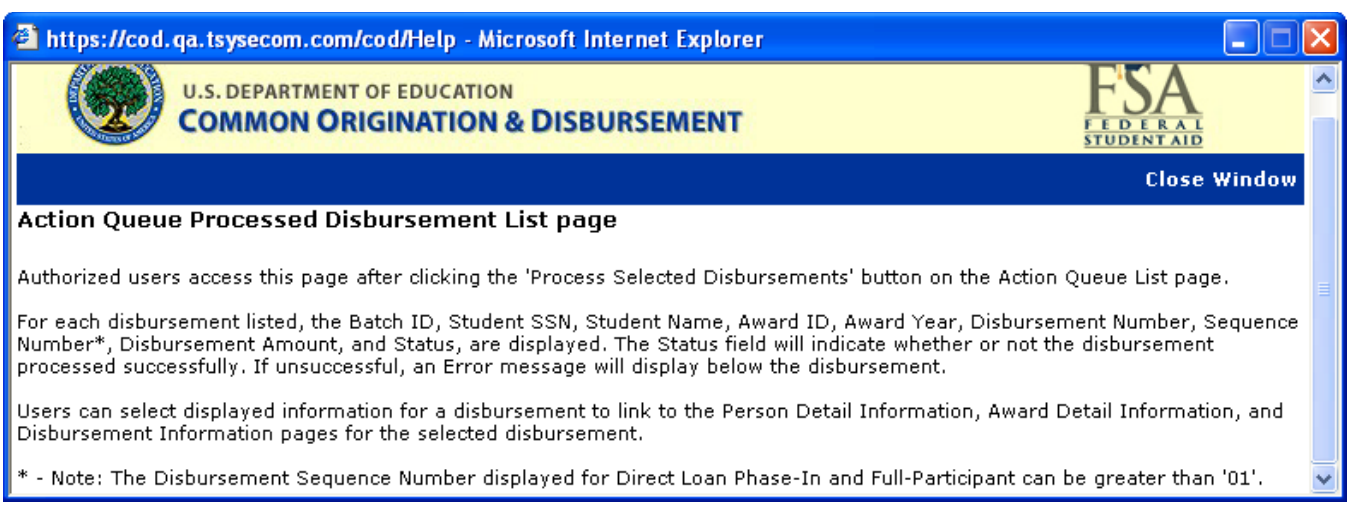

### Figure 105: Existing Help Text for Action Queue Processing Disbursement List Page

The Help Text for the Action Queue Processing Disbursement List Page will not be updated.

# 1.1.28 sSchool Events Information Page

The School Events Information page will allow authorized users to view detailed information on the Action Queue Disb(s) Sent event for ACG disbursements processed in the Action Queue.

| COD Online - Microsoft Interne                                                                             | t Explorer                                      |                                          |                         |              |                              |              | <u> </u> |
|----------------------------------------------------------------------------------------------------|-------------------------------------------------|------------------------------------------|-------------------------|--------------|------------------------------|--------------|----------|
| <u>File Edit View Favorites I</u> d                                                                        | ools <u>H</u> elp                               | - 🕗 -                                    | 🔺 🖉 🏠 🔎 📩               | <b>8</b> 😣   | 💺 🖸 🔹 📘                      |              | - 🥂      |
| Address i https://cod.qa.tsysecon                                                                          | n.com/cod/SchoolEven                            | tViewPage                                |                         |              |                              | •            | 🔁 Go     |
| U.S. DEPARTME                                                                                              | INT OF EDUCATION                                | & DISBURS                                | EMENT                   |              | FSA<br>FEDERAL<br>STUDENTAID |              |          |
| Person School                                                                                              | Batch                                           | Award                                    | Services                | User         | Program                      | Admin        |          |
| <ul> <li>School Search</li> <li>School Information<br/>School Summary<br/>Financial Aid Contact</li> </ul> | School Ever                                     | its Inform                               | ation<br>services       |              |                              | BHELP        |          |
| Eligibility<br>General<br>Options<br>Funding Info<br>Summary Financial Info<br>Refunds of Cash             | Date<br>Time<br>Event<br>Description            | 05/22/2006<br>11:57:47 AN<br>Action Queu | 1<br>e Disb(s) Sent     |              |                              |              |          |
| Cash Activity<br>Events<br>Memos<br>Message List<br>Yearly Totals                                          | User ID<br>Contact Type<br>Event<br>Information | AABBAS01<br>#DISB: 1                     | ACCEPTED TOTAL DISI     | B AMT: 99.00 |                              |              |          |
| Relationships<br>Balance Confirmation<br>Request Post Deadline<br>Processing                               |                                                 |                                          |                         | DISB DISB    | DISB                         | REJ          |          |
| Correspondence<br>Report Selection                                                                         |                                                 | SSN                                      | AWARD ID                | NO SEQ       | AMT AC                       | TION CODE    |          |
| <ul> <li>Post Deadline Proc</li> <li>School Workflows</li> </ul>                                           |                                                 | 017943994                                | 01794399400660109300    | 3 1 01       | 99.00 AC                     | CEPT 000     |          |
| Nov 27 2006 10:08 EST                                                                                      | Home   Pr                                       | ivacy Act   L                            | inks   Contact Us   Too | day's Update | Help   Glossa                | ry   Log Off |          |
| <u>1</u>                                                                                                   |                                                 |                                          |                         |              | <u>-</u>                     | Internet     | 1        |

Figure 106: Existing School Events Information Page for Action Queue Disb(s) Sent Event

COD Academic Competitiveness Grant (ACG)

| 🖉 COD Online - Microsoft Internel                                               | t Explorer                           |                  |                         |                     |                  |                  |          |
|---------------------------------------------------------------------------------|--------------------------------------|------------------|-------------------------|---------------------|------------------|------------------|----------|
| Eile Edit View Favorites Id                                                     | ools <u>H</u> elp                    | - 🕤 - [          | 💌 🛃 🏠 🔎 🤧               | <b>1 6</b>          | • 🍓 🧕 •          | · 📃 🛍            | - 🥂      |
| Address 🖉 C:\cod\Rel 52 RTS 905\S                                               | SchoolEventsInformati                | onActionQueue.h  | itm                     |                     |                  | <b>•</b>         | 🔁 Go     |
| U.S. DEPARTME                                                                   | ENT OF EDUCATION                     | & DISBURS        | EMENT                   |                     | FEDER<br>STUDENT |                  |          |
| Person School                                                                   | Batch                                | Award            | Services                | User                | Program          | Admin            |          |
| School Search                                                                   | School Ever                          | nts Inform       | ation                   |                     |                  | RHELP            |          |
| School Information     School Summary     Financial Aid Contact     clinibility | ARK STUDENT FI                       | NANCIAL AID      | SERVICES                |                     |                  | C HEL            |          |
| General                                                                         | Date                                 | 09/25/2006       |                         |                     |                  |                  |          |
| Options<br>Funding Info                                                         | Time                                 | 11:57:47 AM      | 1                       |                     |                  |                  |          |
| Summary Financial Info<br>Refunds of Cash<br>Cash Activity                      | Event<br>Description<br>User ID      | Action Queu      | e Disb(s) Sent          |                     |                  |                  |          |
| Events<br>Memos<br>Message List<br>Yearly Totals<br>Belationschins              | Contact Type<br>Event<br>Information | #DISB: 1         | ACCEPTED TOTAL DISP     | 3 AMT: 300.         | 00               |                  |          |
| Balance Confirmation<br>Request Post Deadline                                   |                                      |                  |                         | DISB DIS            | B DISB           | REJ              |          |
| Correspondence<br>Report Selection                                              |                                      | SSN              | AWARD ID                | NO SI               | Q AMT            | ACTION CODE      |          |
| Post Deadline Proc                                                              |                                      | 017943994        | 017943994A07001093003   | 1 3 0               | 1 300.00         | ACCEPT 000       |          |
| School Workflows                                                                |                                      | ulo de seber del |                         | a official and      |                  | 55 St 6355       |          |
| Nov 27 2006 12:52 EST                                                           | Home   Pr                            | ivacy Act   L    | inks   Contact Us   Too | <u>Jay's Update</u> | Help   Glo       | ossary   Log Off |          |
| 🗃 Done                                                                          |                                      |                  |                         |                     |                  | S My Computer    | <u> </u> |

Figure 107: Enhanced School Event Information page for the Action Queue Disb(s) Sent Event

| 🚰 https://cod.qa.tsysecom.com/cod/Help - Microsoft Internet Explorer                                                                                                    |                                                 |
|----------------------------------------------------------------------------------------------------|-------------------------------------------------|
| U.S. DEPARTMENT OF EDUCATION<br>COMMON ORIGINATION & DISBURSEMENT                                                                                                    | FEDERAL<br>STUDENTAID                           |
|                                                                                                    | Close Window                                    |
| School Events/Detail Information page                                                                                                    |                                                 |
| Authorized users access this page when they click the Type button on the School Events Information page detailed information for a selected school event. Users can click information displayed on this page to link Aid Contact Information page for the selected school. | . This page displays<br>to the School Financial |
|                                                                                                    |                                                 |
|                                                                                                    | V                                               |
| 🖉 Done                                                                                                    | 🔒 🎯 Internet 🛛 📈                                |

Figure 108 Existing Help Text for School Event Information Page

The Help Text for the School Event Information page will not be updated.

## 1.1.29 Award Search Page

The Award Search page will allow authorized users to search for ACG grants by the Award ID.

| 🚰 COD Online - Microsoft Inte      | rnet Explorer                            |                 |                   |                     |                              |             |
|------------------------------------|------------------------------------------|-----------------|-------------------|---------------------|------------------------------|-------------|
| Eile Edit View Favorites           |                                          | - 🕑 - 💌         | 2 🏠 🔎             | * 🛛 🖄               | • 🎍 🔜 🧾                      | 巤 🥂         |
| Address 🗃 https://cod.qa.tsys      | ecom.com/cod/HeaderNaviga                | tion            |                   |                     |                              | 💌 🄁 Go      |
| U.S. DEPAR<br>COMMO                | TMENT OF EDUCATION                       | DISBURSEM       | IENT              |                     | FSA<br>FEDERAL<br>STUDENTAID | *           |
| Person School                      | Batch                                    | Award           | Services          | User                | Program                      | Admin       |
| Award Search     Award Link        | Award Search                             |                 |                   |                     | R                            | IELP        |
| Award Unlink/Relink     DL Archive | Enter the ID of the a create a new Award | Award to search | for and click "Se | arch" or click "Cre | ate New" below to            |             |
|                                    | Award Program I                          | D               | SE                | ARCH                | CREATE NE                    | w           |
| Nov 19 2006 20:21 EST              | Home   Priva                             | cy Act   Links  | Contact Us        | Today's Update 🛛    | Help   Glossary              | /   Log Off |
|                                    |                                          |                 |                   |                     |                              |             |
| Cone Done                          |                                          |                 |                   |                     |                              | Internet // |

Figure 109 Existing Award Search page

| https://cod.qa.tsysecom.co                                                                                              | m/cod/Help - Microsoft Internet Explorer                                                                                                    |      |
|----------------------------------------------------------------------------------------------------|----------------------------------------------------------------------------------------------------|------|
|                                                                                                    | Close Wind                                                                                                    | .w 🔼 |
| Award Search page                                                                                                    |                                                                                                    |      |
| Allows authorized users to enter<br>is entered, the Award Program D<br>users can also create a new awa<br>from the Web. | the full award program ID to perform an award program search. When a valid award program<br>Detail page displays information about the award and its associated disbursements. Authorized<br>ard from this page. Only Full Participants can create records, release for funding, or work rejects |      |
| Page Field Information                                                                                                  |                                                                                                    |      |
| Field                                                                                                    | Description                                                                                                    |      |
| Award Program ID                                                                                                    | Twenty-one-unit award identifier consisting of SSN, loan type, loan year, school code, loan<br>sequence number, and promissory note number.                                                                                                    | ~    |

Figure 110 Existing Help Text for Award Search page.

COD Academic Competitiveness Grant (ACG)

| C:\cod-app\AwardHelptText.html                                                                                               | - Microsoft Internet Explorer                                                                                                    |                                         |
|----------------------------------------------------------------------------------------------------|----------------------------------------------------------------------------------------------------|-----------------------------------------|
| <u>Eile E</u> dit <u>V</u> iew F <u>a</u> vorites <u>T</u> ools                                                              | Help                                                                                                    |                                         |
| 🕞 Back 👻 🕥 - 💌 🛃 🎸                                                                                                    | ) 🔎 Search 🧙 Favorites 🤣 🔗 - 🌺 🔜 - 🗔 🖗 🧐 🛍 🔅 🖓                                                                                                    | Address                                 |
| U.S. DEPARTMENT OF<br>COMMON ORIGI                                                                                           | EDUCATION<br>NATION & DISBURSEMENT                                                                                                    | ^                                       |
|                                                                                                    |                                                                                                    | Close Window                            |
| Award Search page                                                                                                    |                                                                                                    |                                         |
| Allows authorized users to enter the fu<br>Award Program Detail page displays in<br>from this page. Only Full Participants c | ll award program ID to perform an award program search. When a valid award program II<br>formation about the award and its associated disbursements. Authorized users can also cre<br>an create records, release for funding, or work rejects from the Web. | D is entered, the<br>eate a new award ■ |
| Page Field Information                                                                                                    |                                                                                                    |                                         |
| Field                                                                                                    | Description                                                                                                    |                                         |
| Award Program ID                                                                                                    | Twenty-one-unit award identifier consisting of SSN, award type, award year, school code<br>number, and promissory note number.                                                                                                    | , award sequence 📃                      |
| ど Done                                                                                                    |                                                                                                    | My Computer                             |

Figure 111 Enhanced Help Text for Award Search page.

### 1.1.30 Award Detail Information Page

The Award Detail Information page will allow authorized users to view the detail information of an ACG award.

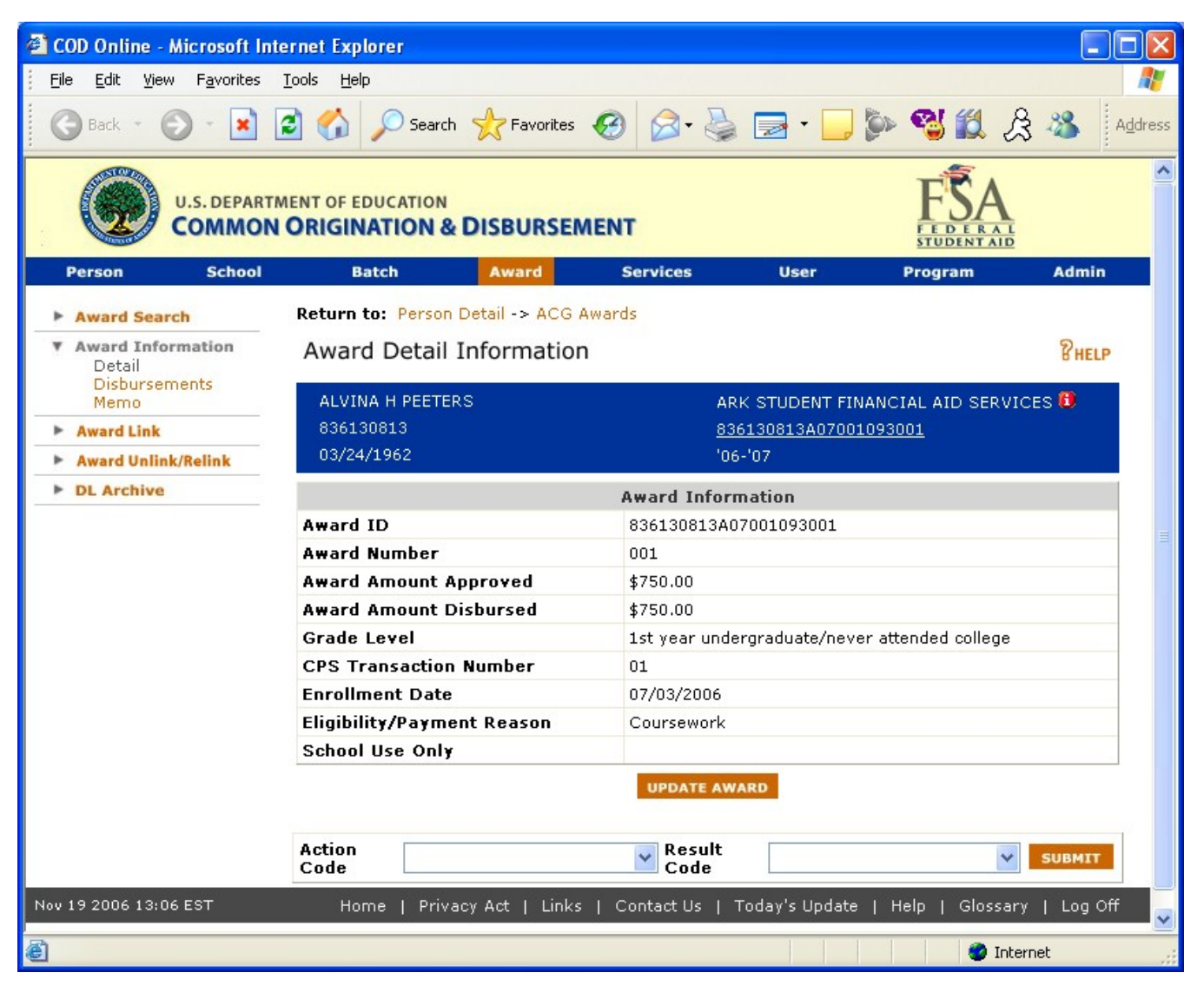

Figure 112 Enhanced Award Detail Information Page.

| 🚰 COD Online - Microso                       | ft Internet Explorer              |                         |                                       |
|----------------------------------------------|-----------------------------------|-------------------------|---------------------------------------|
| <u>File E</u> dit <u>V</u> iew F <u>a</u> vo | rites <u>T</u> ools <u>H</u> elp  |                         | 🥂                                     |
| 🕝 Back 🔹 🕥 👻                                 | 🖹 🛃 🏠 🔎 Search 📌 Favorites        | 🚱 🔗 · 🍃 🗟 ·             | 🖵 խ 🤏 🋍 🔏 🦓 🗛                         |
| U.S. DE<br>COMI                              | PARTMENT OF EDUCATION             | IENT                    |                                       |
| Person Sch                                   | ool Batch Award                   | Services User           | Program Admin                         |
| Award Search                                 | Return to: Person Detail -> ACG 4 | Awards                  |                                       |
| ▼ Award Information<br>Detail                | Award Detail Information          | 1                       | 8 HELP                                |
| Memo                                         | ALVINA H PEETERS                  | ARK STUDEN              | T FINANCIAL AID SERVICES 🖲            |
| Award Link                                   | 836130813                         | <u>836130813A0</u>      | 07001093001                           |
| Award Unlink/Relink                          | 03/24/1962                        | '06-'07                 |                                       |
| DL Archive                                   |                                   | Award Information       |                                       |
|                                              | Award ID                          | 836130813A070010930     | 01                                    |
|                                              | Award Number                      | 001                     |                                       |
|                                              | Award Amount Approved             | \$750.00                |                                       |
|                                              | Award Amount Disbursed            | \$750.00                |                                       |
|                                              | Grade Level                       | 1st year undergraduate, | /never attended college               |
|                                              | <b>CPS Transaction Number</b>     | 01                      |                                       |
|                                              | Enrollment Date                   | 07/03/2006              |                                       |
|                                              | Eligibility/Payment Reason        | High School Program     |                                       |
|                                              | High School Program Code          | MD0001 - Maryland Tale  | ents Scholar Program                  |
|                                              | School Use Only                   |                         |                                       |
|                                              | Action<br>Code                    | Result<br>Code          | SUBMIT                                |
| Nov 19 2006 13:06 EST                        | Home   Privacy Act   Links        | Contact Us   Today's Up | odate   Help   Glossary   Log Off 🛛 🗸 |
| ē                                            |                                   |                         | 🔮 Internet                            |

Figure 113 Enhanced Award Detail Information Page with Eligibility set to High School Program.

COD Academic Competitiveness Grant (ACG)

| 🖉 C:\cod\HelpTextAwardDetailInf                                                                     | foExisting.htm - Microsoft Internet Explorer                                                                                                    |               |
|----------------------------------------------------------------------------------------------------|----------------------------------------------------------------------------------------------------|---------------|
| <u> </u>                                                                                            | ols Help 🛛 🕤 - 🕞 - 💌 🛃 🐔 🔎 🜟 🚱 🔗 - 🧁 💿 -                                                                                                    | » 🥂           |
| Address 🖉 C:\cod\HelpTextAwardDe                                                                    | etailInfoExisting.htm                                                                                                    | <b>D</b> Go   |
| U.S. DEPARTMEN                                                                                      | IT OF EDUCATION<br>RIGINATION & DISBURSEMENT                                                                                                    |               |
|                                                                                                    | Close Wi                                                                                                    | ndow          |
| Award Detail Information p<br>When authorized users enter a va<br>information about the selected aw | Dage<br>alid award program ID on the Award Search page, the Award Detail Information page displa<br>vard and its associated disbursements. Authorized users can update award information.                                                                                                    | эуз           |
| Page Field Information                                                                              |                                                                                                    |               |
| Field                                                                                               | Description                                                                                                    |               |
| Award Amount Approved                                                                               | Displays approved amount of student award.                                                                                                    |               |
| Scheduled Award Amount                                                                              | A primary concept in the Federal Pell Grant Program is the Scheduled Pell Grant or<br>Scheduled Award. The Student Financial Aid Handbook uses the term 'Scheduled Award'.<br>The concept of the Scheduled Pell Grant has always been important because it limits the<br>student to a maximum payment for an award year. It assumes that the student is enrollo<br>full time for a full academic year and the calculated amount is based upon a given Cost of<br>Attendance and Expected Family Contribution. If a student does not complete an academ<br>year, in both weeks of instructional time and hours, he or she will receive less than a full<br>Scheduled Pell Grant. | ed<br>of<br>l |
|                                                                                                    | The student's Scheduled Pell Grant cannot be exceeded, even if transferring to another<br>school or if attending multiple terms and sessions during the award year. For example, t<br>total Federal Pell Awards for a full time student attending fall term, spring term, and a<br>summer session cannot exceed the scheduled award.                                                                                                    | he            |
| Award Amount Disbursed                                                                              | Displays actual disbursed award amount                                                                                                    |               |
| CPS Transaction Number                                                                              | Transaction number comes from the eligible SAR used to calculate an award by central process system (CPS).                                                                                                    |               |
| Low Tuition and Fees Code                                                                           | A flag to identify tuition ranges when the annual tuition is less than or equal to minimum defined by low tuition and fees table.                                                                                                    |               |
| Enrollment Date                                                                                     | Displays student's start date of enrollment. Dependent on school's academic calendar.                                                                                                    |               |
| Cost of Attendance                                                                                  | Cost of attendance is used to determine the student's scheduled Pell Grant award and is<br>always based on the cost for a full time student for an entire academic year. It must be<br>greater than 0000. These costs can consist of:                                                                                                    |               |
|                                                                                                    | <ul> <li>Tuition and fees</li> <li>Allowances for room and board</li> <li>Allowance for books, supplies, transportation, and miscellaneous personal expenses</li> <li>Allowances established by the school for dependent care, disability-related expenses, study abroad, and employment expenses related to cooperative education programs</li> <li>Special exceptions to which cost components apply, including less than halftime stude correspondence study students, incarcerated students, and students receiving instruction telecommunications</li> <li>Cost of computer allowance</li> </ul>                                                                           | nts,<br>1 by  |
| EFC                                                                                                 | When you apply for federal student aid, the information you report is used in a formula<br>established by the U.S. Congress. The formula determines your expected family contribu<br>(EFC), an amount you and your family are expected to contribute toward your education<br>(although this amount may not exactly match the amount you and your family end up<br>contributing). If your EFC is below a certain amount, you'll be eligible for a Federal Pell<br>Grant, assuming that you meet all other eligibility requirements.                                                                                                    | ution         |
| ê 🛛                                                                                                 | My Computer                                                                                                    |               |

Figure 114 Existing Help Text for Award Detail Information Page (Part I).

COD Academic Competitiveness Grant (ACG)

| 🖉 C:\cod\HelpTextAwardDetailInf                            | oExisting.htm - Microsoft Internet Explorer                                                                                                    | ×   |
|------------------------------------------------------------|----------------------------------------------------------------------------------------------------|-----|
| File Edit View Favorites Too                               | ols Help 🛛 🕤 - 🕥 - 💌 🖻 🏠 🔎 🌟 🧐 🔗 - 🌺 🖸 - 🍼 🥻                                                                                                    | 7   |
| Address () C:\cod\HelpTextAwardDe                          | etailInfoExisting.htm                                                                                                    | 2   |
| Sec EFC Code Used                                          | The acceptable values are:<br>O - Federal Pell Grant award previously based on the secondary EFC and reported to the<br>Pell Grant program; students award now based on the original EFC.<br>S - Federal Pell Grant award based on the secondary EFC is calculated by CPS.<br>Blank - Secondary EFC never used.                                                                                                    | •   |
| Secondary EFC                                              | This code indicates the Expected Family Contribution on which the school based the student's Federal Pell Grant award.                                                                                                    |     |
| Verification Status Code                                   | This is a code that you enter to best describe the method used to verify the student's<br>application information. The Verification Guide provides a complete description of the<br>verification process. Displays student's verification status from school.                                                                                                    |     |
|                                                            | V = Verified<br>W = Without verification<br>S = Selected, But Not Verified<br>Blank = Student not chosen for verification, or school is quality assurance school.                                                                                                    |     |
| Academic Calendar                                          | Academic calendar is the academic term of the amount of academic work completed by students at a school.                                                                                                    |     |
|                                                            | <ul> <li>1 = Credit hours - Non-standard term</li> <li>2 = Credit hours - Standard terms of quarters</li> <li>3 = Credit hours - Standard terms of semesters</li> <li>4 = Credit hours - Standard terms of trimesters</li> <li>5 = Clock hours</li> <li>6 = Credit hours - Without term</li> </ul>                                                                                                    |     |
| Payment Methodology                                        | This is the method of calculation used to determine a student's payment in the Federal Pell<br>Grant Program. The 5 payment methods are:                                                                                                    |     |
|                                                            | <ol> <li>Standard-term, credit-hour program in which the weeks in program's academic year are<br/>equal to or greater than 30 weeks</li> <li>Standard-term, credit-hour program in which the weeks in program's academic year are<br/>less than 30 weeks</li> <li>Any credit-hour program with standard or non-standard terms</li> <li>Clock-hour programs and credit-hour programs without terms</li> <li>Programs offered by correspondence</li> </ol> |     |
| Hours Expected to be<br>Completed In all Payment<br>Period | This is the total number of credit or clock hours in all payment periods the institution expects this student to attend and be paid for during this Federal Pell Grant Award year.                                                                                                    |     |
|                                                            | The valid range is 0 - 3120 if academic calendar is 5 = clock hour, or 0 - 100 if academic calendar is 6 = credit hours without terms.                                                                                                    |     |
| Hours in Program Academic<br>Calendar Year                 | This is the total number of credit or clock hours in the institution's definition of a full academic year for this student's Program of Study.                                                                                                    |     |
|                                                            | Only programs using clock hour or non-standard term credit hour academic calendars<br>complete it.                                                                                                    |     |
|                                                            | If the student attends a term-based program measured in credit hours (including standard<br>academic term programs with less than 30 weeks of instructional time), enter the number of<br>weeks of instructional time in the school's definition of academic year.                                                                                                    |     |
|                                                            | The valid range is 900 - 3120 if academic calendar is 5 or 24 - 100 if academic calendar is<br>6.                                                                                                    |     |
| Weeks in Academic Calendar                                 | This is the total number of weeks of instruction in the program's academic year.                                                                                                    |     |
| 1 E d I                                                    | The valid range is 30 - 78. If payment methodology is 1, there is no need to report elements<br>in document. The value may never be less than the number provided in weeks of<br>instructional time used to calculate payment.                                                                                                    |     |
| Weeks of Instructional Time                                | This is the total number of weeks of instructional time you use to calculate the student's                                                                                                    | -   |
| ê                                                          | My Computer                                                                                                    | _/_ |

Figure 115 Existing Help Text for Award Detail Information Page (Part II).

COD Academic Competitiveness Grant (ACG)

| 🖉 C:\cod\HelpTextAwardDetailInfo         | DExisting.htm - Microsoft Internet Explorer                                                                                                    |
|------------------------------------------|----------------------------------------------------------------------------------------------------|
| <u> </u>                                 | is Help 🛛 🕞 - 🕞 - 💌 😰 🐔 🔎 🤆 🤣 🖾 - 🎽 🦉                                                                                                    |
| Address 🙋 C:\cod\HelpTextAwardDe         | tailInfoExisting.htm 💽 🋃 Go                                                                                                    |
| Weeks of Instructional Time              | This is the total number of weeks of instructional time you use to calculate the student's award.                                                                                                    |
|                                          | The valid range is 0 - 78 if payment methodology 2, 3, 4, or 5 and if payment methodology 1, there should not be element reported in document.                                                                                 |
|                                          | Note:<br>If PM = 2 must be <30<br>If PM = 3 must be valid range<br>If PM = 4 must be valid range<br>If PM = 5 must be valid range                                                                                              |
| Incarcerated                             | This code indicates the incarceration status of students who are in local (not state or federal) penitentiaries and who are otherwise eligible to receive Federal Pell Grants.                                                 |
| Eligibility Used                         | Summing all of the accepted disbursement records for this student at this attended institution and dividing that amount by the Scheduled Federal Pell Grant Award at the attended institution calculate this percentage field. |
| Award ID                                 | 21-character loan identifier consisting of SSN, loan type, loan year, school code, and loan sequence number.                                                                                                    |
| Award Amount Approved                    | This is the loan amount approved by the school and reported in the loan origination record.                                                                                                    |
| Award Amount Disbursed                   | The actual amount disbursed to a borrower.                                                                                                    |
| Award Start Date                         | The date when classes begin for the specific period covered by aid. For Direct Loans, this is the loan period start date. A loan period may be all or a portion of an academic year and may not exceed 12 months in length     |
| Award End Date                           | The date when classes end for the specific period covered by aid. For Direct Loans, this is the loan period end date. A loan period may be all or a portion of an academic year and may not exceed 12 months in length.        |
| Grade Level                              | Student's year in college.                                                                                                    |
| School Use Only                          | Schools can enter additional information about the person or award.                                                                                                    |
| Disclosure Print Indicator               | Indicates which party prints and sends disclosure statement to the student. Either school or COD.                                                                                                    |
| Additional Unsubsidized Loan<br>for HPPA | Indicator to show if a student is eligible for additional unsubsidized funds.                                                                                                    |
| Pnote Print Indicator                    | Indicates which party prints and sends promissory note to the borrower.                                                                                                    |
| Booked Date                              | Date loan was booked with servicing.                                                                                                    |
| Dependency Status                        | Status of student. Either dependent or independent.                                                                                                    |
| Loan Fee Percentage                      | Rate used to calculate the loan fee.                                                                                                    |
| Academic Start Date                      | A field to indicate the date the student's academic year starts at the school.                                                                                                    |
| Academic End Date                        | A field to indicate the date the student's academic year ends at the school.                                                                                                    |
| Interest Rebate Percentage               | Indicates the upfront interest rebate percentage.                                                                                                    |
| Less than Full-time Flag                 | Indicates if student is enrolled less than full time.                                                                                                    |
| Loan Default / Grant Overpay             | Indicates if borrower has defaulted on Direct Loan or was overpaid on a Pell Grant award.                                                                                                    |
| Pell Collection Status Indicator         | Displays the status for Pell Over-Awards (if applicable). The 3 values for this field are                                                                                                    |
| )E                                       | My Computer                                                                                                    |

Figure 116 Existing Help Text for Award Detail Information Page (Part III).

COD Academic Competitiveness Grant (ACG)

| 🖉 C:\cod\HelpTextAwardDetailInf                               | oExisting.htm - Microsoft Internet Explorer                                                                                                    |          |
|---------------------------------------------------------------|----------------------------------------------------------------------------------------------------|----------|
| <u>File E</u> dit <u>V</u> iew F <u>a</u> vorites <u>T</u> oc | ls Help 🛛 🕞 - 🛞 - 💌 😰 🐔 🔎 🤆 🤣 😒 - 🍃 💿 - 👋                                                                                                    | <b>R</b> |
| Address C:\cod\HelpTextAwardDe                                | tailInfoExisting.htm                                                                                                    | Go       |
| The Pell Collection Amount                                    | The amount "Referred" to DCS for collection. This amount will not change from the original<br>amount. The actual student payments will display as disbursements on the Award<br>Disbursements Information Page, and can be identified by looking at Disbursement number<br>99 (downward to 91) Sequence Number 1(upward to 99). | -        |
| Pell CPS Highest Application<br>Process Date                  | Indicates the date the Highest CPS transaction was processed.                                                                                                    |          |
| Pell CPS Highest Transaction<br>Number                        | Displays the Highest CPS transaction number received from CPS.                                                                                                    |          |
| Selected for Verification by<br>CPS                           | Indicates if student was selected for verification by CPS.                                                                                                    | •        |
| <b>E</b>                                                      | My Computer                                                                                                    | _/_      |

Figure 117 Existing Help Text for Award Detail Information Page (Part IV).

| C: \cod\HelpTextAwardDetailInf        | oEnhanced.htm - Microsoft Internet Explorer                                                                                                    | ×  |
|---------------------------------------|----------------------------------------------------------------------------------------------------|----|
| <u> </u>                              |                                                                                                    | 1  |
| 🕝 Back 👻 🕥 👻 🛃 😫                      | 🏠 🔎 Search 🧙 Favorites 🥝 🔗 - 🌺 🚍 - 🔜 🦫 🦓 鑬 🙈 🦓                                                                                                    |    |
| 🕴 Address 🙋 C:\cod\HelpTextAwardDetai | InfoEnhanced.htm 🛛 🔽 🔁 🤇                                                                                                    | Go |
| CPS Transaction Number                | Transaction number comes from the eligible SAR used to calculate an award by central process system (CPS).                                                                                                    | ~  |
| Low Tuition and Fees Code             | A flag to identify tuition ranges when the annual tuition is less than or equal to minimum defined by<br>low tuition and fees table.                                                                                                    |    |
| Enrollment Date                       | Displays the student's start date of enrollment. Dependent on school's academic calendar.                                                                                                    | ≡  |
| CIP Code                              | Displays the Classification of Instructional Program Code for the student's major.                                                                                                    |    |
| Eligibility/Payment Reason            | Displays the reason the student was eligible for the Academic Competitiveness Grant. If the reason<br>displayed is High School Program, then the High School Program Code will also be displayed.                                                                                                    |    |
| High School Program Code              | 6-byte alpha numeric filed (ie. VA0001), if High School Program is selected as eligibility reason<br>then High School Program Code is required.                                                                                                    |    |
| Cost of Attendance                    | Cost of attendance is used to determine the student's scheduled Pell Grant award and is always<br>based on the cost for a full time student for an entire academic year. It must be greater than 0000.<br>These costs can consist of:                                                                                                    |    |
|                                       | <ul> <li>Tuition and fees</li> <li>Allowances for room and board</li> <li>Allowance for books, supplies, transportation, and miscellaneous personal expenses</li> <li>Allowances established by the school for dependent care, disability-related expenses, study abroad, and employment expenses related to cooperative education programs</li> <li>Special exceptions to which cost components apply, including less than halftime students, correspondence study students, incarcerated students, and students receiving instruction by telecommunications</li> <li>Cost of computer allowance</li> </ul> | *  |
| E Done                                | S My Computer                                                                                                    | .: |

Figure 118 Enhanced Help Text for Award Detail Information Page (Part 1).

COD Academic Competitiveness Grant (ACG)

| 🖉 C: \cod \Help TextAwardDetail                              | InfoExisting2.html - Microsoft Internet Explorer                                                                                                    |
|--------------------------------------------------------------|----------------------------------------------------------------------------------------------------|
| <u>File E</u> dit <u>V</u> iew F <u>a</u> vorites <u>T</u> o | ols Help                                                                                                    |
| 🕞 Back 👻 🌍 👻 😫                                               | 🏠 🔎 Search 🤺 Favorites 🤣 🔗 - 🌺 📄 - 📃 🦫 🦓 🋍 🔗 🥙 🗛                                                                                                    |
| Eligibility Used<br>Award ID                                 | Summing all of the accepted disbursement records for this student at this attended institution and dividing that amount by the Scheduled Federal Pell Grant Award at the attended institution calculate this percentage field.<br>21-character award identifier consisting of SSN, award type, award year, school code, and loan sequence number. |
| Award Number                                                 | 3-digit financial award number.                                                                                                    |
| Award Amount Approved                                        | This is the loan amount approved by the school and reported in the loan origination record.                                                                                                    |
| Award Amount Disbursed                                       | The actual amount disbursed to a borrower.                                                                                                    |
| Award Start Date                                             | The date when classes begin for the specific period covered by aid. For Direct Loans, this is the loan<br>period start date. A loan period may be all or a portion of an academic year and may not exceed 12<br>months in length                                                                                                    |
| Award End Date                                               | The date when classes end for the specific period covered by aid. For Direct Loans, this is the loan period end date. A loan period may be all or a portion of an academic year and may not exceed 12 months in length.                                                                                                    |
| 🙆 Done                                                       | 🚽 🚽 My Computer                                                                                                    |

Figure 119 Enhanced Help Text for Award Detail Information Page (Part II).

### 1.1.31 Award Disbursement Information Page

The Award Disbursement Information page will allow authorized users to view disbursement information for an ACG award.

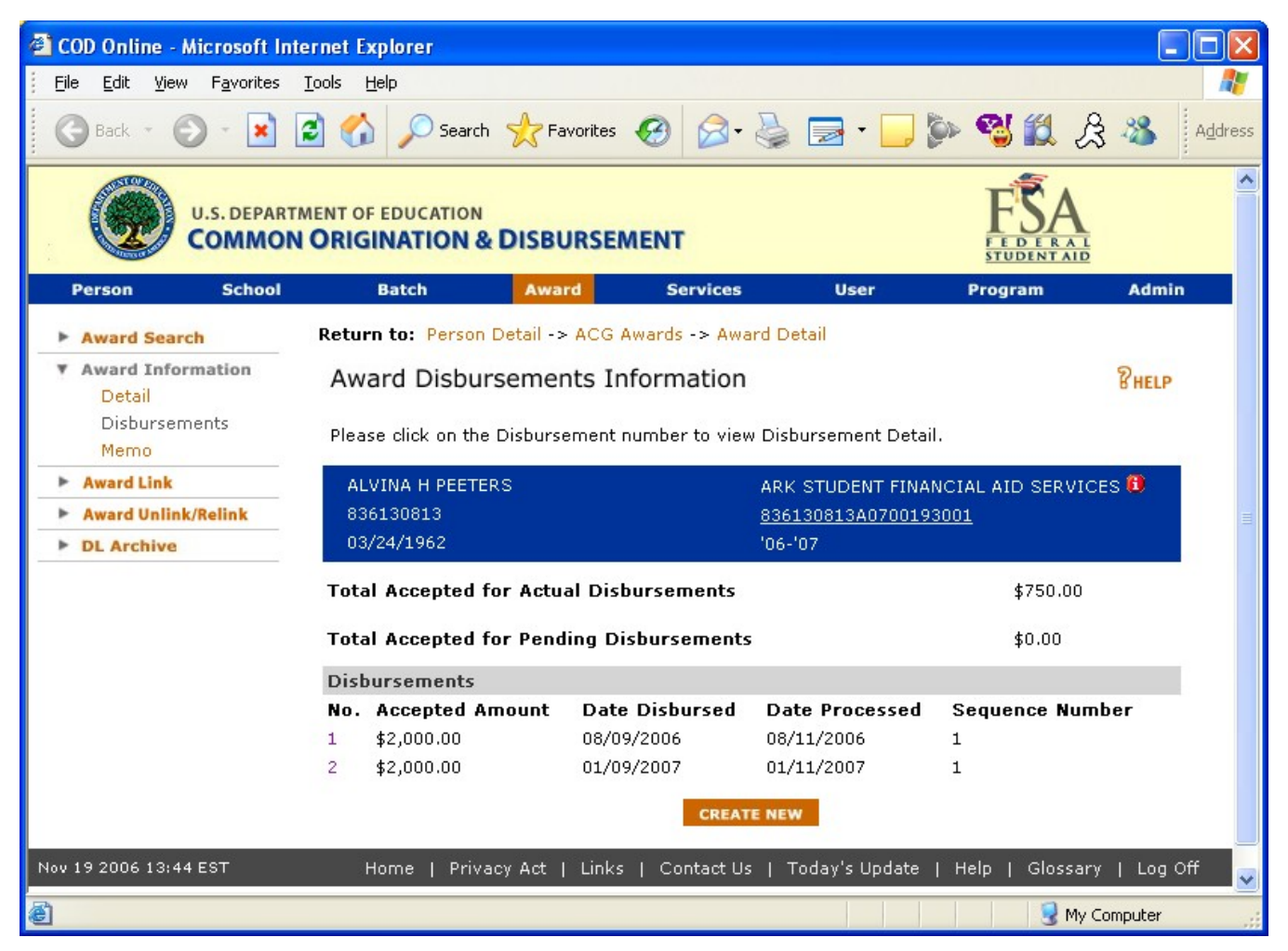

Figure 120 Enhanced Award Disbursements Information Page.
COD Academic Competitiveness Grant (ACG)

| 🖉 C:\cod\HelpTextAwardDisburse                                                                                                    | mentsInfo.htm - Microsoft Internet Explorer                                                                                                    |  |  |  |  |  |  |  |  |  |
|----------------------------------------------------------------------------------------------------|----------------------------------------------------------------------------------------------------|--|--|--|--|--|--|--|--|--|
| File Edit View Favorites Too                                                                                                    | ols Help 🛛 🕤 - 🕥 - 💌 🖻 🏠 🔎 ≿ 🧐 🖾 - 🎽 🧗 - 🦉                                                                                                    |  |  |  |  |  |  |  |  |  |
| Address C:\cod\HelpTextAwardDi:                                                                                                    | sbursementsInfo.htm                                                                                                    |  |  |  |  |  |  |  |  |  |
| U.S. DEPARTMENT OF EDUCATION<br>COMMON ORIGINATION & DISBURSEMENT                                                                                |                                                                                                    |  |  |  |  |  |  |  |  |  |
|                                                                                                    | Close Window                                                                                                    |  |  |  |  |  |  |  |  |  |
| Award Disbursements Info                                                                                                    | rmation page                                                                                                    |  |  |  |  |  |  |  |  |  |
| This page displays disbursement i<br>link to the Person Detail Informat<br>disbursement. Authorized users c<br>Release for Funding, or Work Reju | nformation for a selected award. Authorized users can click information displayed on this page to<br>ion, Award Detail Information, and Disbursement Information pages for the selected<br>an also create a new disbursement from this page. Only Full Participants can create records,<br>ects from the Web. |  |  |  |  |  |  |  |  |  |
| Page Field Information                                                                                                    |                                                                                                    |  |  |  |  |  |  |  |  |  |
| Field                                                                                                    | Description                                                                                                    |  |  |  |  |  |  |  |  |  |
| Total Accepted for Actual<br>Disbursements (Pell)                                                                                                | Lists the totals for actual disbursements.                                                                                                    |  |  |  |  |  |  |  |  |  |
| Total Accepted for Pending<br>Disbursements (Pell)                                                                                               | Lists the totals for pending disbursements.                                                                                                    |  |  |  |  |  |  |  |  |  |
| Totals for Actual<br>Disbursements (Direct Loan)                                                                                                 | Lists the totals for actual disbursements.                                                                                                    |  |  |  |  |  |  |  |  |  |
| Totals for Pending<br>Disbursements (Direct Loan)                                                                                                | Lists the totals for pending disbursements.                                                                                                    |  |  |  |  |  |  |  |  |  |
| Gross                                                                                                    | Lists the gross amount for an award.                                                                                                    |  |  |  |  |  |  |  |  |  |
| Origination Fee                                                                                                    | Lists the origination fee that was applied to the award.                                                                                                    |  |  |  |  |  |  |  |  |  |
| Rebate                                                                                                    | Lists the rebate that was subtracted from the gross amount.                                                                                                    |  |  |  |  |  |  |  |  |  |
| Net Award                                                                                                    | Lists the final amount that will be disbursed. This figure is obtained by subtracting the gross minus the origination fee and rebates.                                                                                                    |  |  |  |  |  |  |  |  |  |
| Status                                                                                                    | Lists the current status a disbursement is in. Can be either pending or disbursed.                                                                                                    |  |  |  |  |  |  |  |  |  |
|                                                                                                    |                                                                                                    |  |  |  |  |  |  |  |  |  |
| 🕘 Done                                                                                                    | My Computer                                                                                                    |  |  |  |  |  |  |  |  |  |

Figure 121 Existing Help Text for Award Disbursements Information Page.

COD Academic Competitiveness Grant (ACG)

| C:\cod\HelpTextAwardDisburse                                                                                                    | ementsInfoEnhanced.htm - Microsoft Internet Explorer                                                                                                    |                                                       |  |  |  |  |  |  |  |
|----------------------------------------------------------------------------------------------------|----------------------------------------------------------------------------------------------------|-------------------------------------------------------|--|--|--|--|--|--|--|
| <u>File E</u> dit <u>V</u> iew F <u>a</u> vorites <u>T</u> ools                                                                    | Help                                                                                                    | <b>1</b>                                              |  |  |  |  |  |  |  |
| 🕝 Back 👻 🕑 👻 🛃 1                                                                                                    | 😚 🔎 Search 🤺 Favorites 🥝 🔗 头 📄 ד 🗾 🦫 🔏 🏭 🎘 🖏                                                                                                    |                                                       |  |  |  |  |  |  |  |
| 🕴 Address 🧧 C:\cod\HelpTextAwardDisbu                                                                                              | ursementsInfoEnhanced.htm                                                                                                    | 💌 🄁 Go                                                |  |  |  |  |  |  |  |
| This page displays disbursement inf<br>the Person Detail Information, Awar<br>users can also create a new disburs<br>from the Web. | <br>ormation for a selected award. Authorized users can click information displayed on this page to<br>d Detail Information, and Disbursement Information pages for the selected disbursement. Auth<br>ement from this page. Only Full Participants can create records, Release for Funding, or Work F                                                                                                    | link to<br>lorized<br>Rejects                         |  |  |  |  |  |  |  |
| Page Field Information                                                                                                    |                                                                                                    |                                                       |  |  |  |  |  |  |  |
| Field                                                                                                    | Description                                                                                                    |                                                       |  |  |  |  |  |  |  |
| Totals for Actual Disbursements                                                                                                    | Lists the totals for actual disbursements.                                                                                                    |                                                       |  |  |  |  |  |  |  |
| Totals for Pending<br>Disbursements                                                                                                | Lists the totals for pending disbursements.                                                                                                    |                                                       |  |  |  |  |  |  |  |
| Gross                                                                                                    | Lists the gross amount for an award.                                                                                                    |                                                       |  |  |  |  |  |  |  |
| Origination Fee                                                                                                    | Lists the origination fee that was applied to the award.                                                                                                    |                                                       |  |  |  |  |  |  |  |
| Rebate                                                                                                    | Lists the rebate that was subtracted from the gross amount.                                                                                                    |                                                       |  |  |  |  |  |  |  |
| Net Award                                                                                                    | Lists the final amount that will be disbursed. This figure is obtained by subtracting the gross minus the origination fee and rebates.                                                                                                    | =                                                     |  |  |  |  |  |  |  |
| Status                                                                                                    | Lists the current status a disbursement is in. Can be either pending or disbursed.                                                                                                    |                                                       |  |  |  |  |  |  |  |
| Award ID                                                                                                    | Award ID format must be: SSN (9 characters), Award Type (A), Award Year (2 characters), F<br>School ID (6 characters), and Award Sequence Number (3 characters). Characters 1-9 must<br>numeric, but there are no checks done to make sure it's the student's actual SSN. Position 10<br>represents the Award Type and must have a value of 'A' for ACG awards. Positions 11-12 mu<br>be numeric and represent the award year submitted. Positions 13-18 must be numeric, but th<br>are no checks done to make sure it's a valid Pell School ID. Positions 19-21 must be numeric<br>schools have the flexibility to populate this field however they like (i.e. '001', '101', '002', '202<br>etc.) COD will reject an ACG award record if the Award ID is not 21 digits in length. COD will<br>reject an ACG award if the Award ID field is blank or does not follow the required format. The<br>following is an example of a valid Award ID: `123456789 A 07 123456 001' submitted as<br>`123456789A07123456001'.                                                                                                    | rell<br>be<br>Ist<br>iere<br>≥but<br>2',<br>also<br>e |  |  |  |  |  |  |  |
| 🕘 Done                                                                                                    | Sector Sector Se | er 🔡                                                  |  |  |  |  |  |  |  |

Figure 122 Enhanced Help Text for Award Disbursements Information Page.

### 1.1.32 Disbursement Information Page

The Disbursement Information page will allow authorized users to view ACG disbursement information.

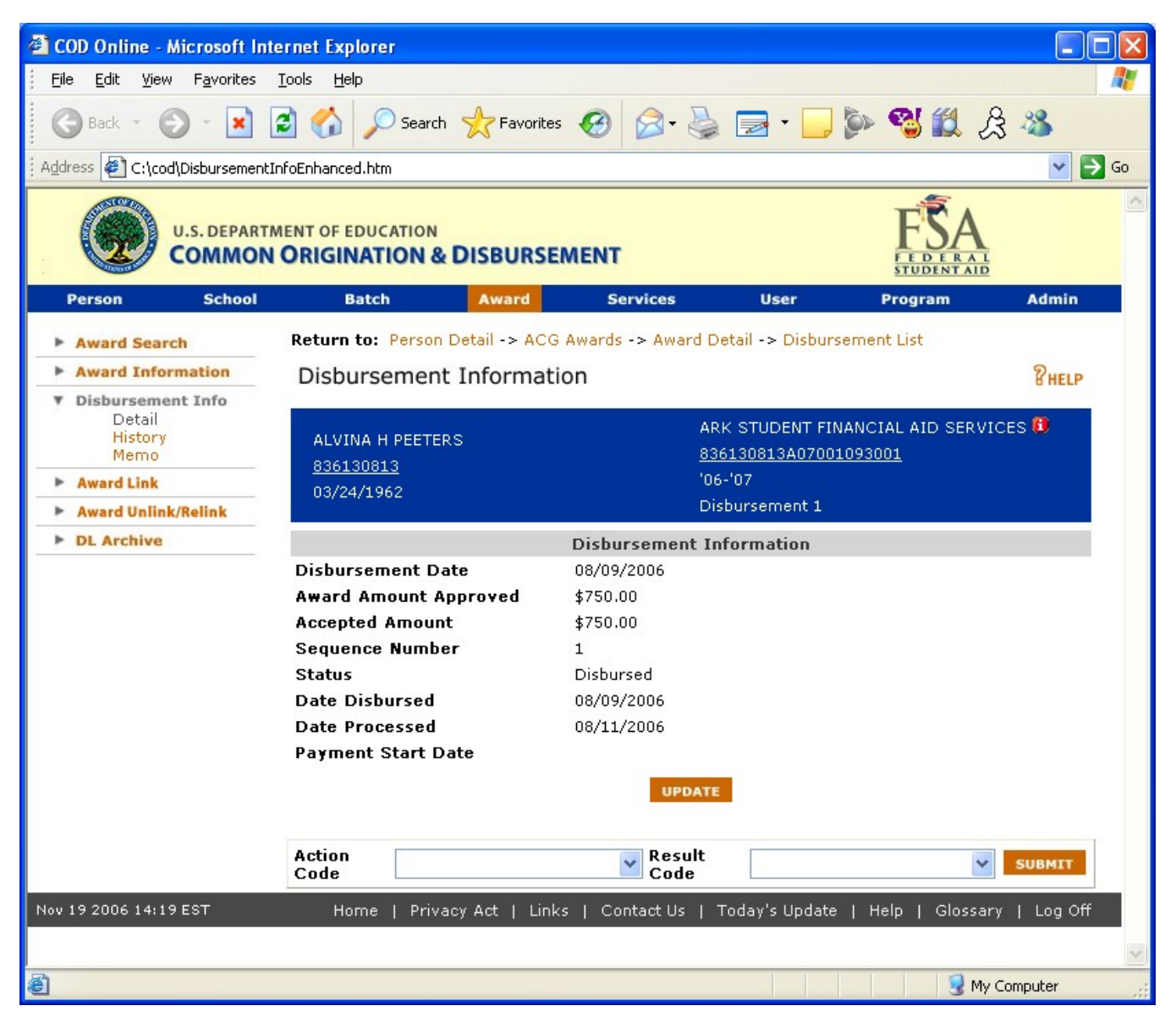

Figure 123 Enhanced Disbursements Information Page.

COD Academic Competitiveness Grant (ACG)

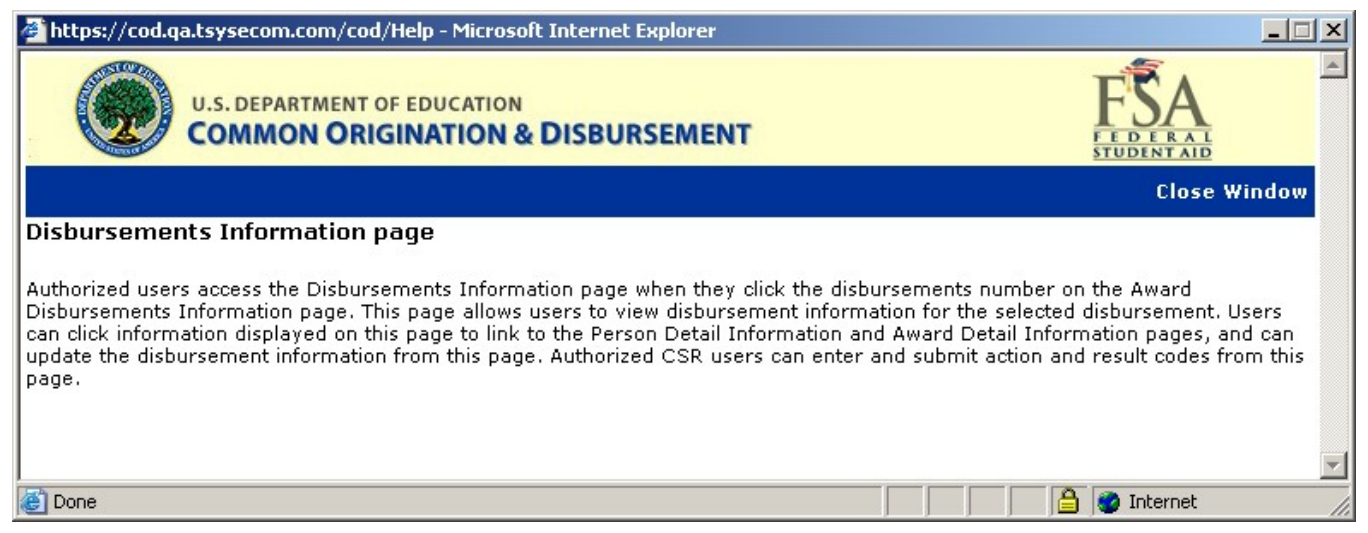

#### Figure 124 Existing Help Text for Disbursement Information Page

The Help Text for the Disbursement Information page will not be updated.

#### 1.1.33 Disbursement History Information Page

The Disbursement History information Page will allow authorized users to view ACG disbursement history information for the selected person.

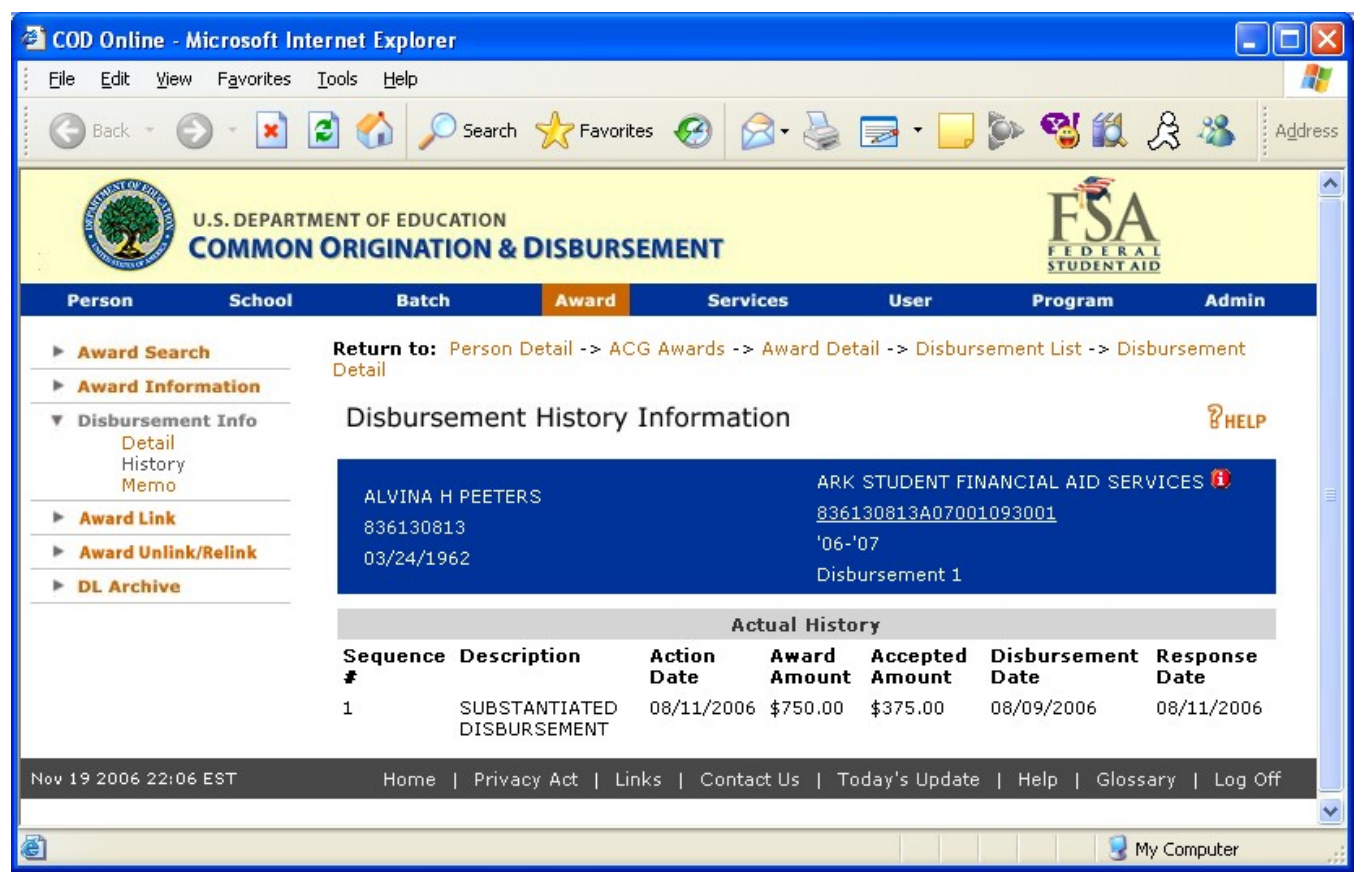

Figure 125 Enhanced Disbursement History Information Page

| 🚰 https://cod.qa.tsysecom.com/cod/Help - Microsoft Internet Explorer                                                                                                    |                        |
|----------------------------------------------------------------------------------------------------|------------------------|
| U.S. DEPARTMENT OF EDUCATION<br>COMMON ORIGINATION & DISBURSEMENT                                                                                                    | FSA<br>STUDENTALD      |
|                                                                                                    | Close Window           |
| Disbursement History Information page                                                                                                    |                        |
| Displays disbursement history information for a selected person. Authorized users can click information displays to the Person Detail Information and Award Detail Information pages. | played on this page to |
|                                                                                                    |                        |
|                                                                                                    | <b>T</b>               |
| 🙆 Done                                                                                                    | j 🎯 Internet 🥢         |

Figure 126 Existing Help Text for Disbursement History Information Page

The Help Text for the Disbursement History Information page will not be updated.

### 1.1.34 Program Allotment List Page

The Program Allotment List Page will allow authorized users to view, create new or transfer ACG program allotments.

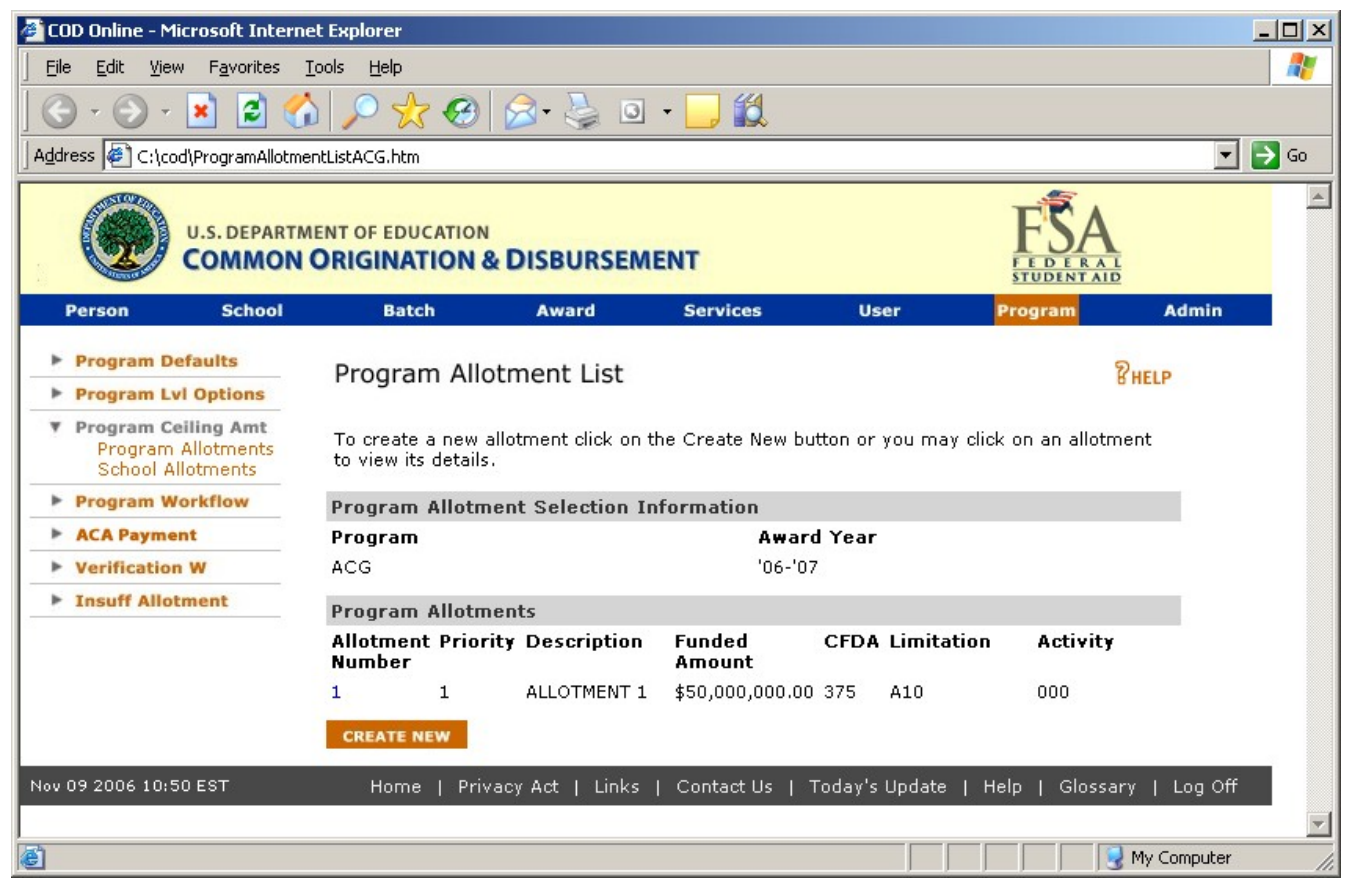

Figure 127 Existing Program Allotment List Page.

COD Academic Competitiveness Grant (ACG)

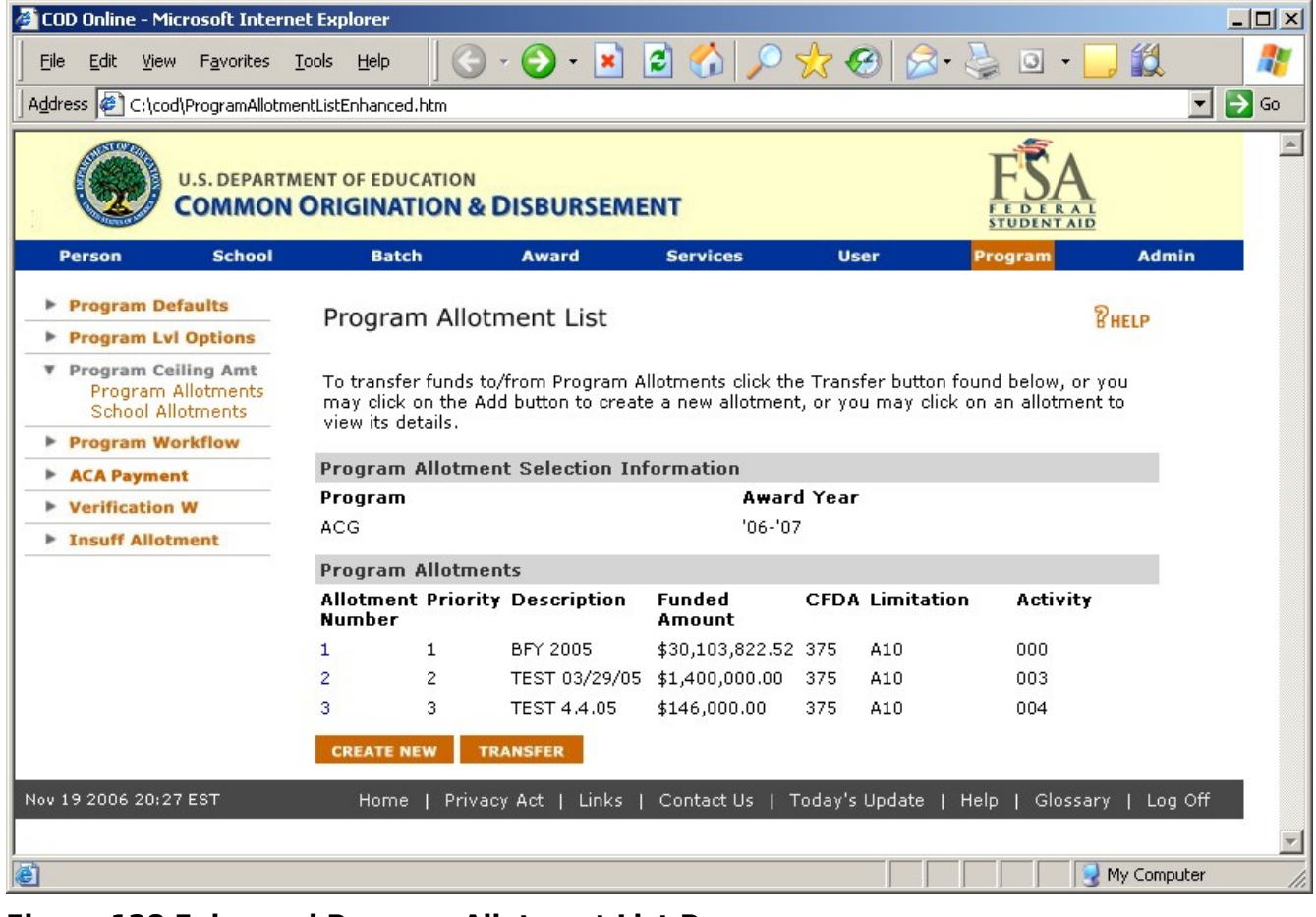

Figure 128 Enhanced Program Allotment List Page

| 🚰 https://cod.ga.tsysecom.com/cod/Help - Microsoft Internet Explorer                                                                                                    |                        |
|----------------------------------------------------------------------------------------------------|------------------------|
| U.S. DEPARTMENT OF EDUCATION<br>COMMON ORIGINATION & DISBURSEMENT                                                                                                    | FSA<br>HUDENTALD       |
|                                                                                                    | Close Window           |
| Program Allotment List page                                                                                                    |                        |
| This page displays the number of records in descending date order. To create a new program allotment rec<br>Click Transfer to transfer allotments from one entity number to another. | ord, click Create New. |
|                                                                                                    |                        |
|                                                                                                    | -                      |
| 😹 Done                                                                                                    | 🔮 Internet 🛛 🎢         |

Figure 129 Existing Help Text for Program Allotment List Page.

The Help Text for the Program Allotment List page will not be updated.

### 1.1.35 Program Allotment Transfer Page

The Program Allotment Transfer page will allow authorized users to transfer and add ACG funds within program allotments.

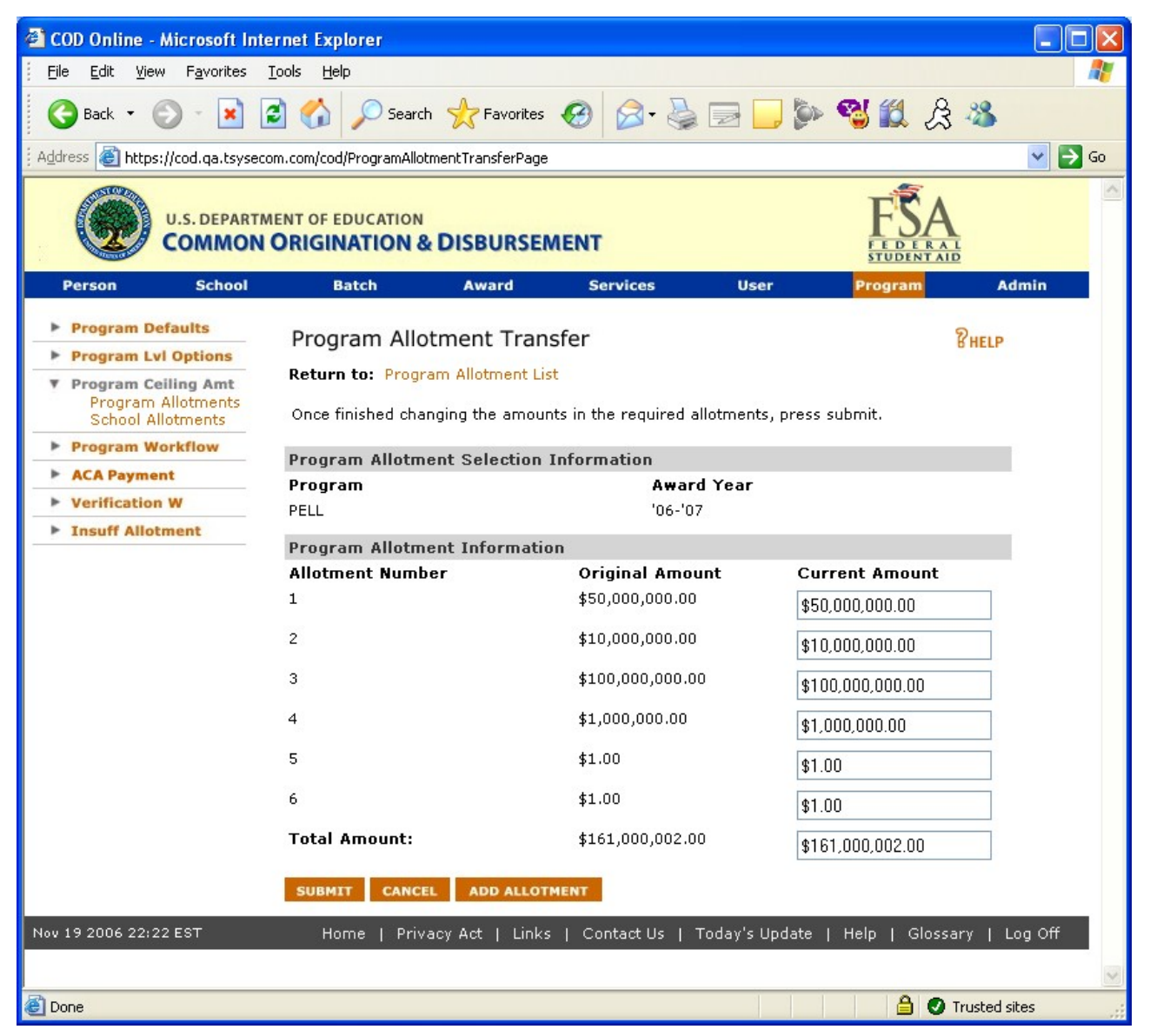

Figure 130 Existing Program Allotment Transfer Page.

COD Academic Competitiveness Grant (ACG)

| 🖉 COD Online - Microsoft Inte                                     | rnet Explorer                               |                 |                  |              |                    |                   |
|-------------------------------------------------------------------|---------------------------------------------|-----------------|------------------|--------------|--------------------|-------------------|
| Eile Edit <u>V</u> iew F <u>a</u> vorites                         | <u>T</u> ools <u>H</u> elp                  |                 |                  |              |                    |                   |
| 🕞 Back 🔹 🕥 👻 🔀                                                    | 🛐 🏠 🔎 Search 🦩                              | 🕂 Favorites     | ) 🗟 • 🕹          | -            | , 🖄 🥙 💐 ,          | 急 🔏               |
| Address 🔄 C:\cod-app\ProgramAll                                   | otmentTransferPage.htm                      |                 |                  |              |                    | 💙 ラ Go            |
| U.S. DEPARTM<br>COMMON                                            | IENT OF EDUCATION                           | ISBURSEMEN      | т                |              | FSA<br>STUBLEBAN   |                   |
| Person School                                                     | Batch                                       | Award           | Services         | User         | Program            | Admin             |
| <ul> <li>Program Defaults</li> <li>Program Lvl Options</li> </ul> | Program Allotm                              | ent Transfer    |                  |              |                    | PHELP             |
| Program Ceiling Amt     Program Allotments     School Allotments  | Return to: Program<br>Once finished changir | Allotment List  | the required all | otments, pre | ess submit.        |                   |
| Program Workflow                                                  | Program Allotment                           | Selection Info  | rmation          |              |                    |                   |
| ACA Payment                                                       | Program                                     |                 | Award            | Year         |                    |                   |
| Verification W                                                    | ACG                                         |                 | '06-'07          |              |                    |                   |
| Insuff Allotment                                                  | Program Allotment                           | Information     |                  |              |                    |                   |
|                                                                   | Allotment Number                            | c               | riginal Amou     | nt v         | Current Amount     | =                 |
|                                                                   | 1                                           | \$              | 50,000,000.00    |              | \$50,000,000.00    |                   |
|                                                                   | 2                                           | \$              | 10,000,000.00    | [            | \$10,000,000.00    |                   |
|                                                                   | 3                                           | \$              | 100,000,000.00   |              | \$100,000,000.00   |                   |
|                                                                   | 4                                           | \$              | 1,000,000.00     | [            | \$1,000,000.00     |                   |
|                                                                   | 5                                           | \$              | 1.00             | [            | \$1.00             |                   |
|                                                                   | 6                                           | \$              | 1.00             | [            | \$1.00             |                   |
|                                                                   | Total Amount:                               | \$              | 161,000,002.00   | [            | \$161,000,002.00   |                   |
|                                                                   | SUBMIT CANCEL                               | ADD ALLOTMENT   |                  |              |                    |                   |
| Nov 16 2006 14:13 EST                                             | Home   Privacy                              | Act   Links   ( | Contact Us   Ti  | oday's Upda  | te   Help   Glossa | ary   Log Off 🗾 🚽 |
| é                                                                 |                                             |                 |                  |              |                    | My Computer       |

Figure 131 Enhance Program Allotment Transfer Page.

| https://cod.ga.tsysecom.com/cod/Help - Microsoft Internet Explorer |                    |
|--------------------------------------------------------------------|--------------------|
| U.S. DEPARTMENT OF EDUCATION<br>COMMON ORIGINATION & DISBURSEMENT  | FSA<br>STUDENT AID |
|                                                                    | Close Window       |
| Program Allotment Transfer page                                    |                    |
| Change the amounts in the required allotments and click Submit.    |                    |
|                                                                    |                    |
|                                                                    |                    |
|                                                                    |                    |
|                                                                    | ~                  |

Figure 132 Existing Help Text for Program Allotment Transfer Page.

The Help Text for the Program Allotment Transfer Page will not be updated.

## 1.1.36 School Allotment List Page

The School Allotment List Page will allow authorized users to transfer and view ACG school allotments.

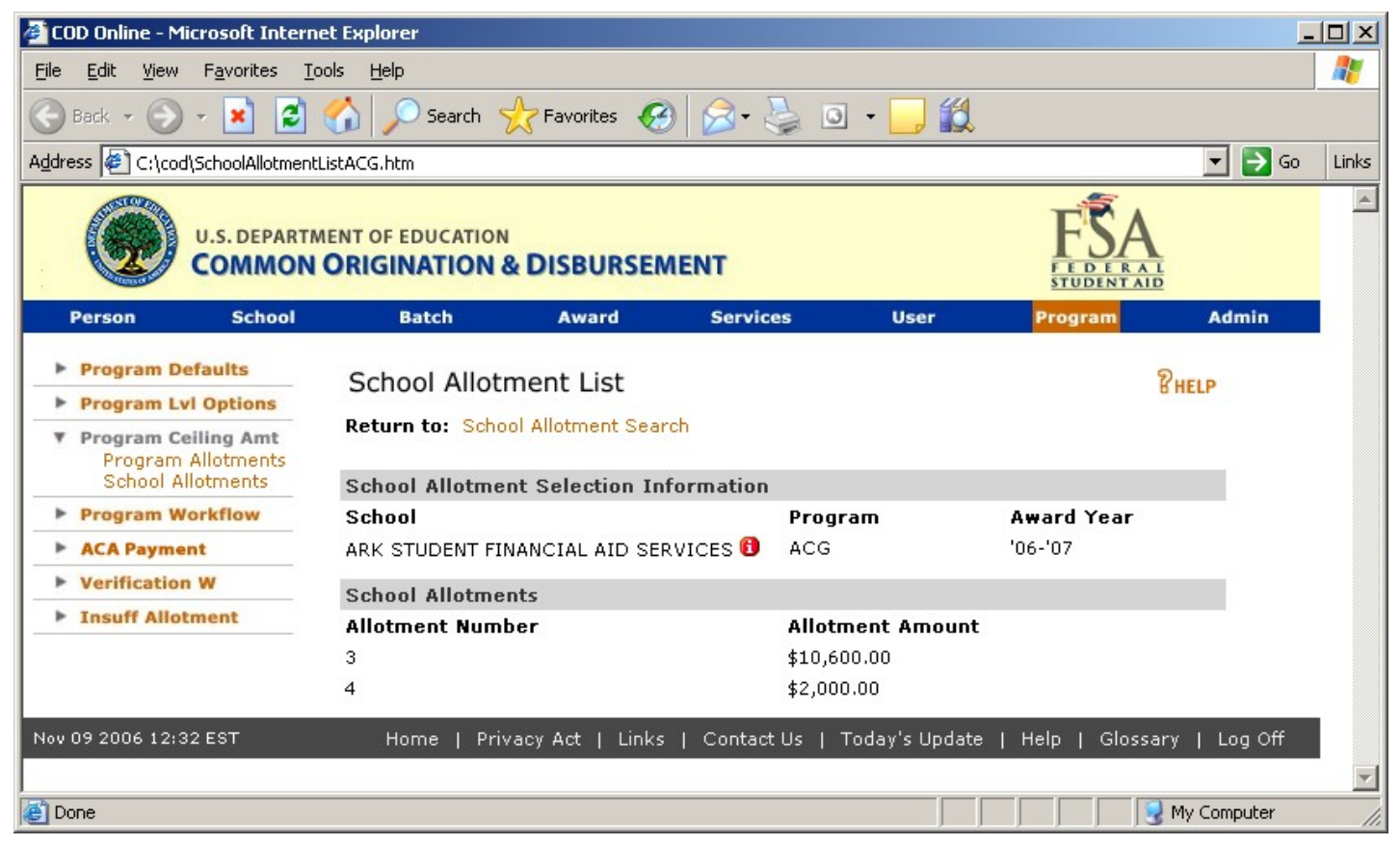

Figure 133 Existing School Allotment List Page for ACG program.

COD Academic Competitiveness Grant (ACG)

| 🦉 CC | )D Onlin               | e - Micro                                          | soft Inter                 | net Explorer                         |                                    |          |            |             |             |              | - O ×    |  |
|------|------------------------|----------------------------------------------------|----------------------------|--------------------------------------|------------------------------------|----------|------------|-------------|-------------|--------------|----------|--|
| Eile | e <u>E</u> dit         | ⊻iew                                               | F <u>a</u> vorites         |                                      | - 🕤 - 🔀                            | 2 🏠      | P 🏡        | e 🙆 🔗       | • 🧕 🖸 •     | 📙 🛍          | 2        |  |
| Add  | ress 🙋                 | C:\cod\S                                           | :hoolAllotme               | entlistEnhanced.htm                  |                                    |          |            |             |             |              | 💌 🄁 Go   |  |
| 1    | 0                      | U.                                                 | S. DEPART                  | MENT OF EDUCATION                    | & DISBURSEM                        | ENT      |            |             | FEDER A     |              | ×        |  |
|      | Person                 |                                                    | School                     | Batch                                | Award                              | Service  | s          | User        | Program     | Admir        | 1        |  |
| Þ    | Progra                 | m Defa                                             | ults                       | School Allot                         | ment List                          |          |            |             |             | Quein        |          |  |
| Þ    | Progra                 | m Lvi O                                            | ptions                     | School Alloci                        | Hent List                          | 2        |            |             |             | BHELP        |          |  |
|      | Progra<br>Prog<br>Scho | i <mark>m Ceilin</mark><br>gram Allo<br>ool Alloti | ng Amt<br>otments<br>ments | Return to: Scho<br>To transfer funds | Return to: School Allotment Search |          |            |             |             |              |          |  |
| •    | Progra                 | m Work                                             | flow                       | School Allotme                       | nt Selection Info                  | ormation |            |             |             |              |          |  |
| •    | ACA Pa                 | ayment                                             |                            | School                               |                                    |          | Program    |             | Award Year  |              |          |  |
| •    | Verific                | ation W                                            | -                          | ARK STUDENT FI                       | NANCIAL AID SERV                   | VICES 🚯  | ACG        |             | '06-'07     |              |          |  |
| •    | Insuff                 | Allotme                                            | int                        | School Allotme                       | nts                                |          |            |             |             |              |          |  |
|      |                        |                                                    |                            | Allotment Num                        | ber                                |          | Allotmen   | t Amount    |             |              |          |  |
|      |                        |                                                    |                            | 3                                    |                                    |          | \$10,601.0 | 0           |             |              |          |  |
|      |                        |                                                    |                            | 4                                    |                                    |          | \$1,999.00 |             |             |              |          |  |
|      |                        |                                                    |                            | TRANSFER                             |                                    |          |            |             |             |              |          |  |
|      |                        |                                                    |                            |                                      |                                    |          |            |             |             |              |          |  |
| Nov  | 19 2006                | 20:37 E                                            | ST                         | Home   Priv                          | acy Act   Links                    | Contact  | Us   Toda  | ay's Update | Help   Glos | sary   Log ( |          |  |
|      |                        |                                                    |                            |                                      |                                    |          |            |             |             |              | <b>v</b> |  |
| e    |                        |                                                    |                            |                                      |                                    |          |            |             |             | 😼 My Comput  | er //    |  |

Figure 134 Enhanced School Allotment List Page for ACG program.

| https://cod.ga.tsysecom.com/cod/Help - Microsoft Internet Explorer |  |   |          | j        | <u> </u> |
|--------------------------------------------------------------------|--|---|----------|----------|----------|
| U.S. DEPARTMENT OF EDUCATION<br>COMMON ORIGINATION & DISBURSEMENT  |  |   | FS.      |          | 4        |
|                                                                    |  |   | C        | lose Win | dow      |
| School Allotment List page                                         |  |   |          |          |          |
| To transfer funds to/from school allotments, click Transfer.       |  |   |          |          |          |
|                                                                    |  |   |          |          |          |
|                                                                    |  |   |          |          |          |
|                                                                    |  |   |          |          | -        |
| Cone Cone Cone Cone Cone Cone Cone Cone                            |  | A | 🌍 Interi | net      | 1.       |

Figure 135 Existing Help Text for School Allotment List Page.

The Help Text for the School Allotment List Page will not be updated.

# 1.1.37 School Allotment Transfer Page

The School Allotment Transfer page will allow authorized users to transfer ACG funds within school allotments.

| :OD Online - M                                        | icrosoft Inter       | net Explorer                                        |                                   |                 |                                   |                      | - 444        |      |
|-------------------------------------------------------|----------------------|-----------------------------------------------------|-----------------------------------|-----------------|-----------------------------------|----------------------|--------------|------|
| jile <u>E</u> dit <u>V</u> iev                        | v F <u>a</u> vorites |                                                     | 🕑 - 💌                             | 2 🕥             | <u>&gt; 🎌 🏵</u>                   | 🛛 🖉 🖉 🖉 🔨 👘          |              |      |
| dress 🙆 https                                         | ://cod.qa.tsyse      | com.com/cod/SchoolAllotment                         | [ransferPage                      |                 |                                   |                      | <b>•</b>     | 🔁 Go |
|                                                       | U.S. DEPART          | IMENT OF EDUCATION                                  | ISBURSEME                         | NT              |                                   | FSA<br>STUDENTAID    |              |      |
| Person                                                | School               | Batch                                               | Award                             | Services        | User                              | Program              | Admin        |      |
| Program D                                             | efaults              | School Allotme                                      | nt Transfer                       |                 |                                   | î                    | HELP         |      |
| Program Co<br>Program<br>School A                     | Allotments           | <b>Return to:</b> School A<br>Once finished changir | llotment Search<br>ng the amounts | -> School A     | Allotment List<br>red allotments, | press Submit.        |              |      |
| Program W                                             | orkflow              | School Allotment S                                  | Selection Infor                   | rmation         |                                   |                      |              |      |
| ACA Payme                                             | int                  | School                                              | 1010001011 111121                 | Program         | Award Yea                         | r CFL Total          |              |      |
| <ul> <li>Verification</li> <li>Insuff Allo</li> </ul> | n W<br>tment         | ARK STUDENT FINAN<br>SERVICES                       | CIAL AID                          | PELL            | '06-'07                           | \$10,000.00          |              |      |
|                                                       |                      | School Allotment I                                  | nformation                        |                 |                                   |                      |              |      |
|                                                       |                      | Allotment Number                                    | Allotment An                      | nount CFI<br>Am | L Original<br>Jount               | CFL Current Amo      | ount         |      |
|                                                       |                      | 1                                                   | \$50,000,000.0                    | 0 \$10          | 0,000.00                          | \$10,000.00          |              |      |
|                                                       |                      | Total Amount:                                       |                                   |                 |                                   | \$0.00               |              |      |
|                                                       |                      | SUBMIT CANCEL                                       |                                   |                 |                                   |                      |              |      |
| v 19 2006 20:4                                        | 3 EST                | Home   Privacy                                      | Act   Links                       | Contact Us      | ;   Today's Up                    | date   Help   Glossa | ry   Log Off |      |
|                                                       |                      |                                                     |                                   |                 |                                   |                      |              |      |
| )one                                                  |                      |                                                     |                                   |                 |                                   |                      | Internet     |      |

Figure 136 Existing School Allotment Transfer page.

COD Academic Competitiveness Grant (ACG)

| 🦉 C( | DD O | nline -                  | Micr                    | osoft Inte                    | ernet Ex | plorer    |          |             |               |            |                  |                 |               |       |          |
|------|------|--------------------------|-------------------------|-------------------------------|----------|-----------|----------|-------------|---------------|------------|------------------|-----------------|---------------|-------|----------|
| Ē    | e [  | <u>E</u> dit y           | ⊻iew                    | F <u>a</u> vorites            | Tools    | Help      |          | - 🕤 -       | 🖹 💈 🤇         |            | े 🃩 🙆            | ) 🔗 - 😓         | o • 🧾 🎇       | 8     | <b>.</b> |
| Add  | ress | 🥙 C:                     | \cod\:                  | SchoolAllotr                  | nentTran | sferACG.H | ntm      |             |               |            |                  |                 |               | -     | 🔁 Go     |
|      |      | Z                        |                         | .S. DEPAR                     | N OR     | OF EDU    | CATION   | DISBURS     | SEMENT        |            |                  | F               |               |       | 4        |
|      | Pers | son                      |                         | School                        |          | Bate      | h        | Award       | Ser           | vices      | User             | Prog            | gram Adr      | nin   |          |
|      | Pro  | ogram<br>ogram           | Defa<br>Lvl (           | ults<br>Options               | S        | chool     | Allotm   | ent Tran    | nsfer         | bool Al    | lotment List     |                 | PHELP         |       |          |
|      | Pro  | ogram<br>Progra<br>Schoo | Ceil<br>am Al<br>I Allo | ing Amt<br>lotments<br>tments | 0        | nce finis | hed chan | ging the am | iounts in the | require    | ed allotments,   | , press Submit. |               |       |          |
| -    | Pro  | ogram                    | Wor                     | kflow                         | S        | chool A   | llotment | Selection   | Informatio    | on         |                  |                 |               |       |          |
|      | AC   | A Pay                    | ment                    |                               | s        | chool     |          |             | Prog          | ram        | Award Ye         | ar CFL Total    |               |       |          |
| -    | Ve   | rificat                  | ion V                   | v                             | A        | RK STUD   | ENT FINA | NCIAL AID   | ACG           |            | '06-'07          | \$85,900.00     |               |       |          |
| -    | Ins  | suff A                   | llotm                   | ent                           | SI       | ERVICES   | .0       |             |               |            |                  |                 |               |       |          |
|      |      |                          |                         |                               | S        | chool A   | llotment | Informati   | ion           |            |                  |                 |               |       |          |
|      |      |                          |                         |                               | A        | llotmen   | t Numbe  | er Allotme  | ent Amount    | CFL<br>Amo | Original<br>ount | CFL Cur         | rent Amount   |       |          |
|      |      |                          |                         |                               | 1        |           |          | \$30,103    | ,822.52       | \$0.0      | 0                | \$0.00          |               |       |          |
|      |      |                          |                         |                               | 3        |           |          | \$1,400,0   | 00.00         | \$50,      | 901.00           | \$50,901.0      | 00            |       |          |
|      |      |                          |                         |                               | 4        |           |          | \$146,00    | 0.00          | \$34,      | 999.00           | \$34,999.0      | 00            |       |          |
|      |      |                          |                         |                               | Т        | otal Am   | ount:    |             |               |            |                  | \$85,900.0      | 00            |       |          |
|      |      |                          |                         |                               | s        | UBMIT     | CANCEL   |             |               |            |                  |                 |               |       |          |
| Nov  | 16 2 | 2006 1                   | 5:47                    | EST                           |          | Home      | Priva    | cy Act   Li | nks   Cont    | act Us     | Today's U        | pdate   Help    | Glossary   Lo | g Off |          |
|      |      |                          |                         |                               |          |           |          |             |               |            |                  |                 |               |       | -        |
| ど D  | one  |                          |                         |                               |          |           |          |             |               |            |                  |                 | My Com        | puter | 11.      |

Figure 137 Enhanced School Allotment Transfer page.

COD Academic Competitiveness Grant (ACG)

| 🚰 https://cod.qa.tsysecom.com/cod/Help - Microsoft Internet Explorer |  |   |                              |        |
|----------------------------------------------------------------------|--|---|------------------------------|--------|
| U.S. DEPARTMENT OF EDUCATION<br>COMMON ORIGINATION & DISBURSEMENT    |  |   | FSA<br>FEDERAL<br>STUDENTAID | 4      |
|                                                                      |  |   | Close                        | Window |
| School Allotment Transfer page                                       |  |   |                              |        |
| Change the amounts in the required allotments and click Submit.      |  |   |                              |        |
|                                                                      |  |   |                              |        |
|                                                                      |  |   |                              |        |
|                                                                      |  |   |                              | -      |
| Cone                                                                 |  | â | 🥝 Internet                   | 1.     |

Figure 138 Existing Help Text for the School Allotment Transfer Page.

The Help Text for the School Allotment Transfer page will not be updated.

# 1.1.38 Glossary Index

The Glossary Index will be updated to include the definition and of Student Level. It will also include the valid Student Level values for ACG grants.

| 🗿 Glossary - Microsoft Internet Explorer 📃 🗖 🔀                                                                                                    |
|----------------------------------------------------------------------------------------------------|
| Eile Edit View Favorites Iools Help                                                                                                    |
| 🕝 Back 🔹 🕥 👻 📓 🏠 🔎 Search 👷 Favorites 🤣 🔗 - 🌺 🚍 - 📴 🖗 🖏 🎎 🖧 🖄                                                                                                    |
| Address 🙆 C:\cod\Glossary.htm 🔽 🄁 Go                                                                                                    |
| students financial aid history                                                                                                    |
| Student Level                                                                                                    |
| Student Level indicates the student's current college grade level in the program or college. Valid values are:                                                                                                    |
| <ul> <li>0 = 1st year, undergraduate/never attended college;</li> <li>1 = 1st year, undergraduate/attended college before;</li> <li>2 = 2nd year, undergraduate/sophomore;</li> <li>3 = 3rd year, undergraduate/junior;</li> <li>4 = 4th year, undergraduate/senior;</li> <li>5 = 5th year/other undergraduate;</li> <li>6 = 1st year, graduate/professional;</li> <li>7 = Continuing graduate/professional or beyond.</li> </ul> |
| For ACG valid values for Student Level are:                                                                                                    |
| <ul> <li>1st year, undergraduate/never attended college;</li> <li>1st year, undergraduate/attended college before;</li> <li>2nd year, undergraduate/sophomore.</li> </ul>                                                                                                    |
| For National SMART valid values for Student Level are:                                                                                                    |
| <ul> <li>3rd year, undergraduate/junior;</li> <li>4th year, undergraduate/senior.</li> </ul>                                                                                                    |
| Subsidized Direct Loan                                                                                                    |
| A subsidized loan (sub) loan is a Direct Loan given to a student that does not begin accruing interest charges until 6 months after the student has left school. The federal government doesn't charge interest while the student is in school at least half-time, during the grace period, and during deferments (postponements of repayment). Students must show financial need to receive this type of loan.                   |
| Summary by Program by Award Year                                                                                                    |
| A complex element and field in the Common Record that provides a logical grouping of elements related to Entity Information.                                                                                                    |
| Summary Year                                                                                                    |
| 🕙                                                                                                    |

Figure 139 Enhanced Glossary Index with description of Student Level.

COD Academic Competitiveness Grant (ACG)